# FactSage Practical MSE302

## **Practical 4. Equilib Module**

### Acknowledgements

- The teaching team of MSE302 is grateful to:
- Professor Mansoor Barati (UofT)
- Professor Elmira Moosavi (ETS)
- Professor Arthur Pelton (CRCT)
- Professors In-Ho Jung and M. A. Van Ende (Seoul National University)
- Dr. Sina Mostaghel (SNC-Lavalin)
- Professor Kinnor Chattopadhyay (UofT)
- Drs. Daigen Fukayama, Takahiro Sasaki (RCCM)
- Drs. Moritz to Baden and Guixuan Wu (GTT Technologies)

### Outline

- 1. <u>Some Important Thermodynamic Terms</u>
- 2. Equilib Module: Basics
- 3. <u>H<sub>2</sub>O Equilibrium</u>
- 4. Gasification of Coal
- 5. <u>Recovery of Tin from Tin Cans</u>
- 6. Oxidation of Fe
- 7. <u>Mixing Properties</u>
- 8. Equilib Module: General Tips

## Some Important Thermodynamic Terms

| Heat Capacity<br>$C_P$ The amount of heat required to raise the temperature of the system by 1 K<br>during an isobaric process.Enthalpy<br>HTotal energy of the system. The change in Enthalpy refers to the amount of<br>heat that is exchanged with the surroundings during an isobaric process.Entropy<br>SA thermodynamic function that is used to determine the process spontaneity.<br>The entropy for an isolated system always increases for spontaneous<br>processes.Gibbs Energy<br>GA thermodynamic function that is used to determine the process spontaneity.<br>The Gibbs energy of a closed system always decreases for spontaneous<br>processes with constant temperature and pressure.Fugacity<br>(Gas Species)A thermodynamic function that describes the deviation from the ideal gas<br>behavior. It is sometimes named as effective partial pressure of gas species.<br>For ideal gases, fugacity is numerically equal to partial pressure.Activity<br>(Solution Species)A thermodynamic function that describes the deviation from the ideal solution<br>behavior. It represents effective concentration of components in a solution.<br>For ideal solutions, activity is numerically equal to mole fraction. | Term                           | Physical Meaning                                                                                                    |
|----------------------------------------------------------------------------------------------------|--------------------------------|----------------------------------------------------------------------------------------------------|
| Enthalpy<br>HTotal energy of the system. The change in Enthalpy refers to the amount of<br>heat that is exchanged with the surroundings during an isobaric process.Entropy<br>SA thermodynamic function that is used to determine the process spontaneity.<br>The entropy for an isolated system always increases for spontaneous<br>processes.Gibbs Energy<br>GA thermodynamic function that is used to determine the process spontaneous<br>processes.Fugacity<br>(Gas Species)A thermodynamic function that describes the deviation from the ideal gas<br>behavior. It is sometimes named as <b>effective</b> partial pressure of gas species.<br>For ideal gases, fugacity is numerically equal to partial pressure.Activity<br>behavior. It represents effective concentration of components in a solution.<br>For ideal solutions, activity is numerically equal to mole fraction.                                                                                                    | Heat Capacity $\mathcal{C}_P$  | The amount of heat required to raise the temperature of <b>the system</b> by 1 K during an isobaric process.                                                                                                    |
| Entropy<br>SA thermodynamic function that is used to determine the process spontaneous<br>processes.Gibbs Energy<br>GA thermodynamic function that is used to determine the process spontaneous<br>processes.Gibbs Energy<br>GA thermodynamic function that is used to determine the process spontaneous<br>processes with constant temperature and pressure.Fugacity<br>(Gas Species)A thermodynamic function that describes the deviation from the ideal gas<br>behavior. It is sometimes named as effective partial pressure of gas species.Activity<br>(Solution Species)A thermodynamic function that describes the deviation from the ideal solution.<br>For ideal gases, fugacity is numerically equal to partial pressure.                                                                                                    | Enthalpy<br><i>H</i>           | Total energy of the system. The change in Enthalpy refers to the amount of heat that is exchanged with the surroundings during an isobaric process.                                                                                     |
| Gibbs Energy<br>GA thermodynamic function that is used to determine the process spontaneous<br>processes with constant temperature and pressure.Fugacity<br>(Gas Species)A thermodynamic function that describes the deviation from the ideal gas<br>                                                                                                    | Entropy<br>S                   | A thermodynamic function that is used to determine the process spontaneity.<br>The entropy for an isolated system always increases for spontaneous<br>processes.                                                                        |
| Fugacity<br>(Gas Species)A thermodynamic function that describes the deviation from the ideal gas<br>behavior. It is sometimes named as <b>effective</b> partial pressure of gas species.<br>For ideal gases, fugacity is numerically equal to partial pressure.Activity<br>(Solution Species)A thermodynamic function that describes the deviation from the ideal solution<br>behavior. It represents effective concentration of components in a solution.<br>For ideal solutions, activity is numerically equal to mole fraction.                                                                                                    | Gibbs Energy<br><i>G</i>       | A thermodynamic function that is used to determine the process spontaneity.<br>The Gibbs energy of a closed system always decreases for spontaneous<br>processes with constant temperature and pressure.                                |
| Activity<br>(Solution Species) A thermodynamic function that describes the deviation from the ideal solution<br>behavior. It represents effective concentration of components in a solution.<br>For ideal solutions, activity is numerically equal to mole fraction.                                                                                                    | Fugacity<br>(Gas Species)      | A thermodynamic function that describes the deviation from the ideal gas<br>behavior. It is sometimes named as <b>effective</b> partial pressure of gas species.<br>For ideal gases, fugacity is numerically equal to partial pressure. |
|                                                                                                    | Activity<br>(Solution Species) | A thermodynamic function that describes the deviation from the ideal solution<br>behavior. It represents effective concentration of components in a solution.<br>For ideal solutions, activity is numerically equal to mole fraction.   |

Sustainable Materials Processing Lab

### Equilib Module: Some Important Terms

| Term                            | Physical Meaning                                                     |
|---------------------------------|----------------------------------------------------------------------|
|                                 | Theses terms are considered as "phase activity". When their          |
| Fugacity_Total (Gas Phase)      | value is 1, the phase is stable; otherwise, the phase is not stable. |
| Activity_Total (Solution Phase) | When their value is close to 1, this indicates that if the           |
| Activity (Compound)             | temperature and pressure change slightly, the phase might            |
|                                 | become stable.                                                       |

The Equilib Module is the **most powerful module** of FactSage.

- The module calculates the equilibrium for multiphase, multicomponent equilibria, with a wide variety of tabular and graphical output modes, under a large range of constraints (for example, given temperature, pressure, composition, etc.).
- ✓ The module uses the "Gibbs energy minimization" principle to find the phases that exist at equilibrium and their respective compositions & amounts.
- $\checkmark~$  The module accesses both Compound and Solution databases.

Different from the Reaction Module, the Equilib Module does not require a welldefined reaction equation. The user only needs to tell the Equilib Module the input elements and the equilibrium conditions, and then the Equilib Module will calculate the products at equilibrium from the list of the **possible** phases the user has selected.

### Equilib Module: Basics

### Equilib Module in the home page.

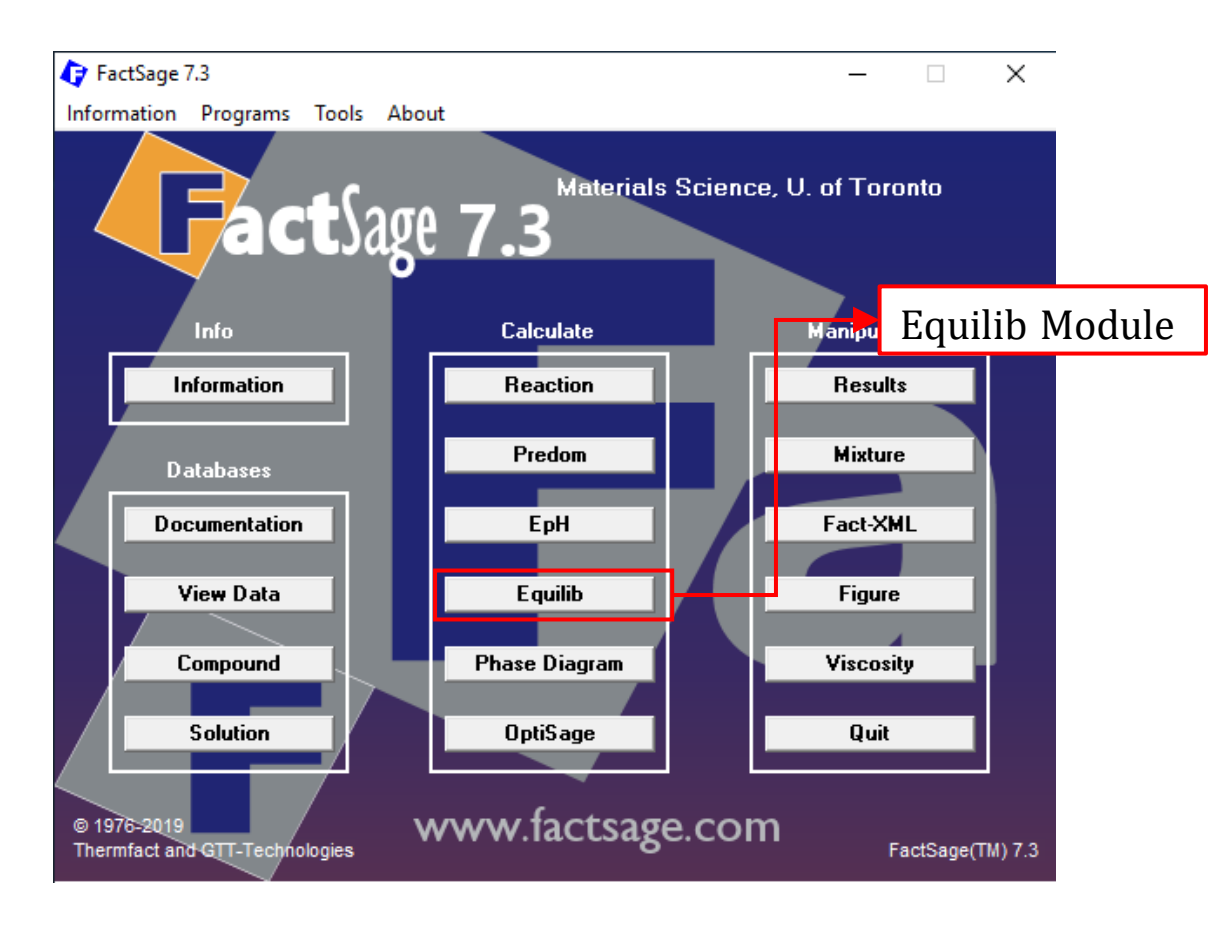

Sustainable Materials Processing Lab

#### FactSage Team

MSE Department, University of Toronto

### Equilib Module: Basics

### After you run the Equilib Module, you will see the following screen:

| 存 Equilib - Menu: Simple gas r          | eaction        |                                    |                  | _                                                      |                                    | ×               |
|-----------------------------------------|----------------|------------------------------------|------------------|--------------------------------------------------------|------------------------------------|-----------------|
| File Units Parameters Help              |                |                                    |                  |                                                        |                                    |                 |
|                                         | T(C) F         | P(atm) Energy(J) Quantity(m        | iol) Vol(litre)  | [                                                      | in 🗗 C                             | •               |
| reactants [2]                           | [              | 2 H2 + O2<br>(25C,g,#1) (25C,g,#1) |                  |                                                        |                                    |                 |
| Products                                |                |                                    |                  |                                                        |                                    |                 |
| Compound species                        | Solution phase | s<br>Base-Phase Ful                | l Name           | Custom Solution<br>0 fixed activit<br>0 ideal solution | nis<br>lies Deta<br>ons            | s               |
| o pure liquids                          | Menu V         | Vindow 🖛                           |                  | - Pseudonyms-                                          | Edit .                             | . []            |
| pure solids 0                           | incina v       |                                    |                  | ✓ Volume data<br>assume mol<br>solids and liv          | ar volumes<br>quids = 0            | of              |
| species: 9                              |                | Reactants                          | Window           | and physics                                            | ar volume a<br>I properties        | ata<br>data     |
| Target                                  | Legend         | 🔽 Show 🗺                           |                  | Virtual species:                                       | an « Ginin j                       | 10              |
| Estimate T(K): 1000<br>Quantity(mol): 0 |                | specie:<br>solutions.              | List Wind        | OW plutions (r                                         | nax 5000)<br>max 200)<br>max 1500) | 9<br>0          |
|                                         |                |                                    |                  | <u>i otal Phases (m</u>                                |                                    |                 |
| - Final Conditions                      | T(C)           | P(stm) V Dalt                      | Results <b>V</b> | Window                                                 | mal + tran                         | sitions         |
|                                         | 1000           |                                    |                  | transitions only                                       | niai + tran                        | 0100110         |
| 10 steps 🗖 Table                        | 11000          | л• ,                               | 1 calculation    | open                                                   | Calculate                          | <b>&gt;&gt;</b> |
| actSage 7.3                             |                |                                    |                  |                                                        |                                    |                 |

Sustainable Materials Processing Lab

#### FactSage Team

MSE Department, University of Toronto

## Equilib Module: Basics

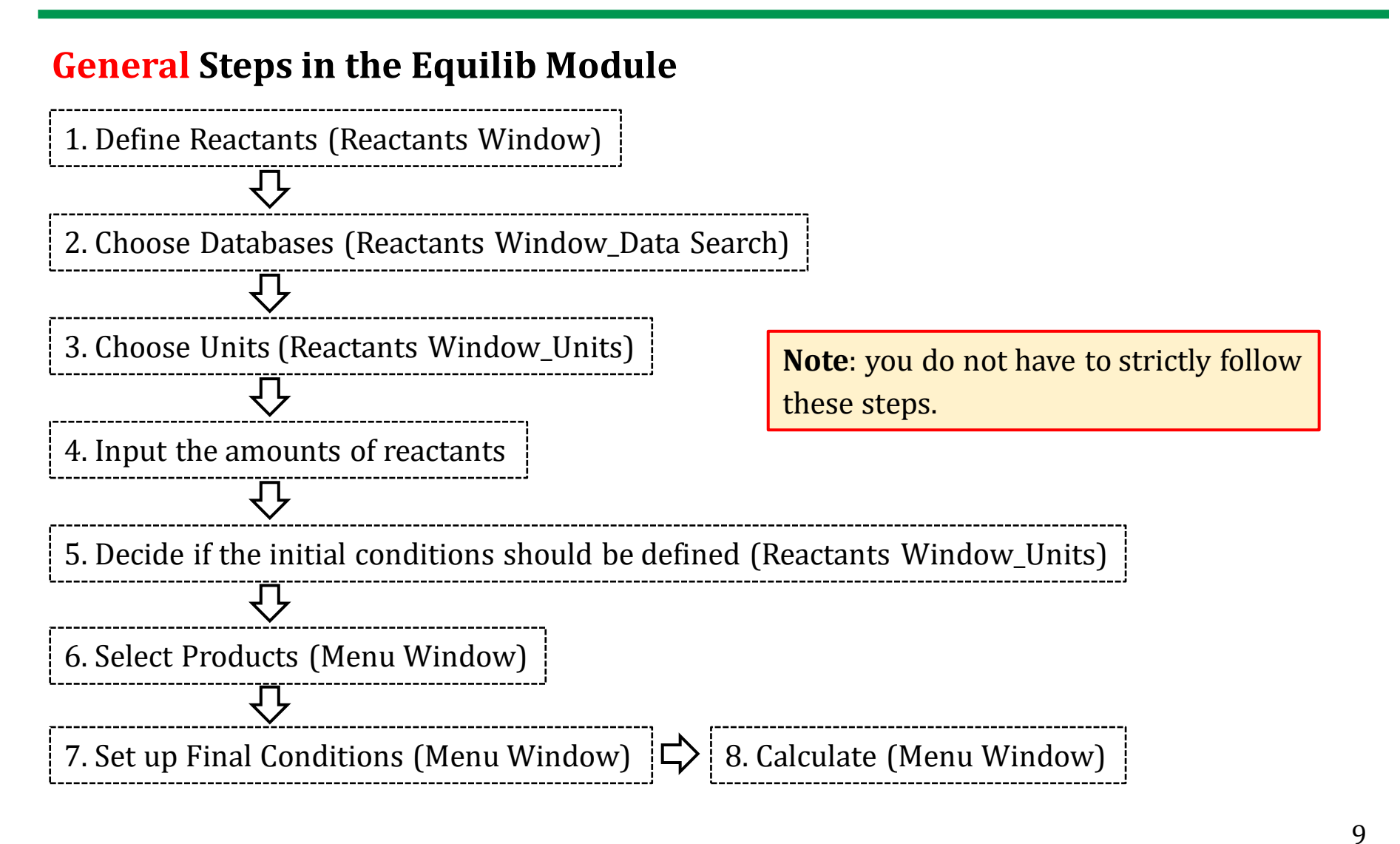

### A Note on "Initial Conditions"

The equilibrium that is calculated under given conditions is independent of the input species and only depends on the amounts of the various **elements** added (element matrix). For example, consider the following two scenarios:

(a) we add 1.0 mole of chalcopyrite (CuFeS<sub>2</sub>) and 1.0 mole of oxygen (O<sub>2</sub>) into the smelter; or,

(b) we add 0.5 mole of  $Cu_2O$ , 1.0 mole of hematite (Fe<sub>2</sub>O<sub>3</sub>), 1.0 mole of sulfur gas (S<sub>2</sub>), and 0.25 mole of oxygen (O<sub>2</sub>) into the smelter.

Note in both scenarios, the number of moles of elements added:

Cu: 1.0, Fe: 2.0, S: 2.0, and O: 2.0.

If the temperature and pressure in the smelter are maintained at the same level, the final products when the system reaches equilibrium must be same for the above two scenarios, although the heat of reaction will be different.

We will start with a simple example:  $H_2O$ .

Say we have 1 mole of  $H_2O$ . We would like to know when the system reaches equilibrium at 25 °C and 1 atm, what phase(s) are present and what are their compositions.

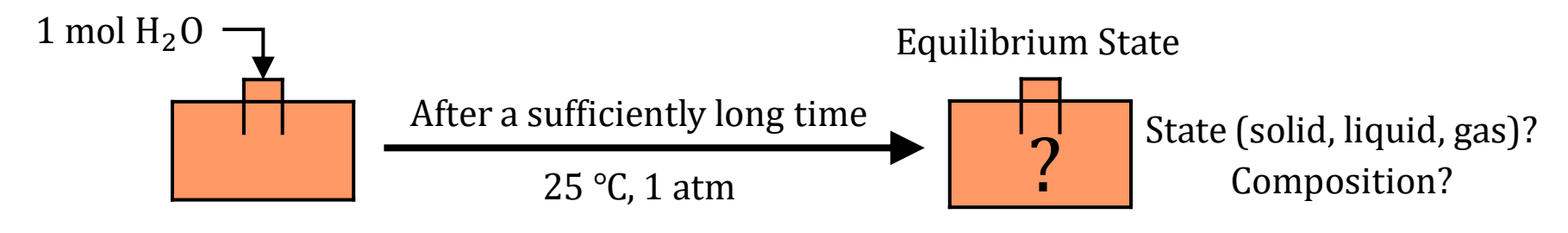

Before we use the Equilib Module, let us perform some manual calculations so we can better understand how FactSage works based on **the Gibbs energy minimization** principle.

**[Problem]** Find the equilibrium state for 1 mole of  $H_2O$  at 25 °C and 1 atm.

**[Step 1]** First, the system at equilibrium must meet the requirement of **mass conservation**, that is, **2 mole of hydrogen** and **1 mole of oxygen**. Clearly, there are an **infinite** number of ways (or, system configuration) so that this requirement can be met. **A few of them** are listed below:

- (1) 1 mole of  $H_2O(s)$ , i.e., ice
- (2) 1 mole of  $H_2O(l)$ , i.e., liquid water
- (3) 1 mole of  $H_2O(g)$ , i.e., water vapor
- (4) 1 mole of  $H_2(g) + 0.5$  mole of  $O_2(g)$  etc.

**[Step 2]** We can use the FactPS database to calculate the Gibbs energy for the above system configurations at 25 °C and 1 atm (**next page**).

(1) -306.09 kJ (2) -306.69 kJ (3) -298.10 kJ (4) -71.86 kJ

**[Step 3]** The system at equilibrium should possess the minimum Gibbs energy. Therefore, the equilibrium state should be configuration (2).

**A Note:** the Gibbs energy minimizer in FactSage employs an efficient algorithm (Lagrange's Multipliers, FactSage-Teach) that can find the system configuration with the minimum Gibbs energy under the constraints of mass balance.

### **Compound Module**: FactPS

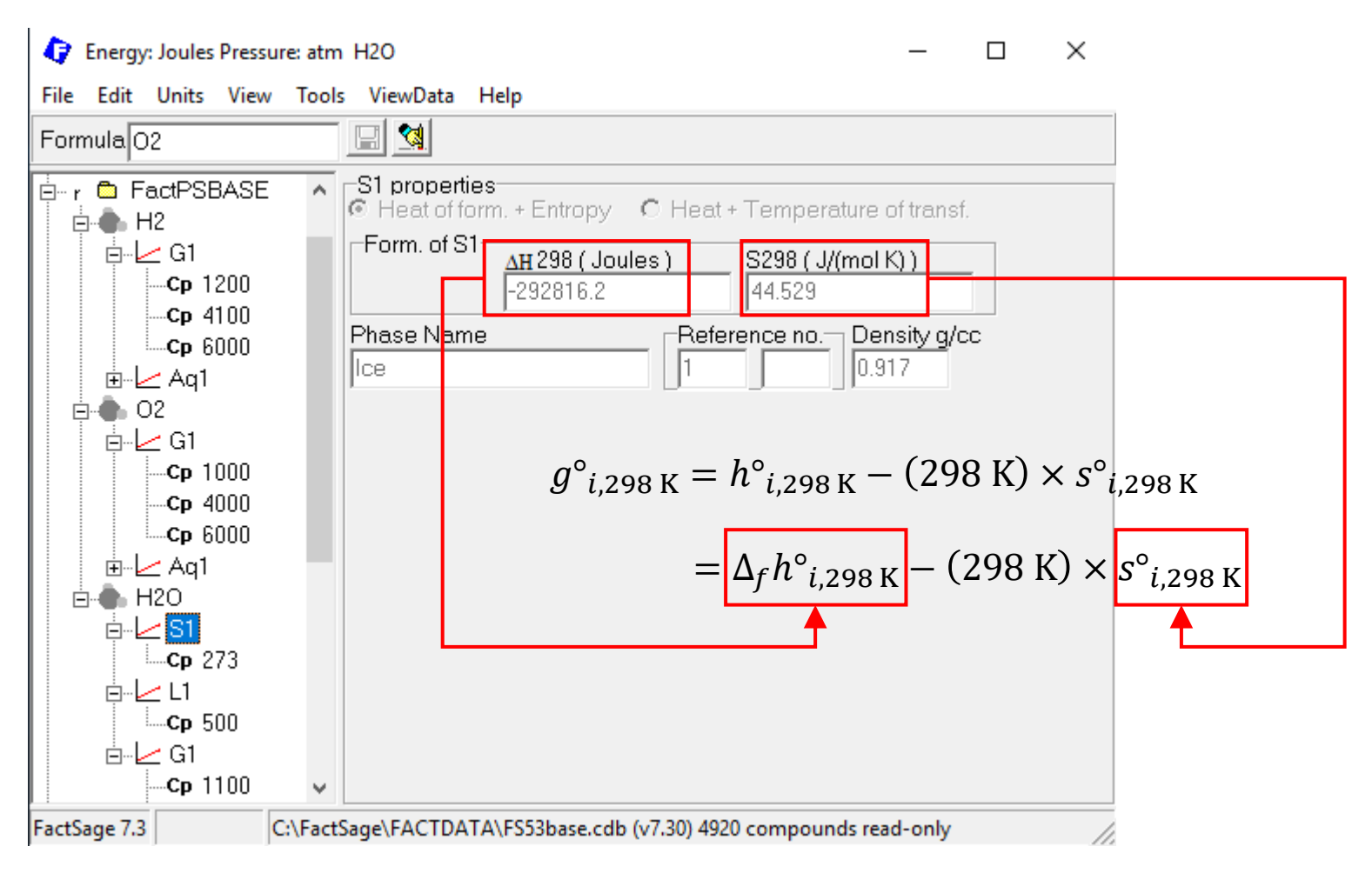

Sustainable Materials Processing Lab

#### FactSage Team

MSE Department, University of Toronto

### **Reactants Window: Define Reactants**

| 4    | Equilib - Reactants                                        | _           |           | $\times$   |
|------|------------------------------------------------------------|-------------|-----------|------------|
| File | Edit Table Units Data Search Data Evaluation Help          |             |           |            |
| D    | T(C) P(atm) Energy(J) Quantity(mol) Vol(litre)             | 11          | 1 🕠       | <b>N W</b> |
| L    | Don't forget the Directory.                                |             |           |            |
|      | Quantity(mol) Species Phase T(C) P(total                   | )** Strea   | m# Data   | a          |
|      | H <sub>2</sub> O molecule is introd                        | uced.       |           |            |
|      | Do not check "Initial Conditions" because                  |             |           |            |
|      | we are <b>NOT</b> interested in the change in              |             |           |            |
|      | the the second second in the change in                     |             |           |            |
|      | the thermodynamic properties.                              | 🔲 Initial C | onditions |            |
|      | Next >>                                                    |             |           |            |
| Fact | Sage 7.3 Compound: 1/14 databases Solution: 0/15 databases |             |           | 11.        |

#### Sustainable Materials Processing Lab

#### FactSage Team

#### MSE Department, University of Toronto

### **Reactants Window: Database(s)**

| <b>Q</b> | Equilib - <mark>R</mark> | eactants         | ]                        |                   |                        |                       | _              |        | $\times$ |                           |
|----------|--------------------------|------------------|--------------------------|-------------------|------------------------|-----------------------|----------------|--------|----------|---------------------------|
| File     | Edit Ta                  | ible Un          | its Data Searc           | ch Data Evalua    | tion Help              |                       |                |        |          |                           |
| D        | 🛎 🛨                      | · 🔳              |                          | T(C) P(atm        | ) Energy(J) Quantity(n | nol) Vol(litre)       | 1              |        |          |                           |
|          | 🗘 Data                   | a Search         |                          |                   |                        |                       |                |        | ×        |                           |
|          | – Data                   | abases -         | 1/14 compou              | nd databases, (   | 0/15 solution datab    | Dases                 |                |        | -        |                           |
| E        | <b>i</b>                 | act              | GactSage"                | SGTE              | compounds only         | Private               | Databa         | ses    |          |                           |
| Ē        | F                        | actPS            | FScopp                   |                   | solutions only         | EXAM                  |                |        |          |                           |
|          |                          | T salt           | FSIead FSIead            |                   | no database            | 1                     |                |        |          |                           |
|          |                          | Tmisc            | FSupsi                   | SGsold            | Clear All              |                       |                |        |          |                           |
|          |                          | TOxCN            |                          | Other             |                        | -                     |                |        |          |                           |
|          |                          | Tfrtz            |                          |                   | Add/Remove Data        |                       |                |        |          |                           |
|          |                          | T neig<br>T pulp | FT demo                  | School            | RefreshDatabases       | 1                     |                |        |          |                           |
|          |                          | Tlite            | ETruct                   | TDmeph            |                        | 1                     |                |        |          |                           |
|          |                          |                  | T THUC                   |                   |                        |                       |                |        |          |                           |
|          | - Info                   | " H <sub>2</sub> | $0 \cos^2 \theta$        | sists of i        | H and O. '             | These tw              | o elem         | ents   | can      | only form gaseous species |
| L        |                          | n                | d nuro                   | solide            |                        | and nure              | liquid         | ί۵σ    | 1473     | ter) Therefore only       |
|          |                          | an               | u purc                   | Sonus             | (c.g., icc)            | and pure              | , iiquiu       | (C.g.  | , wa     | ter j. Therefore, only    |
|          |                          | Fa               | ctPS is                  | require           | ed.                    |                       |                |        |          |                           |
|          | 0-1                      |                  | L (                      | -•                |                        |                       |                |        |          |                           |
|          | - upa                    | ons - sea        | arch ror produ<br>⊢ Incl | ude compounds -   |                        | Limits                |                |        |          |                           |
| FactS    |                          | Default          |                          | gaseous ions (pla | ismas) C               | Organic species CxHy. | , X(max) = 2   |        | 11.      |                           |
|          |                          |                  |                          | limited data comp | oounds (25C)           | Minimum solution comp | oonents: O 1 💿 | 2 cpts |          |                           |
|          |                          | Care             | al                       |                   | Summary                |                       |                | ĸ      |          |                           |
|          |                          | Call             |                          |                   | Junnary                |                       |                |        |          |                           |

Sustainable Materials Processing Lab

#### FactSage Team

MSE Department, University of Toronto

### **Reactants Window: Choose Units and Input the Quantity of Species**

| Equilib - Reactants                                                                  |              | _            |          | ×  |
|--------------------------------------------------------------------------------------|--------------|--------------|----------|----|
| File Edit Table Units Data Search Data Evaluation Help                               |              |              |          |    |
| T(C) P(atm) Energy(J) Quantity(mol) Vol(litre)                                       |              | 111          | <b>-</b> | 漸  |
| Choos                                                                                | se the u     | nits.        | ]        |    |
| Quantity(mol) Species Phase T(C.<br>H20 We will consider 1 mole of H <sub>2</sub> O. | ) P(total)** | Stream#      | Data     |    |
| Specifying the quantity requires we choose                                           | the uni      | ts fir:      | st.      |    |
|                                                                                      |              | Initial Cond | litions  |    |
| Next >>                                                                              |              |              |          |    |
| FactSage 7.3 Compound: 1/14 databases Solution: 0/15 databases                       |              |              |          | // |

#### Sustainable Materials Processing Lab

#### FactSage Team

### Menu Window: Selection of Products (Compounds and Solution Phases)

| 存 Equilib - Menu:                                                                                                    | $ \square$ $\times$                                                                                                    |
|----------------------------------------------------------------------------------------------------|----------------------------------------------------------------------------------------------------|
| File Units Parameters H                                                                                                  | Help                                                                                                    |
| D 🖻 🖬                                                                                                    | T(C) P(atm) Energy(J) Quantity(mol) Vol(litre)                                                                                                    |
| Reactants (1)                                                                                                    | H2D Choose the units.                                                                                                    |
| Products<br>Compound species<br>+ gas • ideal • real<br>aqueous<br>+ pure liquids<br>+ pure solids<br>species:<br>Target | 9   9   0   2   1   12     Solution phases     Custom Solutions   0 fixed activities   0 deal solutions   0 deal solutions   12   12   12   12   12   12   12     12     12     12     12     12     12     12     12     13     14     15     16     17     18     19     10     10     10 |
| rone - Estimate T(K): 1000 Quantity(mol): 0 Final Conditions                                                             | Choose all the Compound species. Normally, when only one compound database (FactPS) is selected, there is no need to screen the phases from the list.<br>For the gas phase, we choose the <b>ideal gas model</b> because the gas species in the real gas model are quite limited and the assumption of ideal gas model is valid at low pressures.                                                                                                    |

FactSage 7.3

### Menu Window: Set up the Final Conditions

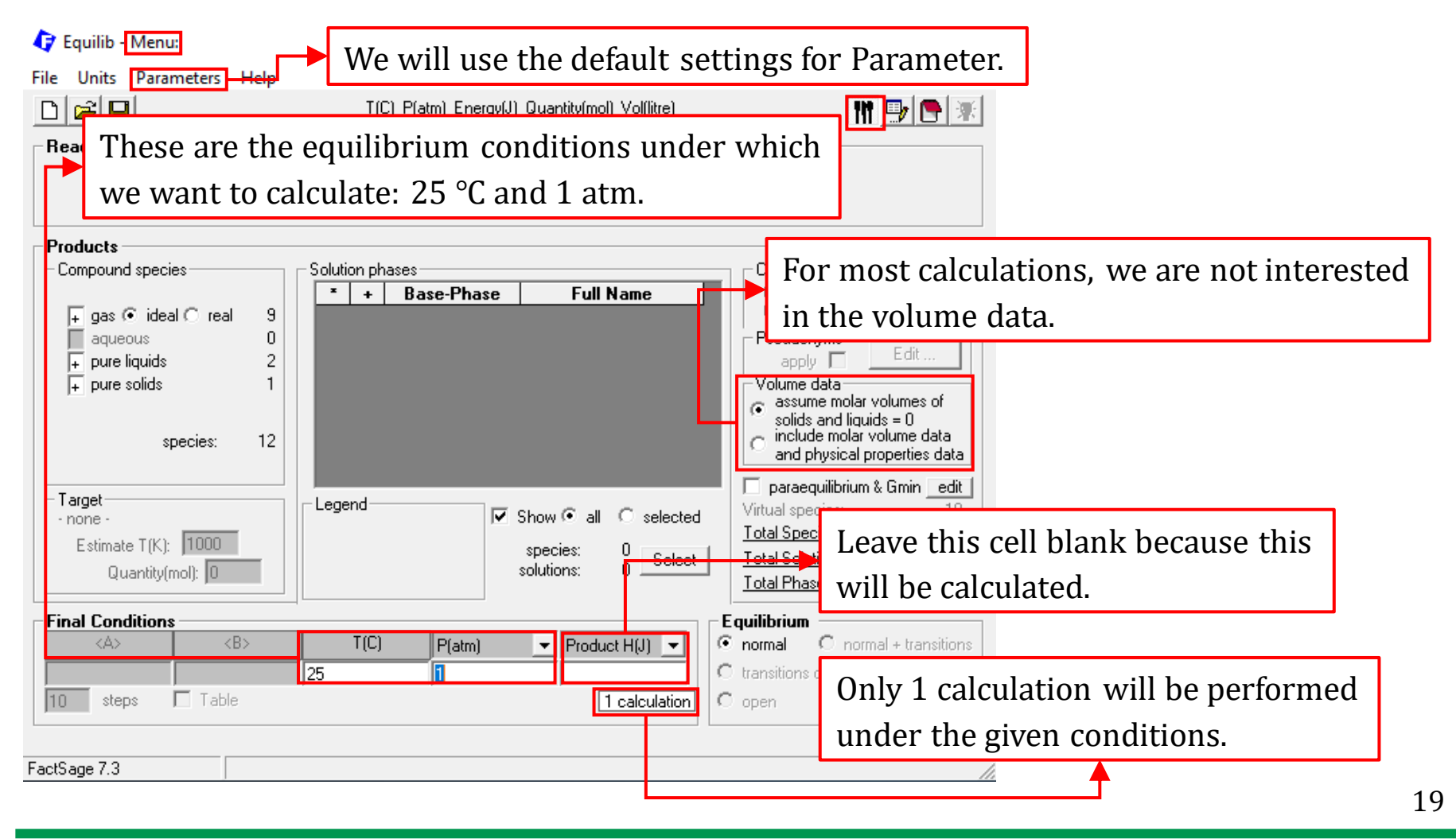

Sustainable Materials Processing Lab

FactSage Team

### **Results: ChemSage Format**

| 存 Equilib - Results 25 C   |                                         |                       |                      | -            |           | ×                     |  |
|----------------------------|-----------------------------------------|-----------------------|----------------------|--------------|-----------|-----------------------|--|
| Output Edit Show Pages Fir | Dutput Edit Show Pages Final Conditions |                       |                      |              |           |                       |  |
| Save or Print              | >                                       | T(C) P(atm) Energy(J) | Quantity(mol) Vol(li | itre)        | 111 🖳 🕞   | <del>汉</del>          |  |
| Plot                       | >                                       |                       |                      |              |           |                       |  |
| Equilib Results file       | > -                                     |                       |                      |              |           |                       |  |
| Stream File                | >                                       |                       |                      |              |           |                       |  |
| Format                     | >                                       | FACT Format           |                      |              |           |                       |  |
| Fact-XMI                   | , <b>~</b>                              | ChemSage Format       |                      |              |           |                       |  |
|                            |                                         | FACT + ChemSage       |                      |              |           |                       |  |
| Fact-Optimal               | >                                       | ChemSage + FACT       |                      | FUGACITY     |           |                       |  |
| Fact-Function-Builder      | >                                       | Append list of inpu   | It is recor          | nmended to   | use the ( | ChemSage format (just |  |
| Refresh                    |                                         | 0.0000E+00            |                      |              |           | 8 8                   |  |
| Swap loops                 |                                         | 0.0000E+00            | personal             | preference). |           |                       |  |
| ноо                        |                                         | 0.0000E+00 1          | .8813E-43            | 5.8982E-45   |           |                       |  |
| н                          |                                         | 0.0000E+00 1          | .2228E-48            | 3.8337E-50   |           |                       |  |
| 0                          |                                         | 0.0000E+00 8          | .9368E-54            | 2.8019E-55   |           |                       |  |
| 03                         |                                         | 0.0000E+00 1          | .1577E-69            | 3.6296E-71   |           |                       |  |
| TOTAL:                     |                                         | 0.0000E+00 1          | .0000E+00            | 3.1352E-02   |           |                       |  |
|                            |                                         | mol                   |                      | ACTIVITY     |           |                       |  |
| H2O_liquid(liq)            | -                                       | 1.00008+00            |                      | 1.0000E+00   |           |                       |  |
| H20_ICe(s)                 | 1                                       | 0.00002+00            |                      | 2 24202-25   |           |                       |  |
| ***********************    | *****                                   | **************        | ******               | 3.34206-35   |           |                       |  |
| Ср Н                       |                                         | S                     | G                    | v            |           |                       |  |
| J.K-1 J                    |                                         | J.K-1                 | J                    | dm3          |           |                       |  |
| *****                      | *****                                   | *****                 | ******               | *****        |           |                       |  |
| 7.53754E+01 -2.85830       | E+05                                    | 6.99500E+01 -3.0      | 6686E+05 0.          | 00000E+00    |           |                       |  |
|                            |                                         |                       |                      |              |           | ¥                     |  |
| <                          |                                         |                       |                      |              | 3         |                       |  |

Sustainable Materials Processing Lab

### **Results: ChemSage Format**

| 🗘 Equilib - Results 25 C                                                                         | $ \Box$ $\times$                                                                                                    |     |
|--------------------------------------------------------------------------------------------------|----------------------------------------------------------------------------------------------------|-----|
| Output Edit Show Pages A                                                                         | inal Conditions                                                                                                    |     |
|                                                                                                  | These are the conditions under which the system reaches equilibrium. In mo                                                                                                    | ost |
|                                                                                                  | cases, the volume data for <b>condensed</b> phases are not considered, and only th                                                                                                    | ıe  |
| T = 25 C<br>P = 1 atm                                                                            | volume of gas phase will be shown.                                                                                                    |     |
| V = 0 dm3<br>STREAM CONSTITUENTS<br>H2O                                                          | AMOUNT/mol<br>1.0000E+00 This is the input material and its amount.                                                                                                    |     |
| PHASE: gas ideal<br>H20<br>H2<br>O2<br>OH<br>HOOH<br>HOO<br>H<br>O3<br>TOTAL:<br>H20 liquid(liq) | EQUIL AMOUNT MOLE FRACTION<br>mol<br>0.0000E+00 1.0000E+00 3.1352E-02<br>0.0000E+00 7.9733E-27 2.4998E-28<br>0.0000E+00 3.9867E-27 1.2499E-28<br>0.0000E+00 5.5710E-33 1.7466E-34<br>0.0000E+00 5.5710E-33 1.7466E-34<br>0.0000E+00 1.8813E-43 5.8982E-45<br>0.0000E+00 1.8813E-43 5.8982E-45<br>3.6837E-50 2.8019E-55<br>3.6296E-71 3.1352E-02<br>mol<br>mol<br>Mol<br>ACTIVITY<br>1.0000E+00 1.000E+00 1.000E+00<br>Mol |     |
| H20_Ice(s)<br>HOOH_liquid(liq)                                                                   | T     0.0000E+00     7.8723E-01       0.0000E+00     3.3420E-35     When activity of a phase is 1, this means that the phase is stable. <b>     T(C)     P(atri 7     Product H(J)     1 calculation</b>                                                                                                    |     |
| "T" mark mear                                                                                    | ns the thermodynamic data are no longer within the effective                                                                                                    |     |
| temperature r                                                                                    | ange.                                                                                                    | 21  |

Sustainable Materials Processing Lab

#### FactSage Team

### **Results: ChemSage Format**

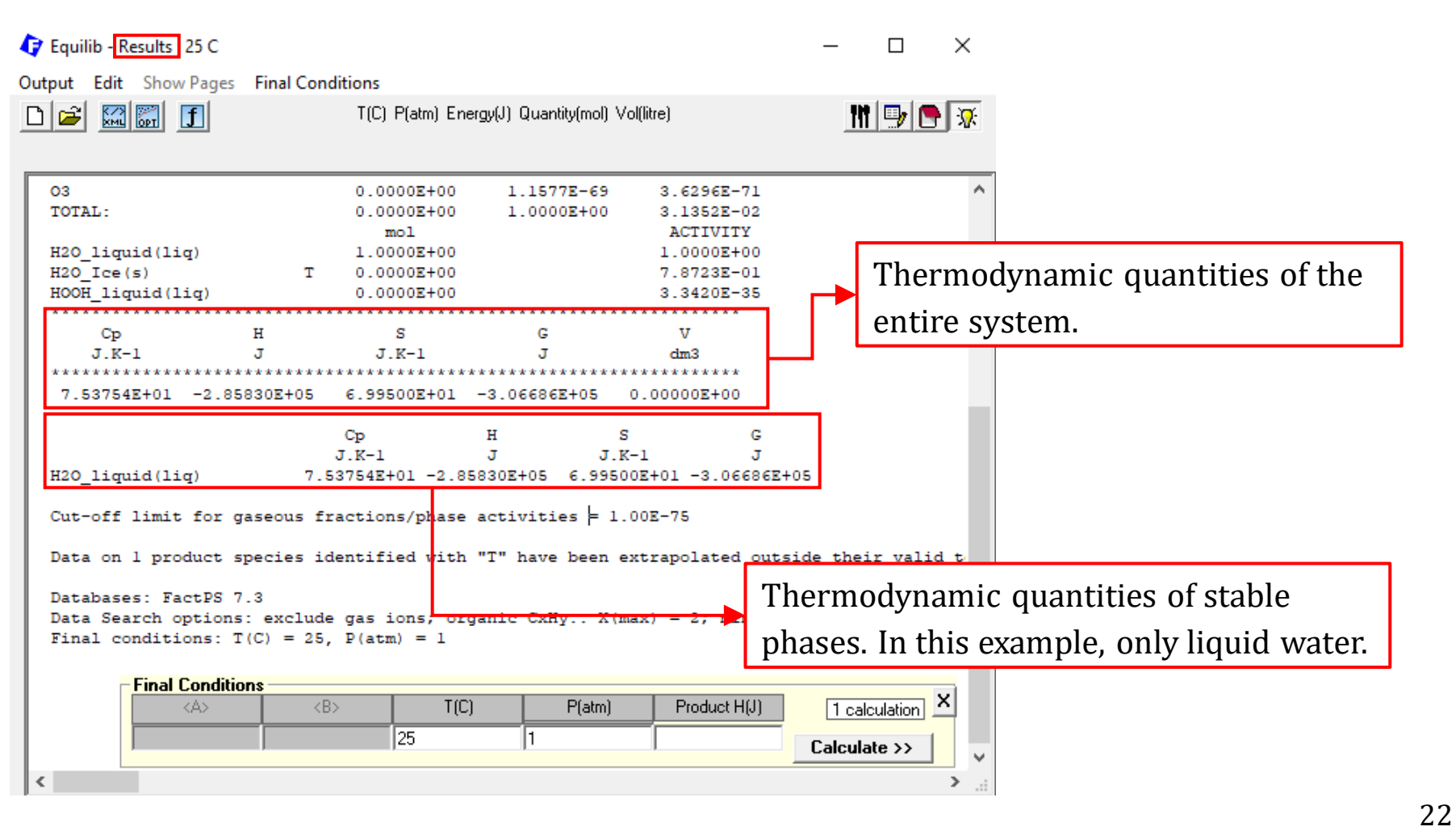

Sustainable Materials Processing Lab

#### FactSage Team

### Menu Window: Set up the Final Conditions

| 存 Equilib - Menu: last system                                                                                                    |                                                                                                    | - 🗆 X                                                                                                    |
|----------------------------------------------------------------------------------------------------|----------------------------------------------------------------------------------------------------|----------------------------------------------------------------------------------------------------|
| File Units Parameters Help                                                                                                    | T(C) P(atm) Energy(J) Quantity(mol) Vol(litre)                                                                                                    | 🕅 🗗 🖅                                                                                                    |
| Products (1)<br>Products pressure                                                                                                    | e, let us calculate the equilibre is 0.031352 atm.                                                                                                    | rium if the                                                                                                    |
| Compound species<br>+ gas • ideal O real 9<br>aqueous 0<br>+ pure liquids 2<br>+ pure solids 1<br>species: 12<br>Target<br>- none -<br>Estimale T(K): 1000<br>Quantity(mol): 0 | Image: solution phases       Full Name         Image: solution phases       Full Name         Image: solution phase phase       Full Name         Image: solution phase phase phase       Full Name         Image: solution phase phase phas | Custom Solutions       Details         0 fixed activities       Details         0 ideal solutions       Pseudonyms         apply       Edit         Volume data       assume molar volumes of solids and liquids = 0         • include molar volume data and physical properties data         • paraequilibrium & Gmin edit         Virtual species:       0         • Total Species (max 5000)       12         • Total Phases (max 1500)       4 |
| Final Conditions <a> <b>       10     steps       Table</b></a>                                                                                                    | T(C)         P(atm)         ▼         Product H(J)         ▼           25         0.031352                                                                                                    | Equilibrium         normal       normal + transitions         transitions only         open         Calculate >>                                                                                                    |

Sustainable Materials Processing Lab

#### FactSage Team

MSE Department, University of Toronto

### **Results: ChemSage Format**

| 存 Equilib - Results 25 C                                                                                                    |                                                                                                    | - 🗆 ×                                                                              |
|----------------------------------------------------------------------------------------------------|----------------------------------------------------------------------------------------------------|------------------------------------------------------------------------------------|
| Output Edit Show Pages Final                                                                                                    | I Conditions<br>T(C) P(atm) Energy(J) Quantity(mol) Vol(litre)                                                                                                    | III 🖳 🕞 🔀                                                                          |
| T = 25 C<br>P = 3.1352E-02 atm<br>V = 780.25 dm3                                                                                           | This time, we changed the pressur<br>the system certainly contains gas.                                                                                                    | re. Because the volume is not zero, this time                                      |
| STREAM CONSTITUENTS<br>H2O<br>H2<br>O2<br>OH<br>H0OH<br>H0O<br>H<br>0<br>O2                                                                | AMOUNT/mol<br>1.0000E+00<br>EQUIL AMOUNT MOLE FRACTION FUGACITY<br>mol atm<br>1.0000E+00 1.0000E+00 3.1352E-02<br>7.9733E-27 7.9733E-27 2.4998E-28<br>0E-33 5.5710E-33 1.7466E-34<br>1.2298-28<br>0E-33 5.5710E-33 1.7466E-34<br>1.7E-36 2.0017E-36 9.4110E-28<br>3E-43 1.8013E-43 5.8982E-45<br>1.2228E-48 1.2228E-48 3.8326E-50<br>8.9366E-54 8.9368E-54 2.8019E-55<br>1.1577E-69 1.1577E-69 3.6296E-71                                                                                                    | <b>Total fugacity</b> is 1 atm. This means the gas phase is stable.                |
| TOTAL:<br>System component<br>O<br>H<br>H20 liquid(liq)<br>H20_Ice(s) T<br>H00H_liquid(liq)<br>Cp H<br>J.K-1 J<br>3.25886E+01 -2.41834E+05 | 1.0000E+00         1.0000E+00         1.0000E+00           Amount/mol         Amount/gram         Mole         fraction           1.0000         15.999         0.32323         0.88810           2.0000         2.0159         0.66667         0.11190           mol         ACTIVITY         0.0000E+00         9.99999E-01           0.0000E+00         7.8722E-01         0.0000E+00         3.3420E-25           S         G         V         J.K-1         J         dm3           2.17513E+02         -3.06686E+05         7.80351E+02         1.00351E+02 | very close to 1. This means that liquid $H_2O$ is very close to be a stable phase. |
| This is expecte                                                                                                    | ed because when we reduce the pres                                                                                                    | ssure, gas tends to be stable.                                                     |

FactSage Team

The second example we will be looking at is the gasification of coal by steam. Say we inject the hot steam into a coal bed. The temperature of the coal bed is maintained at 1000 K, and the pressure at 10 atm. We would like to know what species are obtained at equilibrium as well as their respective amounts.

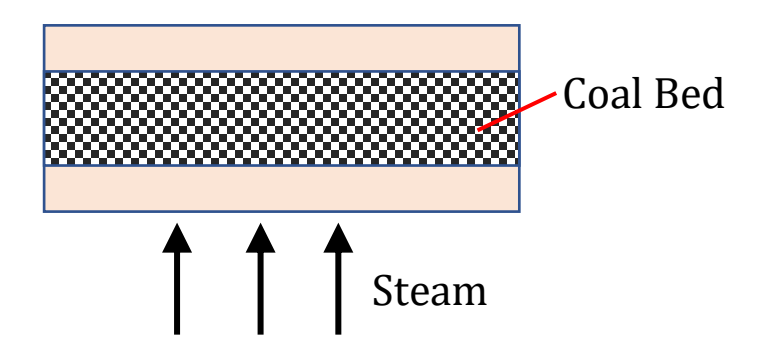

### **Reactants Window: Define Reactants**

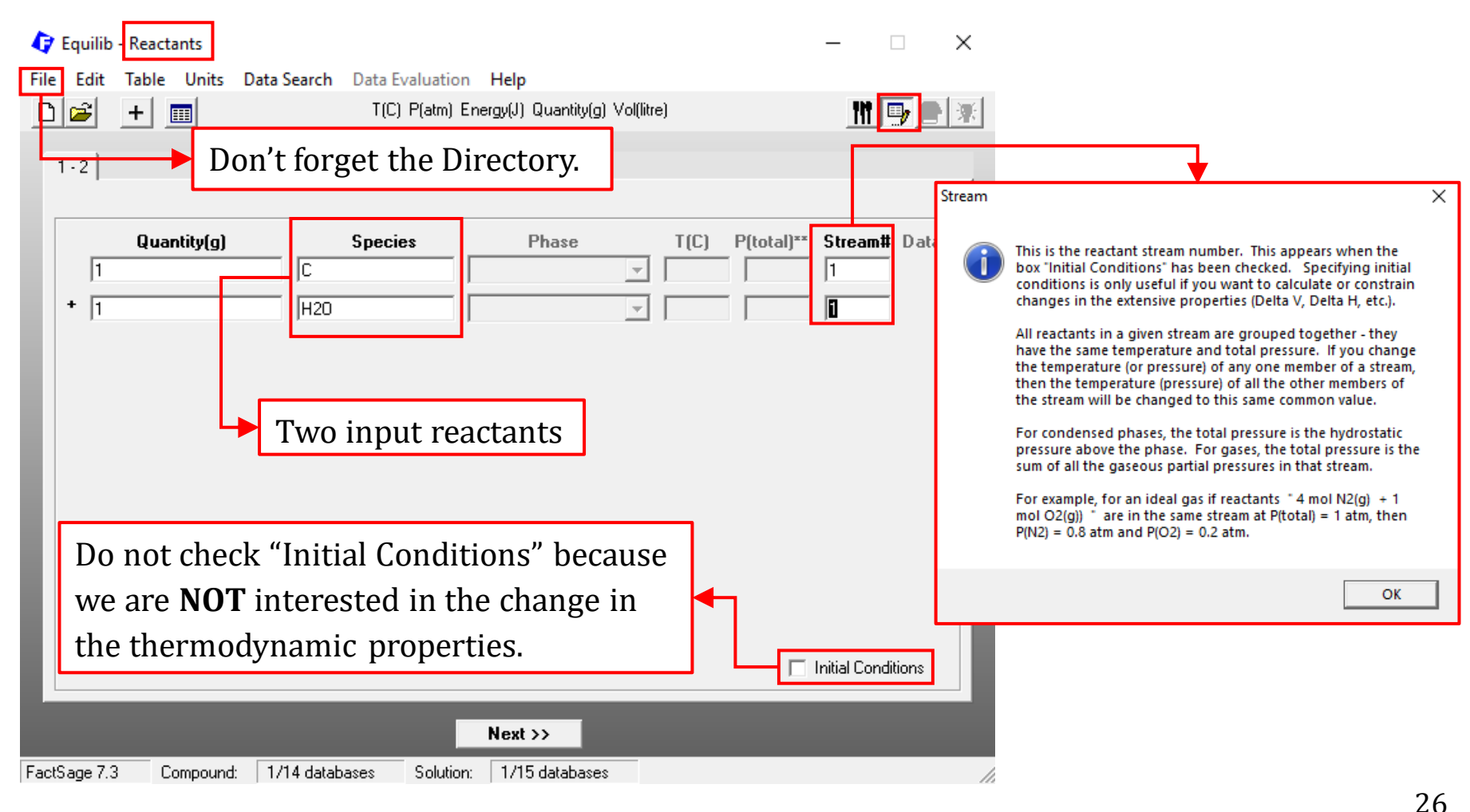

#### Sustainable Materials Processing Lab

#### FactSage Team

### **Reactants Window: Database(s)**

| 😝 Equilib - Reactants                                                                                                    | – 🗆 X                                             |
|----------------------------------------------------------------------------------------------------|---------------------------------------------------|
| File Edit Table Units Data Search Data Evaluation Help                                                                                                    |                                                   |
| Data Search                                                                                                    | ×                                                 |
| Databases - 1/14 compound databases, 0/15 solution databases     Cact GactSage" SGTE     Compounds only     Solutions only     Solutions     Solutions     Solutions | abases                                            |
| FThall         FT0xCN         FTfrtz         FTfrtz         FThelg         ELEM         SGnobl         FTpulp         FTdemo         SpMCBN         RefreshDatabases         TDmeph         FTlite         FTnucl         TDnucl                                                                                                    |                                                   |
| There is no condensed solutions. Only p<br>are considered. Therefore, only FactPS is                                                                                                    | oure solids (carbon) and gas mixture is required. |
| FactS       Options - search for product species         Include compounds       Limits         Include compounds       Organic species CxHy, X(max)         Include compounds (25C)       Minimum solution components: C                                                                                                    | ]= 2<br>D 1 ⊙ 2 cpts                              |
| Cancel Summary                                                                                                    | OK                                                |

#### Sustainable Materials Processing Lab

#### FactSage Team

### **Reactants Window: Choose Units and Input the Quantity of Species**

| C Equilib - Reactants                                                     | _          |          | $\times$ |  |  |
|---------------------------------------------------------------------------|------------|----------|----------|--|--|
| File Edit Table Units Data Search Data Evaluation Help                    |            |          |          |  |  |
| T(K) P(atm) Energy(J) Quantity(mol) Vol(litre)                            | <u>111</u> | 9        | *        |  |  |
| <sup>1-2</sup> Choose the u                                               | nits.      |          |          |  |  |
| Quantity(mol)     Species     Phase     T(K)     P(total)**       2     C | Stream     | n# Data  |          |  |  |
|                                                                           | 1          |          |          |  |  |
|                                                                           |            |          | -11      |  |  |
| We will consider a very simple case: 2 mole of                            | C re       | acts     |          |  |  |
| with 1 mole of steam                                                      |            |          |          |  |  |
|                                                                           |            |          |          |  |  |
|                                                                           |            |          |          |  |  |
| Specifying the quantity requires we choose the units first.               |            |          |          |  |  |
|                                                                           |            |          |          |  |  |
|                                                                           | Initial Co | nditions |          |  |  |
| Next >>                                                                   |            |          |          |  |  |
| FactSage 7.3 Compound: 1/14 databases Solution: 0/15 databases            |            |          | //.      |  |  |

#### Sustainable Materials Processing Lab

#### FactSage Team

### Menu Window: Selection of Products (Compounds and Solution Phases)

| 存 Equilib - Menu: last system                                                                   |                                                                                                | – 🗆 X                                                                                                    |
|-------------------------------------------------------------------------------------------------|------------------------------------------------------------------------------------------------|----------------------------------------------------------------------------------------------------|
| File Units Parameters Help                                                                      |                                                                                                |                                                                                                    |
| D 😂 日                                                                                           | T(K) P(atm) Energy(J) Quantity(mol) Vol(litre)                                                 | 🚻 📑 💽 📧                                                                                                    |
| Reactants (2)                                                                                   | 2 C + H20 Choose th                                                                            | e units.                                                                                                    |
| Products                                                                                        |                                                                                                |                                                                                                    |
| Compound species<br>+ gas • ideal O real 41<br>aqueous 0<br>+ pure liquids 9<br>+ pure solids 3 | Solution phases                                                                                | Custom Solutions O fixed activities O ideal solutions Oseudonyms apply Edit Colume data                                                                  |
| species: 53                                                                                     | Choose all the Compound sp                                                                     | Decies.                                                                                                    |
| Target<br>- none -<br>Estimate T(K): 1000<br>Quantity(mol): 0                                   | Legend ✓ Show ● all ○ selected Virt<br>species: 0 Select Iol<br>solutions: 0 Select Iol<br>Iol | paraequilibrium & Gmn <u>edit</u><br>ual species: 10<br>tal <u>Species (max 5000)</u> 53<br>tal <u>Solutions (max 200)</u> 0<br>tal Phases (max 1500) 13 |
| Final Conditions                                                                                | Equil                                                                                          | ibrium                                                                                                    |
| <a> <b></b></a>                                                                                 | T(K) P(atm)                                                                                    | mal C normal + transitions                                                                                                    |
|                                                                                                 | 1000 1 C trar                                                                                  | nsitions only                                                                                                    |
| 10 steps I Table                                                                                | 1 calculation                                                                                  | en Calculate >>                                                                                                    |
| FactSage 7.3                                                                                    |                                                                                                |                                                                                                    |

Sustainable Materials Processing Lab

#### FactSage Team

MSE Department, University of Toronto

### Menu Window: Set up the Final Conditions

| 存 Equilib - Menu: last system                   |                                                | - 🗆 X                                                                                                    |
|-------------------------------------------------|------------------------------------------------|----------------------------------------------------------------------------------------------------|
| File Units Parameters Help                      |                                                |                                                                                                    |
| D 🚔 🖬                                           | T(K) P(atm) Energy(J) Quantity(mol) Vol(litre) |                                                                                                    |
| Reactants (2)                                   | 2 C + H20                                      |                                                                                                    |
| Products                                        |                                                |                                                                                                    |
| Compound species                                | Solution phases                                | Custom Solutions                                                                                                    |
| + gas ● ideal ○ real     41       aqueous     0 | ▼ + Base-Phase Full Name                       | 0 fixed activities Details<br>0 ideal solutions                                                                                                    |
| F pure liquids 9                                | These are the equilibri                        | um conditions under which                                                                                                    |
| species: 53                                     | We want to calculate.                          | Image: Second Control of Control of |
|                                                 |                                                | Total Phases (max 1500) 13                                                                                                    |
| Final Conditions                                | T(c)                                           | Equilibrium                                                                                                    |
|                                                 | Product H(J) ▼ Product H(J) ▼                  | C hormal C hormal + transitions                                                                                                    |
| 10 steps Table                                  | 1 calculatio                                   | Only 1 calculation will be performed                                                                                                    |
|                                                 |                                                | under the given conditions.                                                                                                    |
| FactSage 7.3                                    |                                                |                                                                                                    |

Sustainable Materials Processing Lab

FactSage Team

MSE Department, University of Toronto

### Save the Equilib settings: ".dat" file

In the Equilib Module, we can save the settings for a calculation as a ".dat" file.

| 存 Equilib - Menu: last system                                       |                    |        | Save File in w:\MSE302\Exercise\Equi*.dat X                                    |  |  |  |
|---------------------------------------------------------------------|--------------------|--------|--------------------------------------------------------------------------------|--|--|--|
| File Units Parameters Help                                          |                    |        | Enter the file number                                                          |  |  |  |
|                                                                     | New C              |        | (1 - 9999)                                                                     |  |  |  |
|                                                                     | Open               | Ctrl+O | or enter the file name, for example                                            |  |  |  |
|                                                                     | Directories Ctrl+D |        | Mu veru favorite calculation                                                   |  |  |  |
|                                                                     | Save               | Ctrl+S |                                                                                |  |  |  |
|                                                                     | Save As            |        | - avoid the special characters 27 (10,00%); V                                  |  |  |  |
| ChemSage File                                                       |                    | >      | Coal gasification                                                              |  |  |  |
|                                                                     | FSReactor File     | >      | Save File w:\MSE302\Exercise\EquiCoal_gasification.DAT X                       |  |  |  |
| 1: File Ex_Fe-desulfurize Example : Desulfurizing steel by CaSi add |                    |        | Saving file Coal_gasification OK                                               |  |  |  |
|                                                                     | Exit               |        | Enter one line of comments Cancel                                              |  |  |  |
|                                                                     |                    |        | - to add additional notes, terminate the line of comments with the character + |  |  |  |
|                                                                     |                    |        | FactPS dayanase, 1000 K and 10 atm                                             |  |  |  |

### Open the ".dat" file

| 4   | Equilib - Menu: comments                         |                                                      | _       |        | $\times$ |              |
|-----|--------------------------------------------------|------------------------------------------------------|---------|--------|----------|--------------|
| Fil | le Units Parameters Help                         |                                                      |         |        |          |              |
|     |                                                  | T(K) P(atm) Energy(J) Quantity(mol) Vol(litre)       | ľ       | 11 🖳 🕻 | <b>•</b> |              |
|     | Directory Equilib (My Files)                     | le w:\MSE302\Exercise\EquiCoal_gasification.DAT      | —       | ×      |          |              |
|     | File Edit Tools                                  |                                                      |         |        |          |              |
|     | 🖻 🤂 😼                                            | List sorted by File - see 'Edit'                     |         |        |          |              |
|     |                                                  | - 1 / 1 files -                                      |         |        |          |              |
|     | File Date Desc<br>Coal gasification 22/u/22 Eact | ription<br>PS davanase 1000 K and 10 atm / 2 C + H20 |         |        |          |              |
|     |                                                  |                                                      |         |        |          |              |
|     |                                                  |                                                      |         |        |          |              |
|     |                                                  | We can view and open all the                         | he save | d ".da | at" fi   | les from the |
|     |                                                  | directory.                                           |         |        |          |              |
|     |                                                  |                                                      |         |        |          |              |
|     |                                                  |                                                      |         |        | 53       |              |
|     |                                                  |                                                      |         |        | 0        |              |
| Ц   |                                                  |                                                      |         |        | 13       |              |
| Г   |                                                  |                                                      |         |        | itione   |              |
|     |                                                  |                                                      |         |        | NUONS    |              |
|     |                                                  |                                                      |         |        | >>       |              |
| Ч   |                                                  |                                                      |         |        |          |              |
| Fa  |                                                  |                                                      |         |        |          |              |
|     | FactSage 7.3 w:\MSE302\                          | Exercise\EquiCoal_gasification.DAT                   |         |        |          |              |
|     |                                                  |                                                      |         |        |          |              |

Sustainable Materials Processing Lab

#### FactSage Team

### **Results: ChemSage Format**

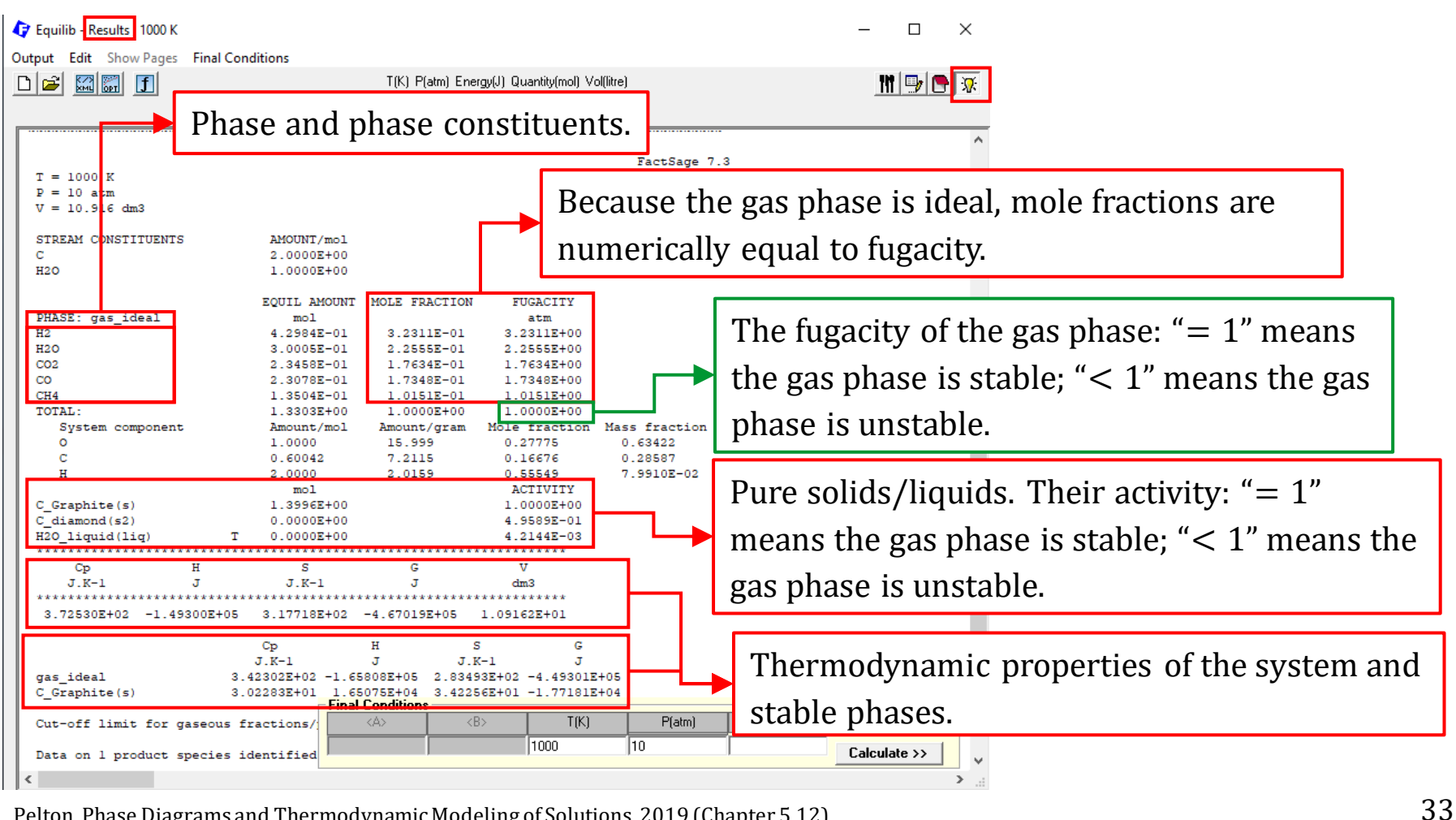

Pelton, Phase Diagrams and Thermodynamic Modeling of Solutions, 2019 (Chapter 5.12)

#### Sustainable Materials Processing Lab

#### FactSage Team

### Save the Results: Spreadsheet Format

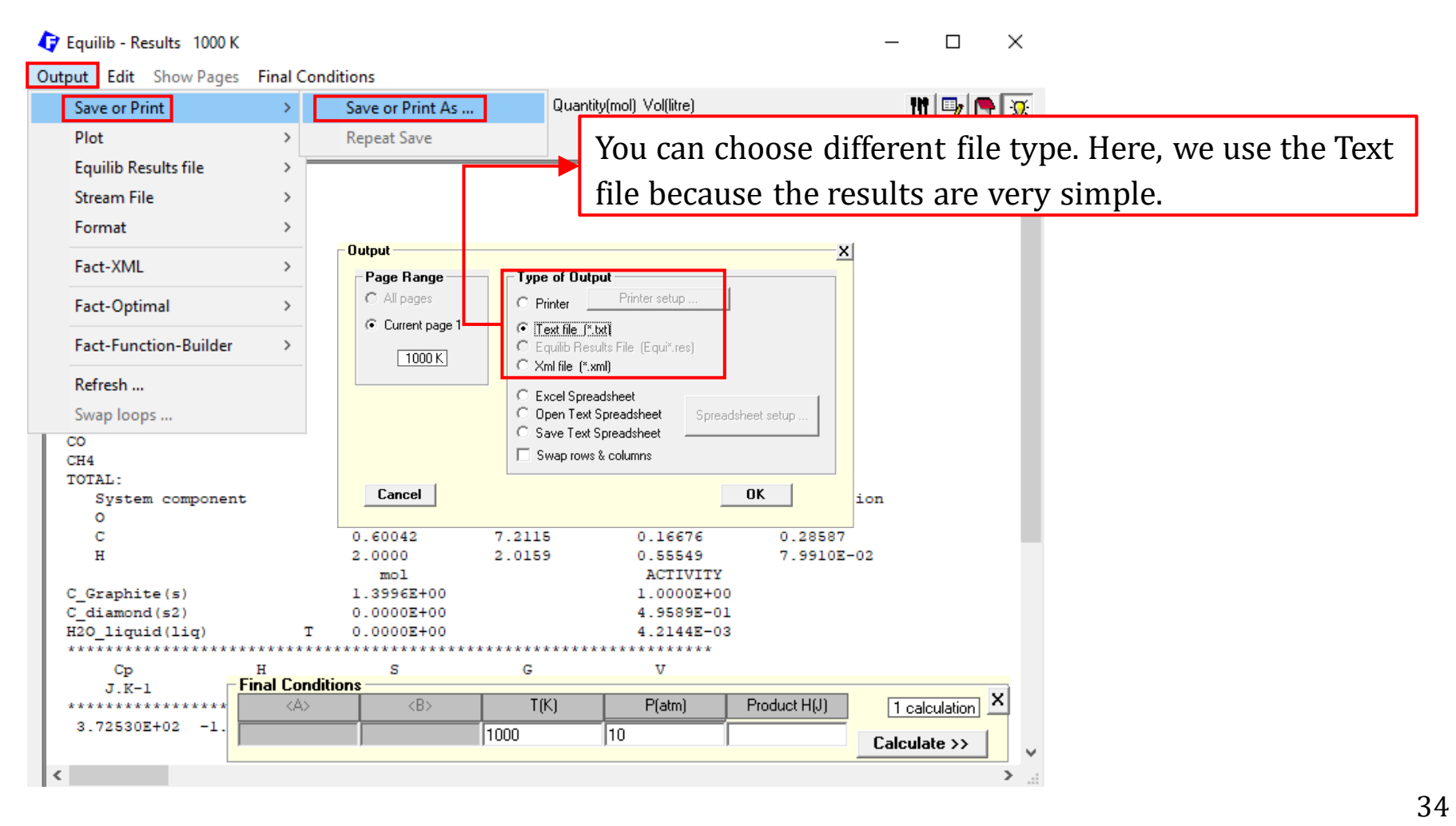

Sustainable Materials Processing Lab

#### FactSage Team

The third example is to recover tin from tin cans by chlorination, represented by the following reaction:

 $Sn + 2Cl_2 = SnCl_4$ 

**Tin cans are made of tin-coated steel**. Progressive chlorination of tin results in the exposure of iron. To avoid the chlorination of iron which would lower the grade of  $\text{SnCl}_4$ , oxygen is introduced to form  $\text{Fe}_2\text{O}_3$ . This means that we need to study the thermodynamics of the Fe-Sn-Cl-O system for this chlorination process if the steel is considered to consist of pure iron. Under the controlled conditions, the desired solid products should be  $\text{SnCl}_4$  and  $\text{Fe}_2\text{O}_3$ .

To help you better understand the underlying thermodynamic principle on which the above process is based, the predominance diagram of the Fe-Sn-Cl-O system was calculated.

## Equilib Module: Recovery of Tin from Tin Cans

### Predominance Diagram of the Fe-Sn-Cl-O System at 700 °C.

| Predom                                                                                                    | —                                                                                                    | ×                                                                                                    |
|----------------------------------------------------------------------------------------------------|----------------------------------------------------------------------------------------------------|----------------------------------------------------------------------------------------------------|
| File Units Data Search Help                                                                                                    | Massímoli                                                                                                    | 🕼 Data Search                                                                                                    |
| Elements            • 2-Metal       Example            • 2-Metal       Example         Metals:       Fe         Snon-metals:       Clear         Optional       Next >>         Metal Mole Fracti       System components         2-Metal Diag       R = Sn/(Fe + Sn)         0.0000 < R < 1.0000 | Parameters         Pressure         Isobar:          P(atm):          Constants         Temperature          Z:          T(C):          700          Y-axis          log10[2):          Y-axis          log10[Y)          Y:          P(Cl2)          max:          0          min:          -12          step:          1          Labels and Display          color             chemical           12          number          color          none          color          Calculate            invariant point         Calculate >>            invariant point | ■ Databases - 1/14 compound databases, 0/15 solution database         Image: Compound Stress         Image: Compound Stress |

#### FactSage Team
## Predominance Diagram of the Fe-Sn-Cl-O System at 700 °C.

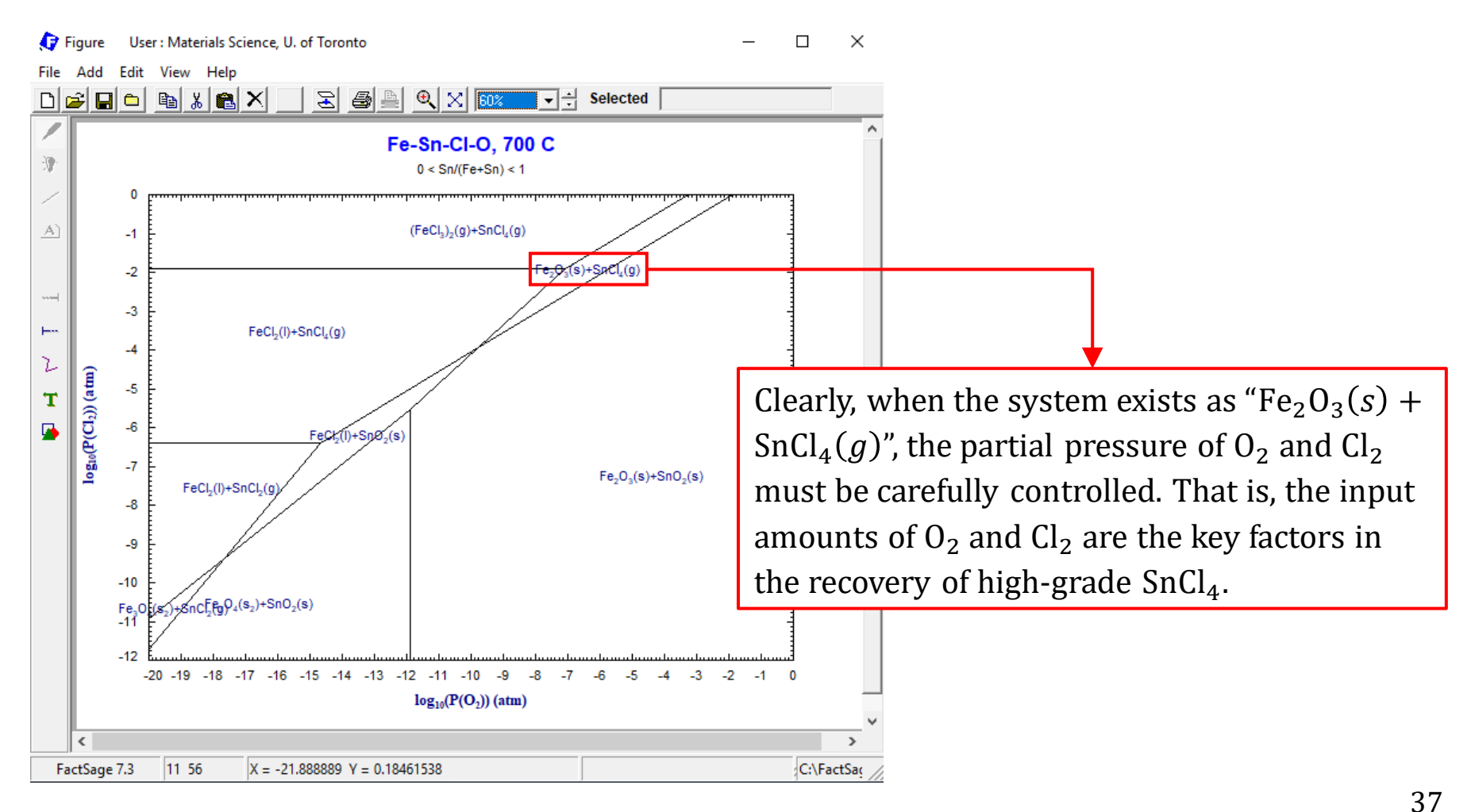

#### Sustainable Materials Processing Lab

#### FactSage Team

## Part I.

Let us start with a simple calculation. Say we are recovering 1.0 mol of Sn, and the exposed iron is **assumed** to be 0.2 mol. Clearly, the minimum number of moles of  $Cl_2$  is 2.0 mol when all Sn is recovered as  $SnCl_4$ ; and the minimum number of moles of  $O_2$  when all the exposed iron is oxidized to  $Fe_2O_3$  is 0.15 mol.

 $1.0 \text{ mol Sn} + 2.0 \text{ Cl}_2 = 1.0 \text{ mol SnCl}_4$ 

 $0.2 \text{ mol Fe} + 0.15 \text{ O}_2 = 1.0 \text{ mol Fe}_2 \text{ O}_3$ 

Of course, if  $O_2$  is supplied from air (21 vol. %  $O_2$  + 79 vol. %  $N_2$ ), then the number of moles of  $N_2$  is 3.76 × 0.15 mol = 0.564 mol.

Also, we assume all the reactants are introduced into the reactor at room temperature.

## **Reactants Window: Define Reactants (Species)**

| 👍 Equilib    | - Reacta | nts      |            |          |            |                      |          |      |            | -             |             | $\times$ |
|--------------|----------|----------|------------|----------|------------|----------------------|----------|------|------------|---------------|-------------|----------|
| File Edit    | Table    | Units    | Data Searc | h Data E | valuation  | Help                 |          |      |            |               |             |          |
| D 🚔          | +        | ==       |            | T(C)     | P(atm) Ene | rgy(J) Quantity(mol) | Vol(litr | e)   |            | <b>111</b>    | <b>&gt;</b> | *        |
|              |          | _        |            |          |            |                      |          |      |            |               |             |          |
| 1.5          |          |          |            |          |            |                      |          |      |            |               |             |          |
|              |          |          |            |          |            |                      |          |      |            |               |             |          |
|              | Quant    | ity(mol) |            | Specie   | es         | Phase                |          | T(C) | P(total)** | Stream#       | Data        |          |
| 1            |          |          | Sn         |          |            |                      | -        |      |            | 1             |             |          |
| + 1          |          |          | Fe         |          |            |                      | -        |      |            | 1             |             |          |
| + 1          |          |          |            | 2        | — Г        |                      | -        |      |            | 1             |             |          |
| + 1          |          |          | /          | 1        | — í        |                      | _        |      | - <u></u>  | 1             |             |          |
|              |          |          |            | 1        |            |                      |          |      |            |               |             |          |
| • 1          |          |          | JN2        |          |            |                      | <b>_</b> |      |            | ]1            |             |          |
|              |          |          |            |          |            |                      |          |      |            |               |             |          |
|              |          |          |            |          |            |                      |          |      |            |               |             |          |
|              |          |          |            |          |            |                      |          |      |            |               |             |          |
|              |          |          |            |          |            |                      |          |      |            |               |             |          |
|              |          |          |            |          |            |                      |          |      |            |               |             |          |
|              |          |          |            |          |            |                      |          |      |            |               |             |          |
|              |          |          |            |          |            |                      |          |      |            | Initial Condi | tions       |          |
|              |          | _        |            |          |            |                      | _        |      |            |               |             | 1        |
|              |          |          |            |          |            | Next >>              |          |      |            |               |             |          |
| FactSage 7.3 | Co       | mpound:  | : 1/14 da  | tabases  | Solution:  | 0/15 databases       |          |      |            |               |             |          |

Sustainable Materials Processing Lab

### FactSage Team

MSE Department, University of Toronto

# **Reactants Window: Select Database(s)**

| Q    | Equilib - Reactants                                                                                                    | $ \Box$ $\times$                                                                                                    |
|------|----------------------------------------------------------------------------------------------------|----------------------------------------------------------------------------------------------------|
| File | Edit Table Units Data Search Data Evaluation Help                                                                                                    |                                                                                                    |
|      | 😰 🕂 🥅 T(C) P(atm) Energy(J) Quantity(n                                                                                                    | nol) Vol(litre)                                                                                                    |
|      | 存 Data Search                                                                                                    | ×                                                                                                    |
|      | -Datahases - 1/14 compound datahases_0/15 solution datahas                                                                                                    | \$ <del>6</del> \$                                                                                                    |
|      | FactPS FScopp BINS Solutions only Solutions only Solutions on Solutions on Solution | Private Databases                                                                                                    |
|      | Floxid     FSlead     SGPS       FTsalt     FSstel     SGTE       FTmisc     FSupsi     SGsold       ETball     Clear All                                                                                                    | Select FactPS only.                                                                                                    |
| I    | FT0xCN     Other     Add/Remove Data       FTfrtz     Add/Remove Data       FThelg     ELEM     SGnobl                                                                                                    | In this example, the <b>major</b> species we are interested in include $SnCl_2$ , $SnCl_4$ , $SnO_2$ , $FeCl_2$ , $FeCl_3$ , $Fe_2O_3$ , $Cl_2$ , $O_2$ , $N_2$ , |
| l    | FTpulp       FTdemo       SpMCBN       RefreshDatabases         TDmeph       TDmucl       TDnucl                                                                                                    | etc. Since all these species are either pure solids/liquid or                                                                                                    |
|      | -Information -                                                                                                    | gases, there is no need to choose any solution database.                                                                                                    |
| l    |                                                                                                    |                                                                                                    |
|      | -Options - search for product species                                                                                                    |                                                                                                    |
| Fac  | Default  Include compounds  Include compounds  Incl | anic species $CxHy, X(max) = 2$<br>inimum solution components: $\bigcirc 1 \odot 2$ cpts                                                                          |
|      | Cancel Summary                                                                                                    |                                                                                                    |

### Sustainable Materials Processing Lab

### FactSage Team

## MSE Department, University of Toronto

## **Reactants Window: Choose Units and Input the Quantity of Species**

| 存 Equilib - Reactants                    |                                                                    |                                         |                 | _                                                                      |                       |   |
|------------------------------------------|--------------------------------------------------------------------|-----------------------------------------|-----------------|------------------------------------------------------------------------|-----------------------|---|
| File Edit Table Units                    | Data Search Data Eva<br>T(C) P(                                    | luation Help<br>atm)Energy(J)Quantity(n | nol) Vol(litre) |                                                                        | <b>              </b> | ] |
| 1-5                                      |                                                                    |                                         | Choose          | the un                                                                 | its.                  |   |
| Quantity(mol) 1 + 0.2 + 2 + 0.15 + 0.564 | Species<br>Sn<br>Fe<br>Cl2<br>02<br>N2<br>After choo<br>quantity o | Phase                                   | T(C) P(to       | stream       1       1       1       1       1       1       1       1 | m# Data               |   |
|                                          |                                                                    |                                         |                 | 🔲 Initial Co                                                           | onditions             |   |
|                                          |                                                                    | Next >>                                 |                 |                                                                        |                       |   |
| FactSage 7.3 Compound:                   | 1/14 databases                                                     | Solution: 0/15 databas                  | es              |                                                                        |                       | / |

#### Sustainable Materials Processing Lab

### FactSage Team

## **Reactants Window: Choose "Initial Conditions"**

| Q                                | 🗘 Equilib - Reactants                            |                |                                   |                            |                            |            | Once "In      | nitial (          | Cone              | ditions" is checked, we need to                |
|----------------------------------|--------------------------------------------------|----------------|-----------------------------------|----------------------------|----------------------------|------------|---------------|-------------------|-------------------|------------------------------------------------|
| File                             | Ed                                               | it Table Units | Data Search Data Eval<br>T(C) P(a | uation Help<br>m)Energy(J) | )<br>Quantity(mol) Vol(lit | irej       | specify       | the ph            | nase              | (i.e., structure) of species (see              |
|                                  | 1.5                                              |                |                                   |                            |                            |            | next pag      | ges for           | r mo              | ore information).                              |
|                                  |                                                  |                |                                   |                            |                            |            |               |                   |                   |                                                |
|                                  |                                                  | Quantity(mol)  | Species                           |                            | Phase                      | T(C        | ;) P(total)** | Stream#           | Data              |                                                |
|                                  |                                                  | 1              | Sn                                | solid-1                    | Solid(wh) 👤                | 25         | 1.0           | 1                 |                   |                                                |
|                                  | +                                                | 0.2            | Fe                                | solid-1                    | bcc 💌                      | 25         | 1.0           | 1                 |                   |                                                |
|                                  | +                                                | 2              | C12                               | gas                        | <b>–</b>                   | 25         | 1.0           | 2                 |                   |                                                |
|                                  | +                                                | 0.15           | 02                                | gas                        | <b>–</b>                   | 25         | 1.0           | 3                 |                   |                                                |
|                                  | +                                                | 0.564          | N2                                | gas                        | •                          | 25         | 1.0           | 3                 |                   |                                                |
| L                                |                                                  |                |                                   |                            | Also, w                    | ze w       | vant to a     | ssign             | Str               | eam# to the reactants (Sn and Fe               |
|                                  |                                                  |                |                                   |                            | aro in                     | 1 st C     | Stroom        | Cl in             | <b>7</b> nd       | Stroom and air in 2rd Stroom) Vou              |
|                                  |                                                  |                |                                   |                            |                            | 1 J        |               | <sup>12</sup> III | Δ                 | Stream, and an in 5 <sup>th</sup> Streamj. Tou |
| For a gaseous stream this is the |                                                  |                |                                   |                            |                            | click "Sti | ream#         | f" to             | see more details. |                                                |
| l                                | partial pressures of the species in that stream. |                |                                   |                            |                            |            |               |                   |                   |                                                |
|                                  |                                                  |                |                                   | Nex                        | • <b>&gt;</b> >            |            |               |                   |                   |                                                |
| Fact                             | Sage                                             | 7.3 Compound:  | 1/14 databases S                  | olution: 0/1               | 5 databases                |            |               |                   |                   |                                                |
|                                  |                                                  |                |                                   |                            |                            |            |               |                   |                   | 42                                             |

### Sustainable Materials Processing Lab

### FactSage Team

## View Data Module: Structure of Sn and Fe at 25 °C, 1 atm

| View Data                                                                                                    |
|----------------------------------------------------------------------------------------------------|
| View compounds - enter a list of elements or a compound or ALL                                                                                                    |
| Examples:<br>AI Ca 0 - compounds of AI, Ca and/or 0<br>Si02 - compound<br>Fe2(S04)3 - compound<br>Cu[++] - cation<br>0H[·] - anion<br>ALL - all compounds<br>ALL Fe - all compounds of Fe<br>ALL S04 - all compounds with S04<br>ALL Fe S 0 - all compounds with Fe, S and 0                                                                                                    |
| Pressure     Energy       Image: Compound     Image: Compound       Image: Compound     Image: Compound       I |
| Compound Databases (14)                                                                                                    |
| Summary Add Remove FactPS 💌                                                                                                    |
| C:\FactSage\FACTDATA\FS53base.cdb                                                                                                    |
| FactPS - FACT pure substances database (2019)                                                                                                    |
| Elements or Compound or ALL:                                                                                                    |
| Exit Assessments Information OK                                                                                                    |
| View Data Sn Units: T(K) P(atm) Energy(J) Quantity(mol)                                                                                                    |
| File Edit Sort Compounds Summary Databases Units Atom                                                                                                    |
| 8 compounds, 14 phases FactPS - FACT pure substances of                                                                                                    |
| Compounds ordered by alphabet (see 'Sort                                                                                                    |
| Fe FactPS S1 S2 L G                                                                                                    |
| Fe[+] FactPS G                                                                                                    |
| Fe[2+] FactPS Aq                                                                                                    |
| Fe[3+1 FactPS Aq                                                                                                    |
| Sn FactPS S1 S2 L G                                                                                                    |
| Sn[2+] FactPS Aq                                                                                                    |
|                                                                                                    |

| File Edit Sort Compounds Summary Databases Units Atomic Wts. Table Graph Help << Back                                                                                                    | <th>存 View Data 🛛 Fe 🛛 Uni</th> <th>ts: T(K) P(atm) Ene</th> <th>rgy(J) Quantity(m</th> <th>ol)</th> <th></th> <th>— 🗆</th> <th>×</th>                                                                                                    | 存 View Data 🛛 Fe 🛛 Uni | ts: T(K) P(atm) Ene | rgy(J) Quantity(m    | ol)         |             | — 🗆     | × |
|----------------------------------------------------------------------------------------------------|----------------------------------------------------------------------------------------------------|------------------------|---------------------|----------------------|-------------|-------------|---------|---|
| FactPS - FACT pure substances database (2019)         Phases       Cp(T)       H(T)       G(T)       File (Trans.       Mol Wt.%         Name: Iron       Standard ref       At 25 °C, S1 which is bcc is stable.         Transition       T(K)       T(C)       Delta H       Delta S       Delta Cp         J/mol       J/mol       J/mol-K       J/mol-K         Standard ref         Standard ref       At 25 °C, S1 which is bcc is stable.         Transition       T(K)       T(C)       Delta Cp         J/mol       J/mol-K       J/mol-K         S1       1667.47       1394.32       825.8       0.4455       2.183         S1       1667.47       1394.32       825.8       0.4455       2.183         S1       Difter FACT pure substances database (2019)         File Edit Sort Compounds       Summary Databases       Dilter Fefs <th< td=""><td>File Edit Sort Compo</td><td>ounds Summary</td><td>Databases Unit</td><td>ts Atomic Wts.</td><td>Table Graph</td><td>Help &lt;&lt; Bac</td><td>k</td></th<>                                                                                                    | File Edit Sort Compo                                                                                                    | ounds Summary          | Databases Unit      | ts Atomic Wts.       | Table Graph | Help << Bac | k       |   |
| Phases       Cp(T)       H(T)       G(T)       S(T)       Volume       Magnetic       Refs.       Trans.       Mol Wt.Z         Name: Iron       Standard of       At 25 °C, S1 which is bcc is stable.         Transition       T(K)       T(C)       Delta H       Delta S       Delta Cp         J/mol       J/mol       J/mol       J/mol-K       J/mol-K         S1 -> S2       1184.81       911.66       1012.9       0.855       -7.681         S2 -> S1       1667.47       1394.32       825.8       0.495       2.183         S1 -> L1       1810.95       1537.80       13806.9       7.624       4.653         L1 -> G1 (1 atm)       3131.33       2858.78       349631.2       111.635       -18.938         View Data Sn Units: T(K) P(atm) Energy(J) Quantity(mol)       -       ×         ×         FactPS -FACT pure substances database [2019]         Phases       Cp(T)       H(T)       G(T)       S(T)       Volume       Magnetic       Refs.       Trans.       Mol Wt.2         Name: Tin         At 225 °C , S1 which is solid(wh) is stable         Transition       T(K)       T(C)                                                                                                    | 4 Phases                                                                                                    | Fac                    | tPS - FACT pure sub | bstances database (2 | 2019)       |             |         |   |
| $\begin{array}{c c c c c c c c c c c c c c c c c c c $                                                                                                    |                                                                                                    |                        |                     | Value VMare          |             | - N.        |         |   |
| Name: Iron         Standard in         Standard in         At 25 °C, S1 which is bcc is stable.         Transition       T(K)       Delta H       Delta Cp         J/mol       J/mol-K       J/mol-K         STANDARD       Delta Cp         J/mol J/mol-K       J/mol-K         J/mol J/mol-K       J/mol-K         STANDARD       Delta Cp         J/mol J/mol-K       J/mol-K         J/mol J/mol-K       J/mol-K         STATURE STATUS         STATURE STATUS         STATURE STATUS         STATURE STATUS         STATURE STATUS         FACT pure Status         Mol WL 2         FACT pure substances database (2019)         Phases       Cp(T)       Mol WL 2         FACT pure substances database (2019)         Mol WL 2         Name: Tin       Mol WL 2         Name: Tin       At 25 °                                                                                                    | Fnases Cp[1]                                                                                                    | הנון מנו               | ] [] []]            | volume magn          | euc ners.   | Trans. Mor  | ₩1.4    |   |
| Standard R       At 25 °C, S1 which is bcc is stable.         Transition       T(K)       T(C)       Delta H       Delta S       Delta Cp         STandard R       Delta Y       Delta Cp         Transition       T(K)       T(C)       Delta H       Delta Cp         STANDARD R       Delta H       Delta Cp         STANDARD R       Delta Cp         STANDARD R       Delta Cp         STANDARD R       Delta Cp         STANDARD R       Delta Cp         STANDARD R       Delta Cp         STANDARD R       Delta Cp         STANDARD R       Delta Cp         STANDARD R       Delta Cp         STANDARD R       Delta Cp         STANDARD R       Delta Cp         T(K) P(atm) Energy(J) Quantity(mol)       C         FACT pure substances database (2019)         Phases       Delta Cp <th colsp<="" td=""><td>Name: Iron</td><td></td><td></td><td></td><td></td><td></td><td></td></th>                                                                                                    | <td>Name: Iron</td> <td></td> <td></td> <td></td> <td></td> <td></td> <td></td>                                                                                                    | Name: Iron             |                     |                      |             |             |         |   |
| $\begin{tabular}{ c c c c c c c c c c c c c c c c c c c$                                                                                                    |                                                                                                    | Standa                 | at 2                | 5 °C, S1             | which i     | s bcc is    | stable. |   |
| $\begin{tabular}{ c c c c c c c c c c c c c c c c c c c$                                                                                                    |                                                                                                    |                        |                     | •                    |             |             |         |   |
| $\begin{tabular}{ c c c c c c c c c c c c c c c c c c c$                                                                                                    | Transition                                                                                                    | T(K)                   | T(C)                | Delta H              | Delta S     | Delta Cp    | I       |   |
| $\begin{array}{ c c c c c c c c c c c c c c c c c c c$                                                                                                    |                                                                                                    |                        |                     | J/mol                | J/mol-K     | J/mol-K     | ]       |   |
| $\begin{array}{ c c c c c c c c c c c c c c c c c c c$                                                                                                    | S1> S2                                                                                                    | 1184.81                | 911.66              | 1012.9               | 0.855       | -7.681      |         |   |
| S1> L1       1810.95       1537.80       13806.9       7.624       4.653         L1> G1 (1 atm)       3131.93       2858.78       349631.2       111.635       .18.938         View Data       Sn       Units: T(K) P(atm) Energy(J) Quantity(mol)       -       -       ×         File       Edit       Sort Compounds       Summary       Databases       Units: Atomic Wts.       Table       Graph       Help       <<       Back         Phases       Cp(T)       H(T)       G(T)       S(T)       Volume       Magnetic       Refs.       Trans.       Mol Wt.%         Name: Tin       At 255 °C, S1 which is solid(wh) is stable       J/mol-K       J/mol-K       J/mol-K         L1 -> S2       55.06       -218.09       93955.4       180.808       -421.031         S2 -> S1       296.56       23.41       2090.1       7.048       1.187         S1 -> L1       505.06       231.91       7029.1       13.917       -1.039                                                                                                    | S2> S1                                                                                                    | 1667.47                | 1394.32             | 825.8                | 0.495       | 2.183       |         |   |
| $\begin{array}{c c c c c c c c c c c c c c c c c c c $                                                                                                    | S1> L1                                                                                                    | 1810.95                | 1537.80             | 13806.9              | 7.624       | 4.653       |         |   |
| View Data       Sn       Units: T(K) P(atm) Energy(J) Quantity(mol)       -       -       ×         File       Edit       Sort Compounds       Summary       Databases       Units: Atomic Wts. Table       Graph       Help       << Back                                                                                                    | L1> G1 (1 atm)                                                                                                    | 3131.93                | 2858.78             | 349631.2             | 111.635     | -18.938     |         |   |
| Name: Tin           At 25 °C, S1 which is solid(wh) is stable           Transition         T(K)         T(C)         Delta H         Delta S         Delta Cp           Image: Image:                                                                                                    | View Data Sn Units: T(K) P(atm) Energy(J) Quantity(mol)          File Edit Sort Compounds Summary Databases Units Atomic Wts. Table Graph Help << Back         4 Phases       FactPS - FACT pure substances database (2019)         Phases       Cp(T)         H(T)       G(T)         Volume       Magnetic         Refs.       Trans. |                        |                     |                      |             |             |         |   |
| Transition         T(K)         T(C)         Delta H         Delta S         Delta Cp           Image: Image: I                                                                       | At 25 °C, S1 which is solid(wh) is stable.                                                                                                    |                        |                     |                      |             |             |         |   |
| Image: Second second second | Transition                                                                                                    | T(K)                   | T(C)                | Delta H              | Delta S     | Delta Cn    | T       |   |
| L1 -> S2         55.06         -218.09         9955.4         180.808         -421.031           S2 -> S1         296.56         23.41         2090.1         7.048         1.187           S1 -> L1         505.06         231.91         7029.1         13.917         -1.039                                                                                                    |                                                                                                    | ,                      |                     | J/mol                | J/mol-K     | J/mol-K     | 1       |   |
| S2 -> S1         296.56         23.41         2090.1         7.048         1.187           S1 -> L1         505.06         231.91         7029.1         13.917         -1.039                                                                                                    | L1> S2                                                                                                    | 55.06                  | -218.09             | 9955.4               | 180.808     | -421.031    | 1       |   |
| S1 -> L1 505.06 231.91 7029.1 13.917 -1.039                                                                                                    | S2> S1                                                                                                    | 296.56                 | 23.41               | 2090.1               | 7.048       | 1.187       |         |   |
|                                                                                                    | S1> L1                                                                                                    | 505.06                 | 231.91              | 7029.1               | 13.917      | -1.039      |         |   |
| L1> G1 (1 atm] 2872.94 2599.79 295769.0 102.950 -2.033                                                                                                    | L1> G1 (1 atm)                                                                                                    | 2872.94                | 2599.79             | 295769.0             | 102.950     | -2.033      |         |   |

43

#### Sustainable Materials Processing Lab

### FactSage Team

## **Menu Window: Select the Products**

| 😝 Equilib - Menu: last system                                                                                                    | —                                                                                                    |                                                                            | $\times$                                              |
|----------------------------------------------------------------------------------------------------|----------------------------------------------------------------------------------------------------|----------------------------------------------------------------------------|-------------------------------------------------------|
| File Units Parameters Help                                                                                                    |                                                                                                    |                                                                            |                                                       |
| T(C) P(atm) Energy(J) Quantity(mol) Vol(litre)                                                                                                    | 111                                                                                                    | 9                                                                          |                                                       |
| Sn         +         0.2         Fe         +         2         Cl2         +         0.15         0.2         +         0.564         N2           (25C,s1,#1)         (25C,s1,#1)         (25C,g,#2)         (25C,g,#3)         (25C,g,#3) |                                                                                                    |                                                                            |                                                       |
| Compound species     Solution phases     Custom                                                                                                    | Solutions                                                                                              | <b>D</b> 1 7                                                               |                                                       |
|                                                                                                    | activities<br>solutions<br>yms<br>cies.<br>hysical p<br>quilibrium<br>cies:<br>cies (max<br>tions (max | Edit<br>Edit<br>me so<br>me da<br>roperties<br>& Gmin _<br>5000)<br>x 200) | s<br>of<br>ata<br>data<br>edit<br>10<br>73<br>0<br>33 |
| Final Conditions     Equilibrium <a> <b>     T(C)     P(atm)     Delta H(J)</b></a>                                                                                                    | C norm                                                                                                 | nal + trans                                                                | itions                                                |
| 1000     1     C transitions       10     steps     Table     1 calculation                                                                                                    | only<br>Ca                                                                                             | lculate :                                                                  | <b>&gt;&gt;</b>                                       |
| FactSage 7.3                                                                                                    |                                                                                                    |                                                                            |                                                       |

Sustainable Materials Processing Lab

## FactSage Team

MSE Department, University of Toronto

# Menu Window: Set the Final Conditions

| 🗘 Equilib - Menu: last system                                                                                                    | - 🗆 ×                                                                                                   |
|----------------------------------------------------------------------------------------------------|----------------------------------------------------------------------------------------------------|
| File Units Parameters Help                                                                                                    |                                                                                                    |
| T(C) P(atm) Energy(J) Quantity(mol) Vol(litre)                                                                                                    | 📊 🔜 💽 🐨                                                                                                 |
| Sn         +         0.2 Fe         +         2 Cl2         +         0.15 02         +         0.564 N2           (25C,s1,#1)         (25C,s1,#1)         (25C,g,#2)         (25C,g,#3)         (25C,g,#3) |                                                                                                    |
| Products       Compound species       + gas • ideal • real       41       aqueous       0       - pure liquids                                                                                              | stom Solutions<br>fixed activities Details<br>ideal solutions<br>eudonyms                               |
| Set the temperature ran<br>species: 73<br>Set the temperature ran<br>and the total pressure in<br>calculations at different                                                                                 | nge from 500 to 800 °C at 100 °C intervals,<br>is 1 atm. This allows us to perform 4<br>t temperatures. |
| - none -<br>Estimate T(K): 1000<br>Quantity(mol): 0                                                                                                    | I <u>Species (max 5000)</u> 73<br>I <u>Solutions (max 200)</u> 0<br>I <u>Phases (max 1500)</u> 33       |
| Final Conditions       Equilibrit <a> <b>       T(C)       P(atm)       Delta H(J)</b></a>                                                                                                    | rium<br>al O normal + transitions<br>itions only<br>Calculate >>                                        |
| FactSage 7.3                                                                                                    |                                                                                                    |

Sustainable Materials Processing Lab

### FactSage Team

MSE Department, University of Toronto

## **Results: (Here, we again use the ChemSage format)**

| 🕞 Equilib - Results 500 C (page 1/4)    |              |                      |                          |            |                                       | - 🗆 X                                                |
|-----------------------------------------|--------------|----------------------|--------------------------|------------|---------------------------------------|------------------------------------------------------|
| Output Edit Show Pages Final Con        | ditions      |                      |                          |            |                                       |                                                      |
|                                         | unions       | T(C) D(-ha) Energy() | )                        | )          |                                       |                                                      |
|                                         |              | T(U) P(atm) Energy(J | j Quantity(molj Vol(litr | rej        | _                                     | 🛄 💷 🕞 🧏                                              |
| - 500 C - 600 C 700 C 800 C             |              |                      | _                        |            |                                       |                                                      |
|                                         | Equi         | lihrium              | Conditi                  | ons        |                                       |                                                      |
| T = 500 C                               | Lyun         | indituini            | conun                    | 0115.      | e 7.3                                 | ^                                                    |
| P = 1 atm                               |              |                      |                          |            | -                                     |                                                      |
| V = 99.138 dm3                          |              |                      |                          |            |                                       |                                                      |
|                                         |              |                      |                          |            |                                       |                                                      |
| STREAM CONSTITUENTS                     | AMOUNT/mol   | TEMPERATURE/C        | PRESSURE/atm             | STREAM     |                                       | Thermodynamic properties of the system at 1          |
| Sn_Solid(wh)                            | 1.0000E+00   | 25.00                | 1.0000E+00               | 1          | · · · · · · · · · · · · · · · · · · · | Thermoughanne properties of the System at            |
| Cl2/gas_ideal/                          | 2.0000E+00   | 25.00                | 1.0000E+00               | 2          |                                       |                                                      |
| 02/gas ideal/                           | 1.5000E-01   | 25.00                | 1.0000E+00               | 3          |                                       | the initial state.                                   |
| N2/gas_ideal/                           | 5.6400E-01   | 25.00                | 1.0000E+00               | 3          |                                       |                                                      |
| *****                                   | *****        | *****                | *****                    |            |                                       |                                                      |
| Cp_INI H_INI                            | S_INI        | G_INI                | V_INI                    |            |                                       |                                                      |
| *************************************** | ************ | U<br>************    | ******                   |            |                                       |                                                      |
| 1.20694E+02 -6.31482E-03                | 6.44404E+02  | -1.92129E+05         | 6.63995E+01              |            |                                       | Gas phase the total fugacity is 1 which means        |
|                                         |              |                      |                          |            | _                                     | dus phase, the total tagaenty is I which means       |
|                                         | EQUIL AMOUNT | MOLE FRACTION        | FUGACITY                 |            |                                       | the second case is stable. The main second           |
| PHASE: gas_ideal                        | mol          | C 215 CE 01          | atm                      |            |                                       | the gas phase is stable. The major gaseous           |
| N2                                      | 5 6400E-01   | 3 60938-01           | 3 60938-01               |            |                                       |                                                      |
| FeC13                                   | 5.8786E-03   | 3.7620E-03           | 3.7620E-03               |            |                                       | spacios aro SnCl and N This means Sn is              |
| (FeC13)2                                | 5.7030E-03   | 3.6496E-03           | 3.6496E-03               |            |                                       | species are shere and $N_2$ . This means shifts      |
| TOTAL:                                  | 1.5626E+00   | 1.0000E+00           | 1.0000E+00               |            |                                       |                                                      |
| System component                        | Amount/mol   | Amount/gram          | Mole fraction            | Mass fract | tion                                  | I chlorinated and removed very efficiently           |
| Sn<br>Fo                                | 1 72457-02   | 0 96964              | 2 02068-02               | 0.42489    | -02                                   | emormated and removed very emoteneity.               |
| C1                                      | 3.9997       | 141.80               | 0.65228                  | 0.51429    | 03                                    |                                                      |
| 0                                       | 1.4589E-11   | 2.3341E-10           | 2.3791E-12               | 8.4654E    | -13                                   |                                                      |
| N                                       | 1,1280       | 15,800               | 0.18395                  | 5.7302E    | -02                                   |                                                      |
|                                         | mol          |                      | ACTIVITY                 |            |                                       | Pure solids: $Fe_2U_3$ , $SnU_2$ , and $FeU_1_2$ are |
| Fe203_hematite(s)                       | 9.1264E-02   |                      | 1.00008+00               |            |                                       |                                                      |
| FeCl2 solid(s)                          | 1.2611E-04   |                      | 1.0000E+00               |            |                                       | stable Other compound species have an                |
| FeCl2 liquid(liq)                       | 0.0000E+00   |                      | 3.0049E-01               |            |                                       | stable. Other compound species have an               |
| SnO2_L1(liq)                            | 0.0000E+00   |                      | 1.7599E-01               |            |                                       |                                                      |
| FeCl3_liquid(liq)                       | 0.0000E+00   |                      | 2.7558E-02               |            |                                       | l activity less than 1 which are not stable Also     |
| SnCl4_liquid(liq) T                     | 0.0000E+00   |                      | 1.6389E-02               |            |                                       |                                                      |
| Fe304_Magnetite(s)                      | 0.00002+00   |                      | 1.43688-02               |            |                                       |                                                      |
| FeCl3 Molysite(s)                       | 0 Final Cond | tions                | 2.01000 00               |            |                                       | $  Fe_2 U_2 $ is the major species.                  |
| FeOC1_solid(s)                          | 0 <a></a>    | <b></b>              | T(C)                     | P(atm)     | Delta H(J)                            |                                                      |
| FeO_Wustite(s)                          | 0            |                      | 500 800 100              | 1          |                                       |                                                      |
| **********************                  | ****         | ,                    | -, ,                     |            |                                       |                                                      |
| <                                       |              |                      |                          |            |                                       |                                                      |

## FactSage Team

## Results: let us plot the data (this time we use Output\Plot)

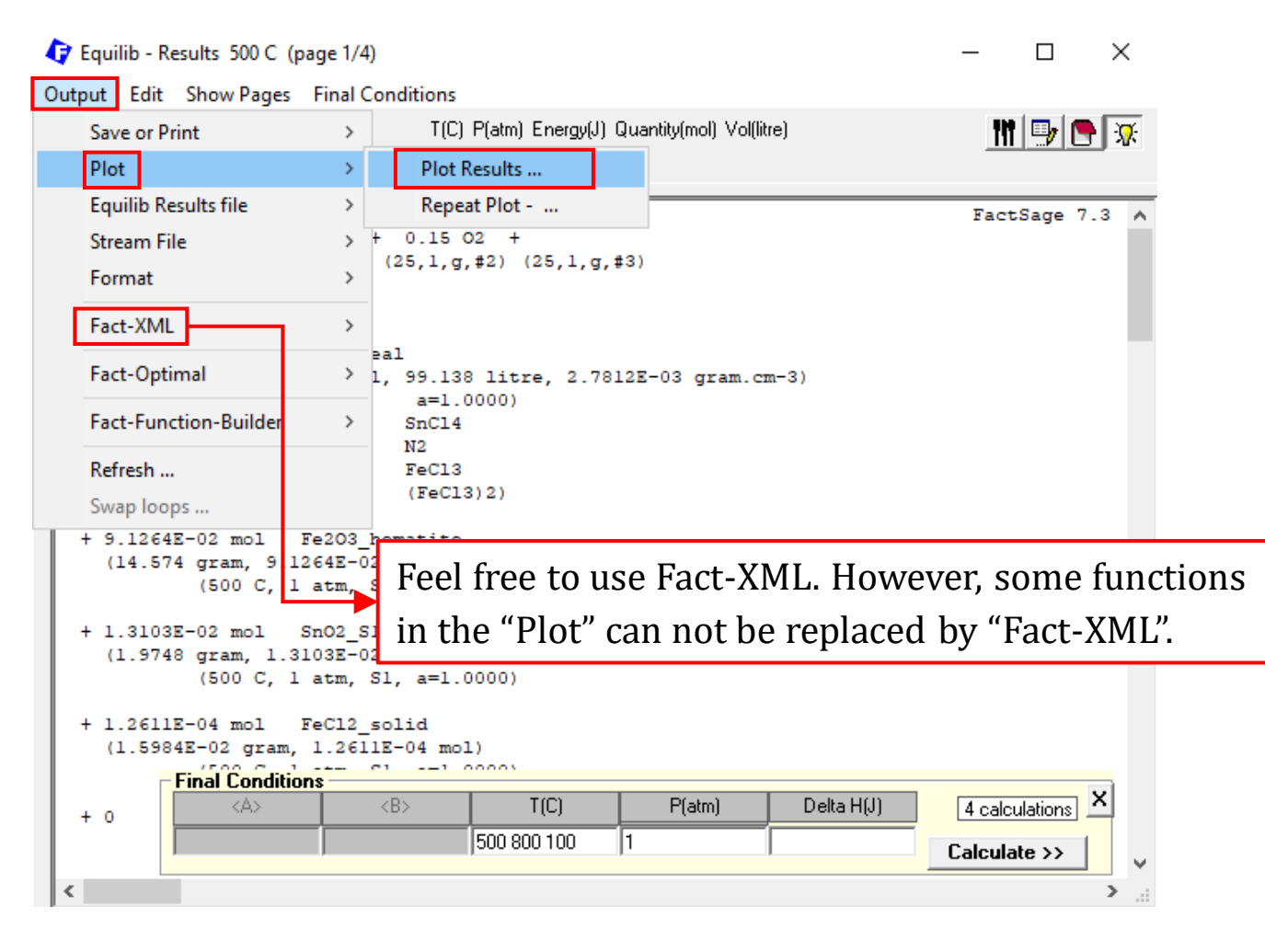

Sustainable Materials Processing Lab

#### FactSage Team

## Results: let us plot the data (this time we use Output\Plot)

| Equilib - Results 500 C (page 1/4)                             | – 🗆 ×                                    |                              |                     |
|----------------------------------------------------------------|------------------------------------------|------------------------------|---------------------|
| Output Edit Show Pages Final Conditions                        | Bassiles Des servers un MSE 202) Europia | -\ [:0                       | ~                   |
| Save or Print > T(C) P(atm) Energy(J) Quantity(mol) Vol(litre) | File Heln                                | e/Equivires                  | ^                   |
| Plot > Plot Results                                            | Sn + 0.2 Fe + 2                          | Cl2 + 0.15 O2 +              | •                   |
| Equilib Results file > Repeat Plot                             | Axes Variables                           | Minimum                      | Maximum             |
|                                                                | activity                                 | 0                            | 1                   |
| Stream File > + 0.15 02 +                                      | mole                                     | 0                            | 4                   |
| (25,1,g,#2) (25,1,g,#3)                                        | mole fract. soln. species                | 0                            | 0.652276            |
| Pomat /                                                        | gram                                     | 0                            | 275.73              |
|                                                                | weight % soln. species                   | 0                            | 93.248              |
| Fact-XML                                                       | Alpha                                    | 0                            | 0                   |
| Pal                                                            | T(C)                                     | 500                          | 800                 |
| Fact-Optimal > 1, 99.138 litre, 2.7812E-03 gram.cm-3)          | P(atm)                                   | 1                            | 1                   |
| a=1,0000)                                                      | Delta Cp(J/K)                            | 25.765                       | 115.19              |
| Fact-Function-Builder > SrG14                                  | Delta G(J)                               | -9.6921E+05                  | -7.7538E+05         |
|                                                                | Vol(litre)                               | 99.138                       | 141.34              |
| Perfect E.C.1.2                                                | Delta H(J)                               | -4.8986E+05                  | -4.3610E+05         |
| renesh                                                         | Delta V(litre)                           | 32.738                       | 74.936              |
| Swap loops (ieclis) 2)                                         | Delta S(J/K)                             | -26.607                      | 31.403              |
|                                                                | · page ·                                 | 1                            | 4                   |
| + 9 1264E-02 mol Fe2O3 hemavite                                | Axes Species                             | - Graph                      |                     |
| Feel free to use Fact-XML. However,                            | 0 selected Select                        | Labels Disp<br>size: 9 no: 4 | color 🔽 full screen |
| come functions in the "Dlot" can not be                        |                                          | 💽 💿 chemical 🛛 🗖             | C Viewer            |
| some functions in the Plot can not be                          |                                          | 🔹 🔿 🖸 🖸 🖸                    | ile name 💿 Figure   |
|                                                                | Axes Repeat                              | C none                       |                     |
| replaced by "Fact-XML".                                        |                                          | offset 🔽                     | Plot >>             |
| + 1.26112-04 mol FeC12 S011d                                   | FactSage 7.3 wr\MSF302\Evercise\Eg       | uil res                      | 26Jul22 A sets      |
| (1.5984E-02 gram, 1.2611E-04 mol)                              | Tactodge 1.0                             | 40.705                       | 2000122 4 0010      |
| - (508 Cm <sup>2</sup> ) 511 00000                             |                                          |                              |                     |
| + 0 (A> (B> T(C) P(atm) Delta H(J)                             | 4 calculations ×                         |                              |                     |
| 500 800 100 1                                                  | Calculate >>                             |                              |                     |
| <                                                              | <b>&gt;</b>                              |                              |                     |

Sustainable Materials Processing Lab

### FactSage Team

## MSE Department, University of Toronto

## Results: let us plot the data (this time we use Output\Plot)

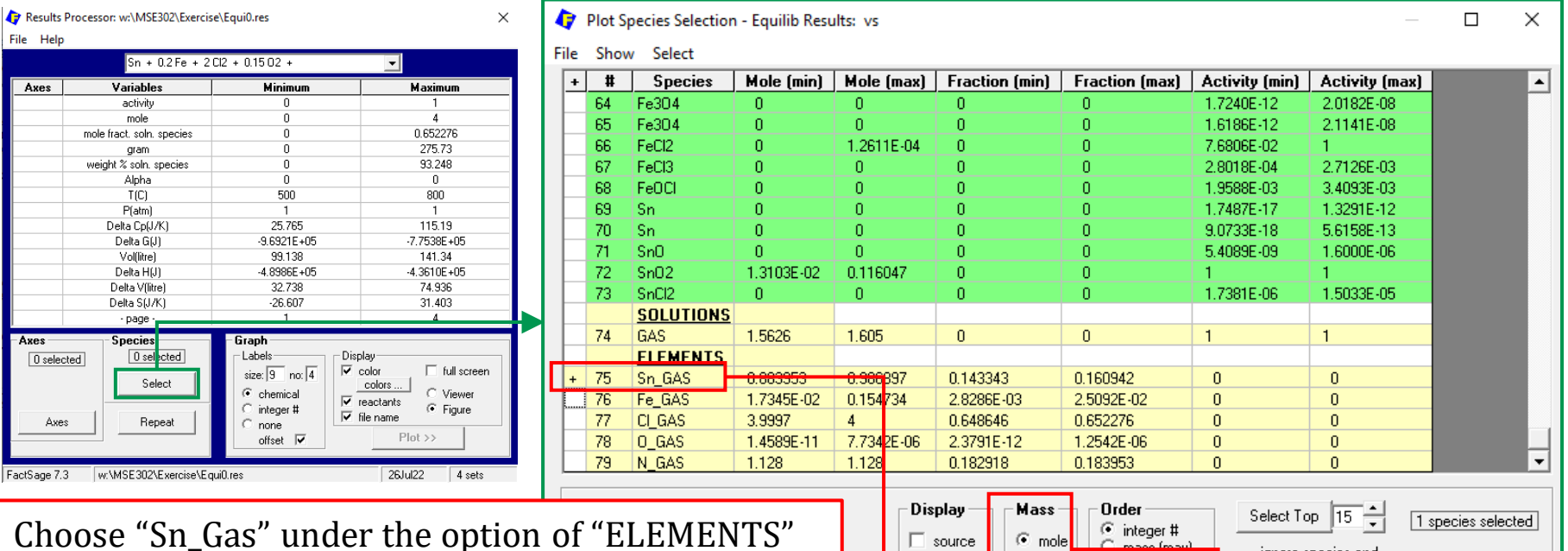

Choose "Sn\_Gas" under the option of "ELEMENTS" (NOT the option of "Gas"). This is all the Sn contained in the gas phase. From the option of "Gas", you would see Sn exists as Sn, Sn<sub>2</sub>, SnO, SnO<sub>2</sub>,  $O_2Sn_2$ ,  $O_3Sn_3$ ,  $O_4Sn_4$ , SnCl, SnCl<sub>2</sub>, and **SnCl<sub>4</sub>** (major species of Sn carrier).

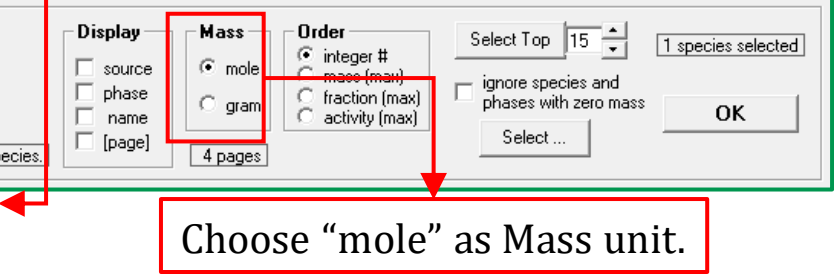

## **Results:** let us plot the data (this time we use Output\Plot)

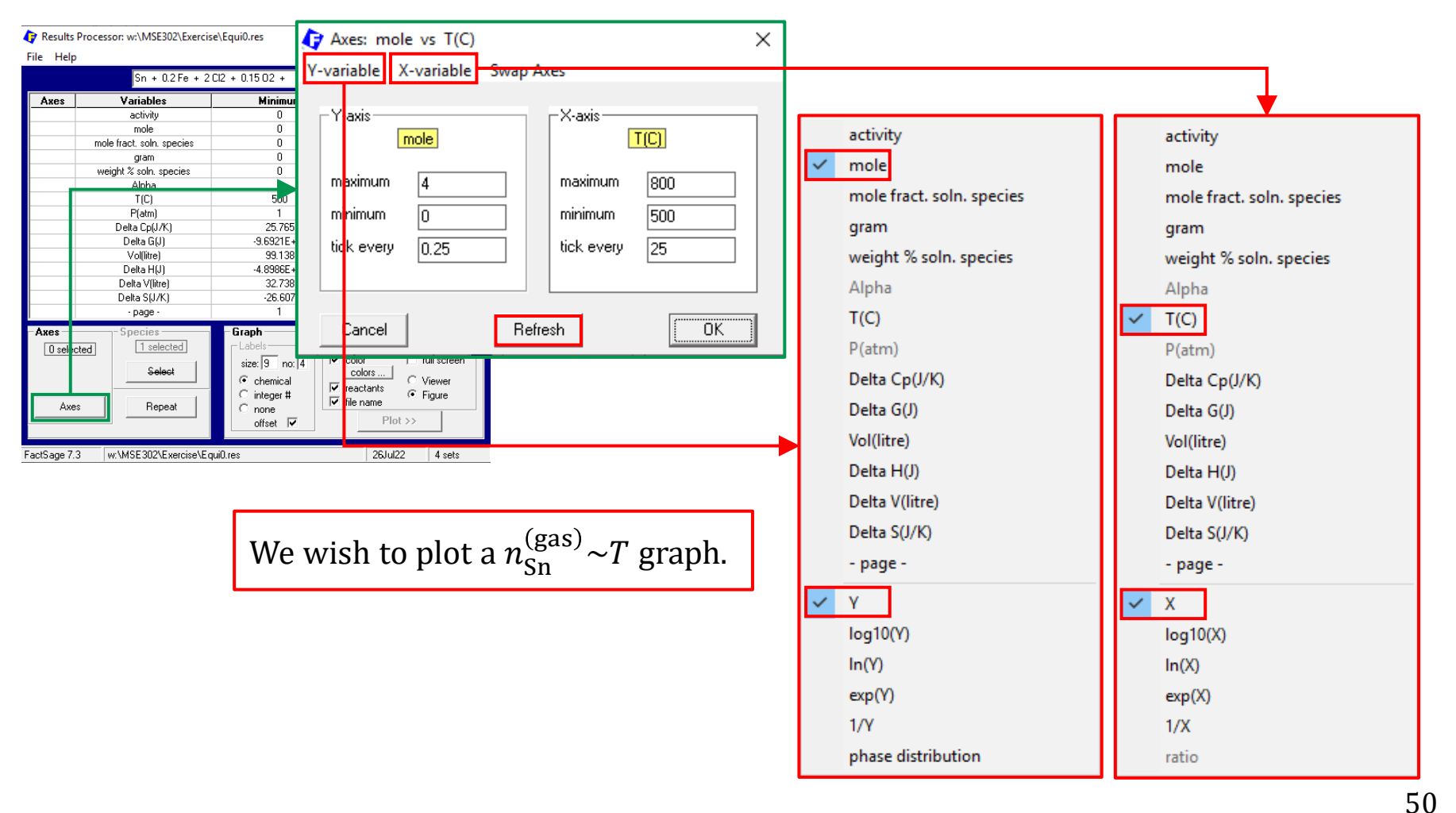

#### Sustainable Materials Processing Lab

FactSage Team

## Results: let us plot the data (this time we use Output\Plot)

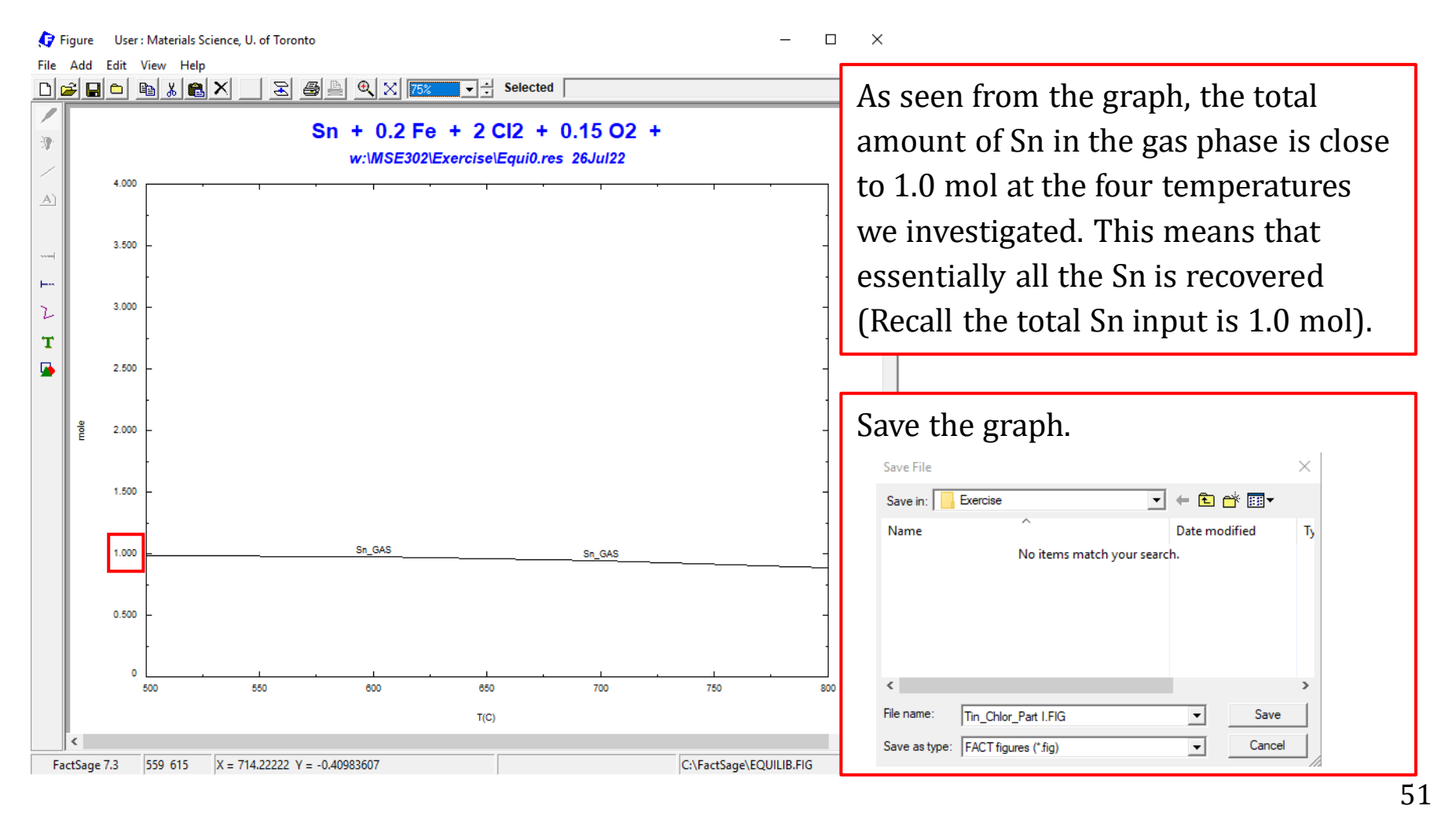

### Sustainable Materials Processing Lab

#### FactSage Team

# Part II.

For Part II, we will be looking at what happens if the amount of oxygen supplied is not sufficient to oxidize the exposed iron.

Assume the amount of the exposed iron is a variable: for 1 mol of Sn, the amount of the exposed iron varies from 0.2 to 0.6 mol. The temperature is fixed at 600 °C.

## **Back to the Reactants Window:**

| 🕼 Equilib - Reactants                                  | - 🗆 ×                                                                                                    |
|--------------------------------------------------------|----------------------------------------------------------------------------------------------------|
| File Edit Table Units Data Search Data Evaluation Help |                                                                                                    |
| 🗅 🚄 🕂 🥅 T(C) P(atm) Energy(J) Qu                       | iantity(mo <mark>), Vol(litre) 🗰 📖 👞 😽 🔤</mark>                                                                                                    |
|                                                        | 🔷 Quantity — 🗆 X                                                                                                    |
| 1.5                                                    |                                                                                                    |
|                                                        | Enterthe encount of the encoderst Encounters 10, 14207, 1 0245, 4                                                                                                    |
| Quantity(mol) Species Pl                               | hase For example, the formation of water:                                                                                                    |
| 1 Sn solid-1 Sol                                       | id(wh) 1 H2<br>+ 0.5 O2                                                                                                    |
| + <a> Fe solid-1 box</a>                               | C A composition veriable "A" (alpha) may be specified in the form (aA+b) or (a+bA) where a and b are                                                                                                    |
| + 2 Cl2 gas                                            | constants, A is calculated or specified later.                                                                                                    |
| + 015 02 0as                                           | Examples: <a> &lt;-1+2A&gt; &lt;3.7A+6&gt;.<br/>For example, a binary mixture between conner and nickel:</a>                                                                                                    |
|                                                        | A> Cu                                                                                                    |
| *  0.5 <mark>64  N2  gas</mark>                        | + <1-A> Ni                                                                                                    |
|                                                        | A composition variable "B" (beta) may be specified in the form <aa+bb+cab+d> where a, b, c and d are constants. A and B are specified later in the Menu Window. Whereas you can specify or calculate a range [First Last, Step] of <a>, for example [0.0 1.0 0.1], only one constant value of <b> can be specified. For example the oxidation of various quantities of hydrogen by oxygen diluted in nitrogen. Say you want to have 1 mole total of input gases you might enter:<br/><a> H2<br/>+ &lt;1-A-B&gt; O2<br/>+ <b> N2<br/>If the fixed quantity of N2 is 0.1 mole, then in the [Menu Window] you would specify <b> = 0.1 and give a range for alpha, say <a> = [0.0 0.9 0.1].</a></b></b></a></b></a></aa+bb+cab+d> |
| Next >>                                                |                                                                                                    |
| FactSage 7.3 Compound: 1/14 databases Solution: 0/15 d | latabases //                                                                                                    |
|                                                        | 53                                                                                                    |

#### Sustainable Materials Processing Lab

### FactSage Team

# **Menu Window**

| 存 Equilib - Menu: comments                                                  | 🛊 Final Conditions – 🗆 🗙                                                                                                    |
|-----------------------------------------------------------------------------|----------------------------------------------------------------------------------------------------|
| File Units Parameters Help                                                  |                                                                                                    |
| D 🗃 🖬 🛛 🖓                                                                   |                                                                                                    |
| Reactants (5)                                                               | In most cases you specify values of T and P (and <a> and <b> if necessary).<br/>For example T = 1000 and P = 1.</b></a>                                                                                                    |
| Compound species                                                            | A range is indicated by [FIRST LAST (STEP, optional)]] For example '[500 1000]' in the T column means T = 500 and 1000; '[500 1050 100]' means T = 500, 600, 700 1000 and finally 1050.                                                                                                    |
| u ga <mark>s t⊙ ideal C real 41 u u u u u u u u u u u u u u u u u u </mark> | Leave the column blank if it is not specified.                                                                                                    |
| acueous 0<br>+ pure liquids 10<br>+ pure solids 22                          | When the reactant initial conditions have been specified ("Initial Conditions" box in [Reactants Window] is<br>'checked') a column for extensive variables (Delta H, Delta V, etc) is activated. Now you have the option<br>specifying only one of T or P together with one of the extensive variables.                                                                                                    |
| species: 73                                                                 | If you only specify one variable, say P =1, then you can perform a Target Phase calculation i.e. that temperature is calculated when the Target Phase becomes stable. You must specify which compound or solution is the target phase. In the case of solutions, the target may be a Formation Target Phase (unit activity) or Precipitate Target Phase (unit activity, 100% moles). Click on the Target Phase frame with the mouse-right-button for details. |
| Final Conditions                                                            | Equilibrium                                                                                                    |
|                                                                             | Platmj _ Delta H[J] _ O normal O normal + transitions                                                                                                    |
| 10 steps Table                                                              | 5 calculations C open Calculate >>                                                                                                    |
|                                                                             | Temperature                                                                                                    |
| FactSage 7.3 w:\MSE302\Exercise\                                            | Equil                                                                                                    |

### Sustainable Materials Processing Lab

### FactSage Team

### MSE Department, University of Toronto

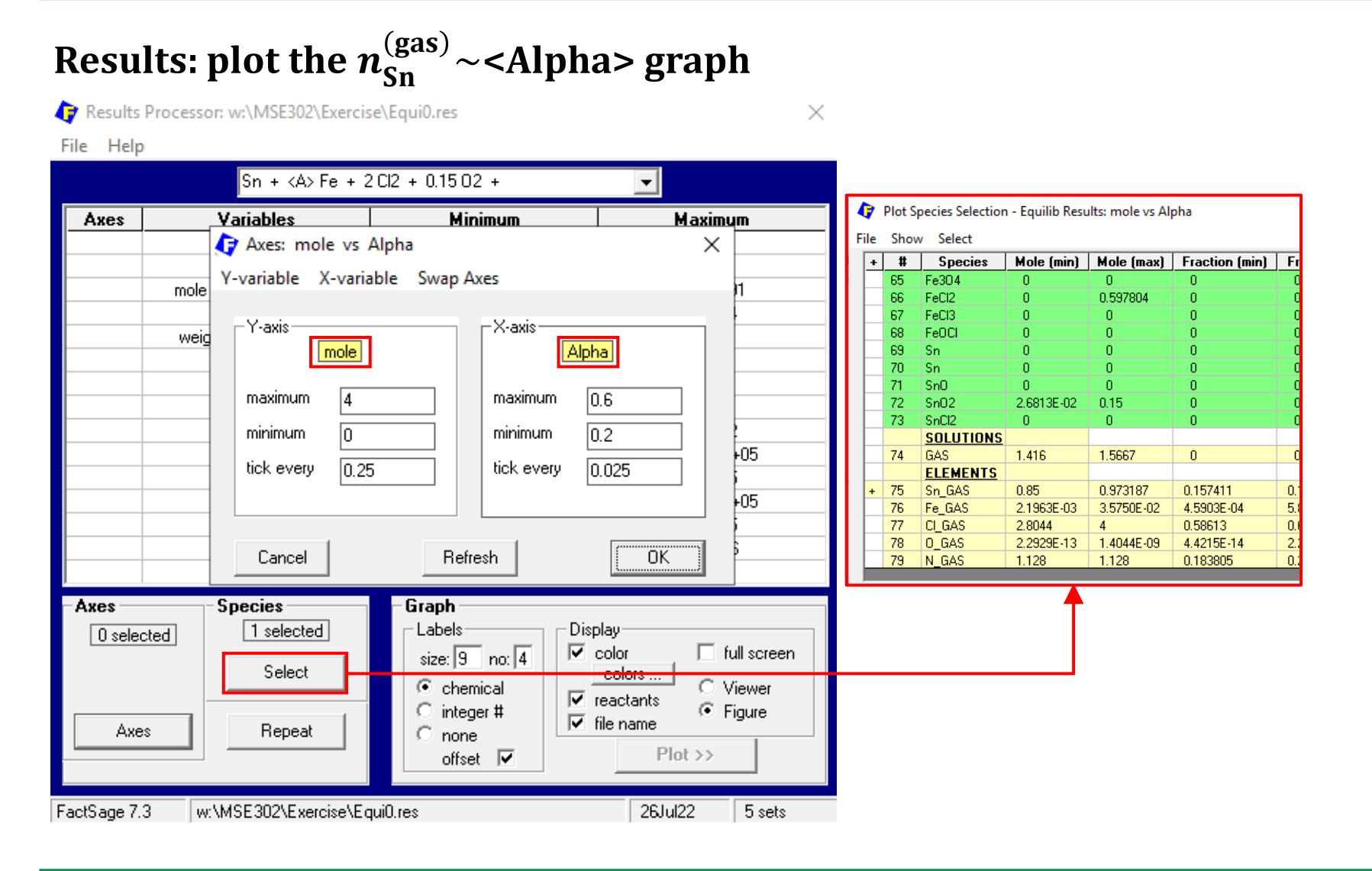

### Sustainable Materials Processing Lab

#### FactSage Team

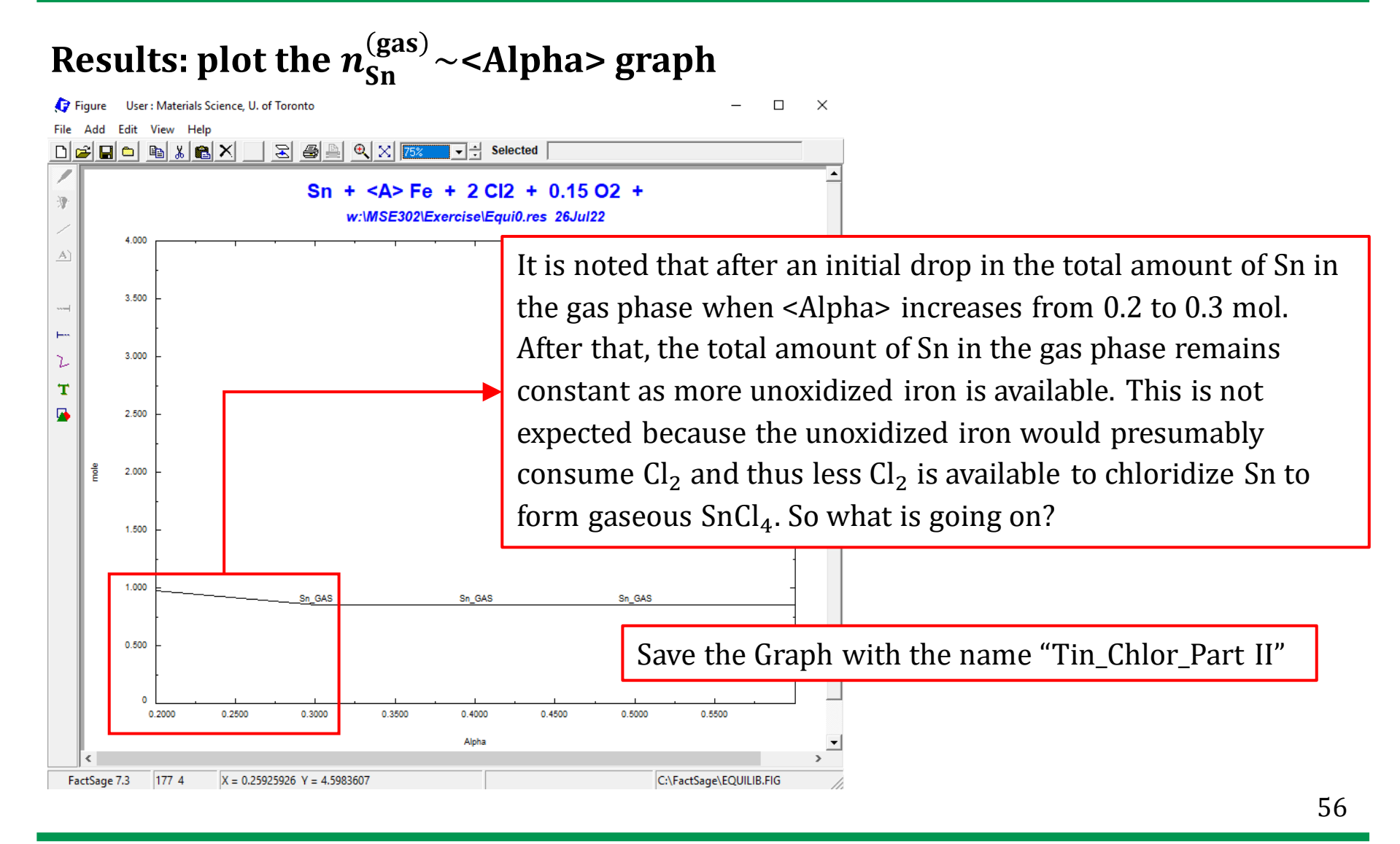

Sustainable Materials Processing Lab

#### FactSage Team

## **Results: plot the amounts of major species**

Plot Species Selection - Equilib Results: mole vs Alpha P

| File | Sho                                  | w Select       |            |                     |                |                |                |                |                  |
|------|--------------------------------------|----------------|------------|---------------------|----------------|----------------|----------------|----------------|------------------|
| +    | $\checkmark$                         | gas phase      |            | Mole (max)          | Fraction (min) | Fraction (max) | Activity (min) | Activity (max) | <b>A</b>         |
|      |                                      | aqueous specie |            |                     |                |                |                |                |                  |
|      | _                                    | aqueous specie |            | 6.7206E-26          | 4.2895E-26     | 4.5121E-26     | 4.2895E-26     | 4.5121E-26     |                  |
|      | $\sim$                               | pure liquids   |            | 0.564               | 0.359984       | 0.398307       | 0.359984       | 0.398307       |                  |
|      | $\checkmark$                         | pure solids    |            | 4.2531E-29          | 2.5807E-29     | 3.0036E-29     | 2.5807E-29     | 3.0036E-29     |                  |
|      | 1                                    |                |            | 5.5443E-17          | 2.8856E-21     | 3.5387E-17     | 2.8856E-21     | 3.5387E-17     |                  |
|      | *                                    | 3010110143     |            | 5.4456E-10          | 2.3112E-18     | 3.4758E-10     | 2.3112E-18     | 3.4758E-10     |                  |
|      |                                      | ELEMENTS       |            | 7.2709E-27          | 2.5163E-39     | 4.6408E-27     | 2.5163E-39     | 4.6408E-27     |                  |
|      |                                      |                |            | 3.1263E-10          | 1.7116E-14     | 1.9954E-10     | 1.7116E-14     | 1.9954E-10     |                  |
|      |                                      | A.II.          |            | 1.6598E-14          | 9.5586E-19     | 1.0594E-14     | 9.5586E-19     | 1.0594E-14     |                  |
|      |                                      | All            |            | 1.8696E-15          | 8.3464E-24     | 1.1933E-15     | 8.3464E-24     | 1.1933E-15     |                  |
|      |                                      | Clear          |            | 3 9870E-27          | 1 4514E-39     | 2 5448E-27     | 1 4514E-39     | 2.5448E-27     |                  |
|      | 11                                   | It is sug      | acted th   | at ELEN             | IENTS not      | ho chown       | Mo E-42        | 2.7852E-30     |                  |
|      | It is suggested that ELEMEN IS not t |                | De Shown.  | vve <sub>E-52</sub> | 3.8960E-36     |                |                |                |                  |
|      | 13                                   | want to        | nlot the   | snecies i           | not elemen     | te             | E-64           | 5.3442E-44     |                  |
|      | 14                                   | want to        | plot the   | species             |                |                | E-09           | 7.2154E-07     |                  |
|      | 15                                   | CI2            | 2.4340E-08 | 4.1771E-04          | 1.7189E-08     | 2.6661E-04     | 1.7189E-08     | 2.6661E-04     |                  |
|      | 16                                   | CIO            | 1.1542E-18 | 1.9504E-12          | 8.1510E-19     | 1.2449E-12     | 8.1510E-19     | 1.2449E-12     |                  |
|      | 17                                   | CI02           | 1 7585E-31 | 3 6443E-21          | 1 2419E-31     | 2 3260E-21     | 1 2419E-31     | 2 3260E-21     | •                |
|      |                                      |                |            | Dis                 | play Mass      | Order          | Select T       | op 15 🔺 1      | species selected |

Sustainable Materials Processing Lab

## FactSage Team

MSE Department, University of Toronto

Х

## **Results: plot the amounts of major species**

| Plot Species Selection - Equilib Results: mole vs Alpha<br>Doubl                                                                                                    |                                                                   |                                                                     |            |            | Double left c  | lick to sor    | rt the speci   | es. ×          |         |
|----------------------------------------------------------------------------------------------------|-------------------------------------------------------------------|---------------------------------------------------------------------|------------|------------|----------------|----------------|----------------|----------------|---------|
| File                                                                                                    | File Show Select                                                  |                                                                     |            |            |                |                |                |                |         |
| +                                                                                                    | #                                                                 | Species                                                             | Mole (min) | Mole (max) | Fraction (min) | Fraction (max) | Activity (min) | Activity (max) | <b></b> |
|                                                                                                    | 77                                                                | CI_GAS                                                              | 2.8044     | 4          | 0.58613        | 0.651791       | 0              | 0              |         |
|                                                                                                    | 74                                                                | GAS                                                                 | 1.416      | 1.5667     | 0              | 0              | 1              | 1              |         |
|                                                                                                    | 79                                                                | N_GAS                                                               | 1.128      | 1.128      | 0.183805       | 0.235757       | 0              | 0              |         |
|                                                                                                    | 75                                                                | Sn_GAS                                                              | 0.85       | 0.973187   | 0.157411       | 0.177654       | 0              | 0              |         |
| +                                                                                                    | 41                                                                | SnCl4                                                               | 0.549816   | 0.973153   | 0.38829        | 0.621135       | 0.38829        | 0.621135       |         |
| +                                                                                                    | 66                                                                | FeCl2                                                               | 0          | 0.597804   | 0              | 0              | 0.434254       | 1              |         |
|                                                                                                    | 2                                                                 | N2                                                                  | 0.564      | 0.564      | 0.359984       | 0.398307       | 0.359984       | 0.398307       |         |
| +                                                                                                    | 40                                                                | SnCl2                                                               | 3.4256E-05 | 0.300184   | 2.1864E-05     | 0.211996       | 2.1864E-05     | 0.211996       |         |
| +                                                                                                    | 72                                                                | SnO2                                                                | 2.6813E-02 | 0.15       | 0              | 0              | 1              | 1              |         |
|                                                                                                    | 59                                                                | Fe203                                                               | 0          | 8.2125E-02 | 0              | 0              | 6.9173E-04     | 1              |         |
|                                                                                                    | 76                                                                | Fe_GAS                                                              | 2.1963E-03 | 3.5750E-02 | 4.5903E-04     | 5.8254E-03     | 0              | 0              |         |
|                                                                                                    | 29                                                                | FeCl3                                                               | 3.6469E-04 | 2.1823E-02 | 2.5755E-04     | 1.3929E-02     | 2.5755E-04     | 1.3929E-02     |         |
|                                                                                                    | 31                                                                | (FeCl3)2                                                            | 2.0331E-06 | 6.5795E-03 | 1.4358E-06     | 4.1995E-03     | 1.4358E-06     | 4.1995E-03     |         |
|                                                                                                    | 28                                                                | FeCli                                                               | C          | . 1        | .1             |                |                |                |         |
|                                                                                                    | 15                                                                | 15 C12 These four species have the most significant amounts (we are |            |            |                |                |                |                |         |
|                                                                                                    | 30                                                                | FR not                                                              | aonaidan   | ing "N "   | Chasse         | thogo four a   | nadiaa         |                |         |
|                                                                                                    | 14 C not considering N <sub>2</sub> J. Choose these four species. |                                                                     |            |            |                |                |                |                |         |
|                                                                                                    | 39                                                                | I SnCl                                                              |            |            |                |                |                |                | •       |
| Clear       Display       Mass       Order       Select Top       15 •       4 species selected         Click on the '+' column to add or remove species.       name       G radii       G radii <t< th=""></t<> |                                                                   |                                                                     |            |            |                |                |                |                |         |

Sustainable Materials Processing Lab

### FactSage Team

## **Results: plot the amounts of major species**

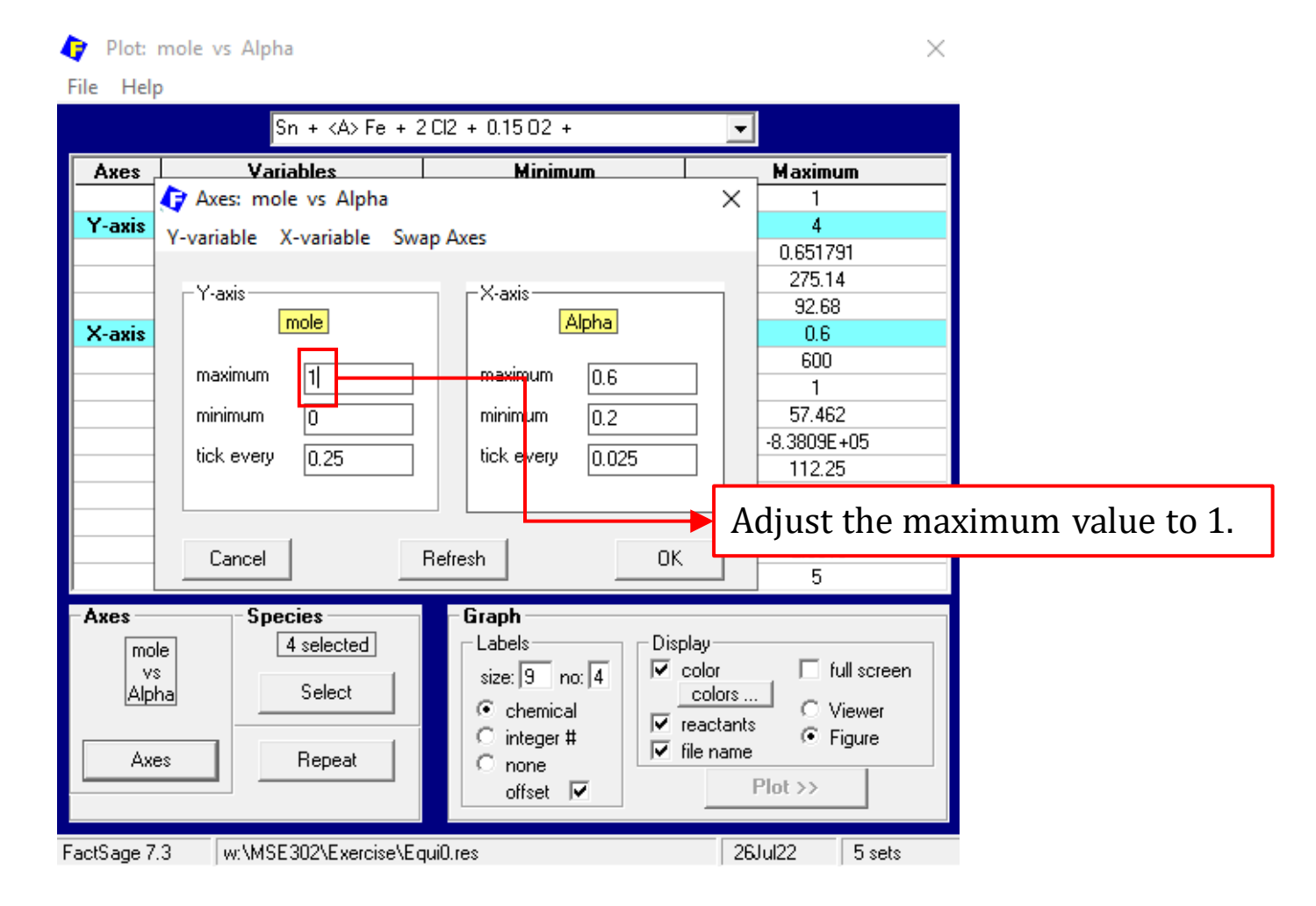

#### Sustainable Materials Processing Lab

### FactSage Team

# **Results: plot the amounts of major species**

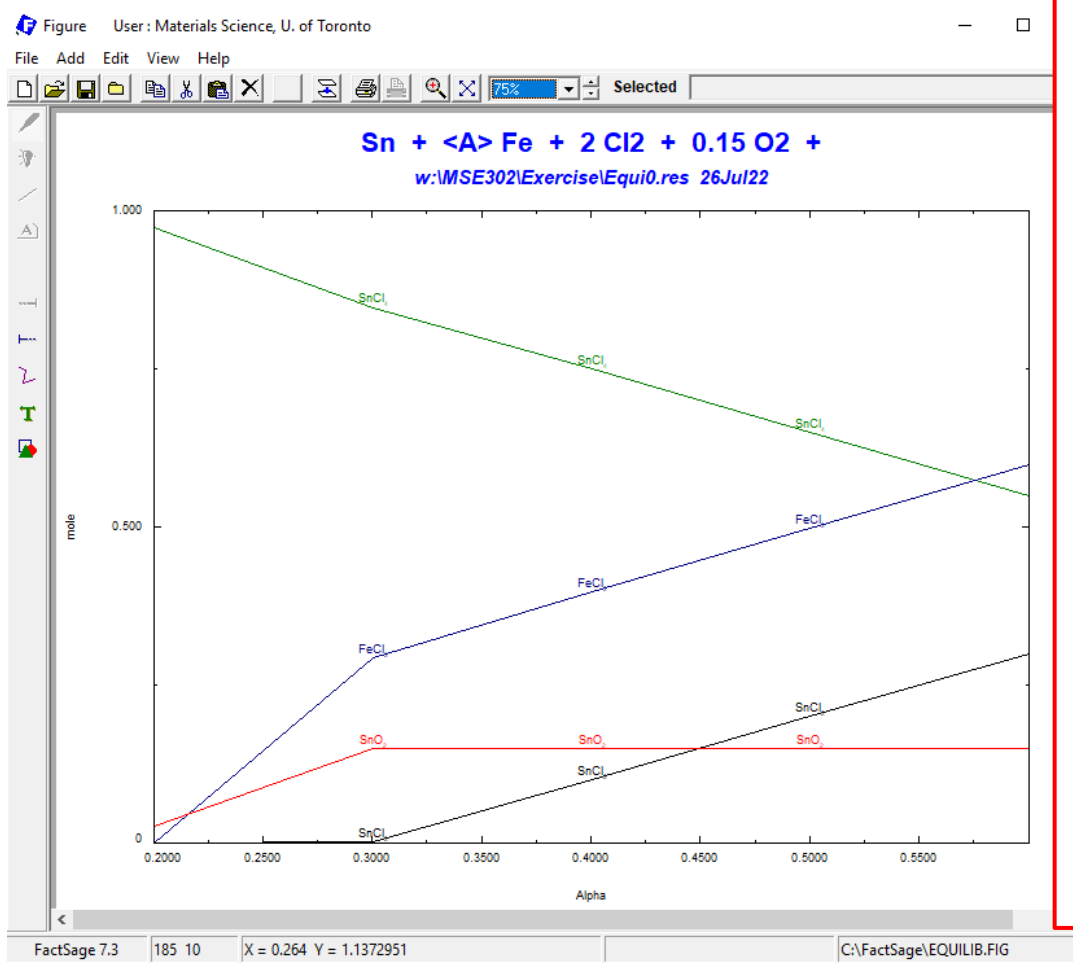

- As seen from the graph, there is a complex chemistry occurring as more exposed iron is available for reaction **without adequate oxygen** to convert it to  $Fe_2O_3$ .
  - (i) Some Sn forms solid  $SnO_2$  and this would represent a Sn loss since  $SnO_2$  is not volatile and will remain with the solid waste stream.
  - (ii) Some Cl<sub>2</sub> is wasted by reaction with iron to form solid FeCl<sub>2</sub>.
  - (iii) The Sn volatilization does remain "respectable" because of the formation of stannous chloride  $SnCl_2$  in the gas phase.

#### Sustainable Materials Processing Lab

#### FactSage Team

# Part III (Process Control)

The above calculations can be used to guide the production. If significant quantities of  $FeCl_2$  are detected in the outlet product stream, then this is a sign that we need to add more  $O_2$  (i.e., air) to oxidize the metallic iron to  $Fe_2O_3$ . The **secret** in operating this tin recovery process efficiently is to maintain the oxygen flow to keep the iron as  $Fe_2O_3$ , but not to over-oxidize the metals, either.

Bearing this in mind, let us simulate the process in FactSage.

**Note**: in the actual tin recovery process, the amount of the exposed iron is unknown, and the assumption of 0.2 mol of the exposed iron for 1 mol of Sn in Part I calculation is not universally valid.

## **Back to the Reactants Window**

| 🧔 Ec   | quilib - Reactants |                            |                           |          |                     | _            | □ ×     |                                  |
|--------|--------------------|----------------------------|---------------------------|----------|---------------------|--------------|---------|----------------------------------|
| File   | Edit Table Units   | Data Search Data Evaluatio | n Help                    |          |                     |              |         |                                  |
|        | i + 📰              | T(C) P(atm) E              | nergy(J) Quantity(mol) Vo | l(litre) |                     | 111          | 🗐 🕒 🔻   | e                                |
|        |                    |                            |                           |          |                     |              |         |                                  |
| 1-     | 5                  |                            |                           |          |                     |              |         |                                  |
|        |                    |                            |                           |          |                     |              |         |                                  |
|        | Quantity(mol)      | Species                    | Phase                     | T(C)     | P(total)**          | Stream#      | Data    |                                  |
|        | 1                  | Sn                         | solid-1 Solid(wh)         | 25       | 1                   | 1            |         |                                  |
| +      | <a></a>            | Fe                         | solid-1 bcc 🔹             | · 25     | 1                   | 1            |         |                                  |
| •      | 2                  | CI2                        | gas 🔹                     | 25       | 1                   | 2            |         |                                  |
| •      | <0.75A>            | 02                         | gas 🗸                     | 25       | 1                   | 3            |         |                                  |
| •      |                    | N2                         | gas 🔻                     | 25       | 1                   | 3            |         |                                  |
|        |                    |                            |                           | ] ]==    | 1.                  | 1.           |         |                                  |
|        | L                  | <b>For every</b>           | mol of Fe, 0.7            | 75 mo    | $1 \text{ of } 0_2$ | is re        | auirea  | 1 to form 0.5 mol of $Fe_2O_3$ . |
|        |                    | J                          | ,                         |          | <u>L</u>            |              | 1       |                                  |
|        |                    |                            |                           |          |                     |              |         |                                  |
|        |                    | East arrange mail          | of 0 276 m                |          | 'N iai              | n two o      | lugad   | 7                                |
|        |                    | For every mor              | $010_2, 3.761$            | 101 01   | $N_2$ IS I          | ntroc        | iucea.  |                                  |
|        |                    |                            |                           |          | <b>V</b>            | Initial Cond | litions |                                  |
| -      |                    |                            |                           |          |                     |              |         |                                  |
|        |                    |                            | Next >>                   |          |                     |              |         |                                  |
| FactSa | ge 7.3 Compound:   | 1/14 databases Solutio     | n: 0/15 databases         |          |                     |              |         | 1.                               |

### Sustainable Materials Processing Lab

### FactSage Team

## MSE Department, University of Toronto

## **Menu Window**

| 🗘 Equilib - Menu: comments  | - 🗆 ×                                                                                                    |              |
|-----------------------------|----------------------------------------------------------------------------------------------------|--------------|
| File Units Parameters Help  |                                                                                                    |              |
|                             | T(C) P(atm) Energy(J) Quantity(mol) Vol(litre)                                                                  |              |
| Reactants (5)               |                                                                                                    |              |
| Sn<br>(25C,s1,#1            | + <a> Fe + 2 Cl2 + &lt;0.75A&gt; O2 + &lt;2.82A&gt; N2<br/>#1) (25C,s1,#1) (25C,g,#2) (25C,g,#3) (25C,g,#3)</a> |              |
| Pro ducto                   |                                                                                                    |              |
| - Compound encodes          | - Solution phonon                                                                                               |              |
| Compound species            | Solution prosess                                                                                                | <u>ide</u> . |
| 🗌 🗔 gas 🖉 ideal O real – 41 | C ideal solutions                                                                                               |              |
|                             | - Pseudonums                                                                                                    |              |
| pure liquids 10             | applu Edit                                                                                                    |              |
| pure solids 22              | Volume data                                                                                                    |              |
|                             | assume molar volumes of                                                                                         |              |
|                             | solids and liquids = 0                                                                                          |              |
| species: 73                 | C include molar volume data                                                                                     |              |
|                             | anu prysical properties data                                                                                    |              |
| - Target                    | paraequilibrium & Gmin edit                                                                                     |              |
| - none -                    | Legend Show 👁 all 🔿 selected Virtual species: 0                                                                 |              |
| Estimate T(K): 1000         | Total Species (max 5000) 73                                                                                     |              |
|                             | species: U Select <u>Total Solutions (max 200)</u> 0                                                            |              |
| Quantity(mol): JU           | Total Phases (max 1500) 33                                                                                      |              |
|                             |                                                                                                    |              |
|                             |                                                                                                    |              |
| <a> <b></b></a>             | Platmj V Delta H(J) V normal C normal + transitions                                                             |              |
| 0.2 0.6 0.1                 | 600 1 C transitions only                                                                                        |              |
| 10 steps 🗖 Table            | 5 calculations     O open     Calculate >>                                                                      |              |
|                             |                                                                                                    |              |
| FactSage 7.3 w:\MSE3        | 1302\Exercise\EquiTin_Recovery.DAT                                                                              |              |

#### Sustainable Materials Processing Lab

### FactSage Team

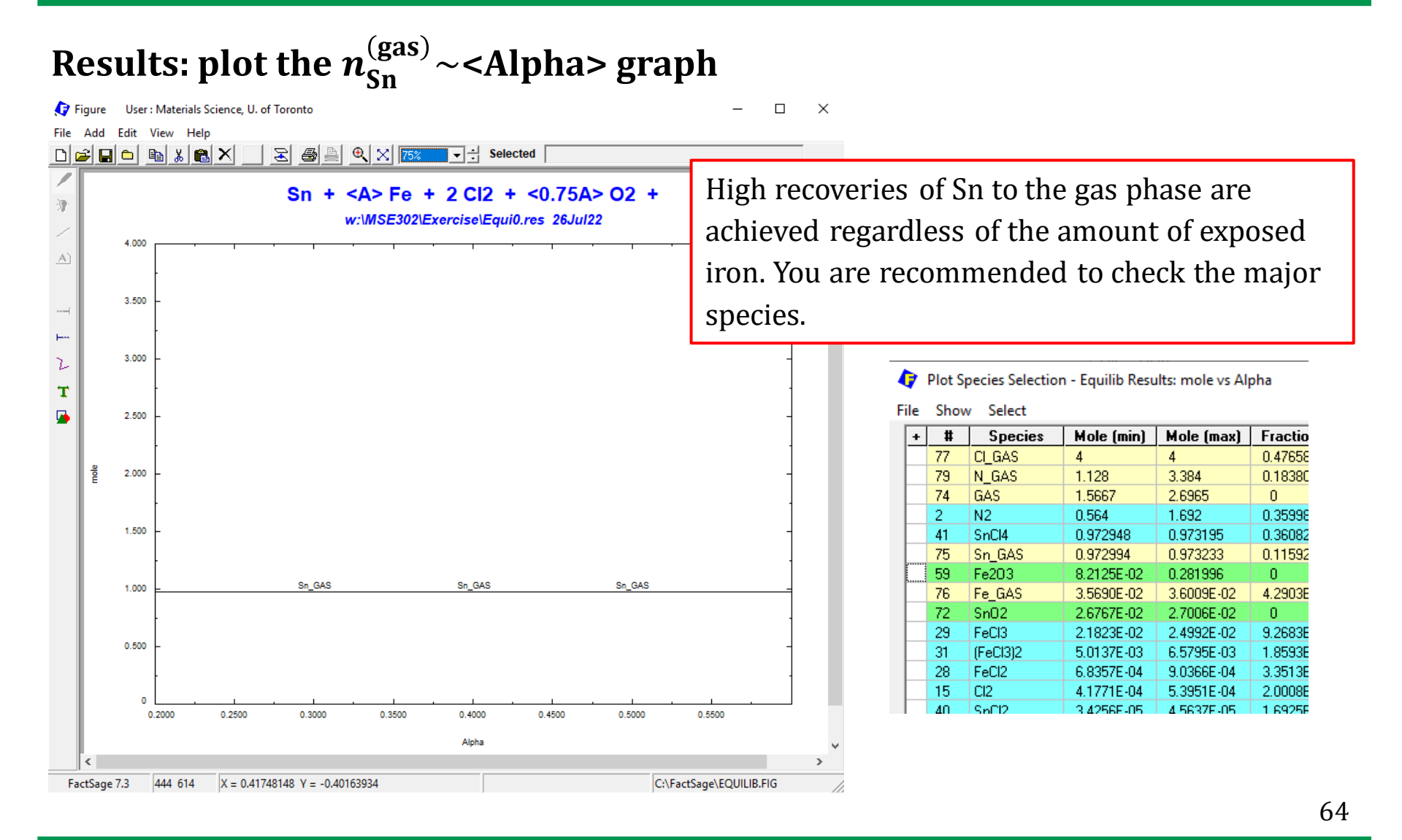

### Sustainable Materials Processing Lab

#### FactSage Team

## Save the Graph and Equilib settings: ".dat" file

Save the Graph with the name "Tin\_Chlor\_Part III". Also, go back to the Menu Window, save the Equilib settings as a ".dat" file.

| Save File in w:\MSE302\Exercise\Equi*.dat                               | ×      |
|-------------------------------------------------------------------------|--------|
| Enter the file number<br>(1 - 9999)                                     | ОК     |
| or enter the file name, for example                                     | Cancel |
| My very favorite calculation                                            |        |
| - avoid the special characters $??"^1\!\!\sim\!\!\!\infty\&:\!\!\wedge$ |        |
| Tin_Recovery_Variable Fe                                                |        |

# A Note on the Real-world Production

In the actual production, with the majority of Sn being recovered as  $SnCl_4$  to the gas phase,  $Fe_2O_3$  that forms on the exposed iron will become a "protective" layer. Consequently, the amount of  $O_2$  required will be difficult to predict ahead of time, and we will need to monitor the process for free  $Cl_2$  and  $FeCl_2$  to ensure that we:

- (a) add enough chlorine we will need to keep the free  $Cl_2$  at around 2% in the gas phase; and,
- (b) add enough air to prevent iron chlorination.

For the commercial-scale production, an effective operating strategy that has been proven successful is to monitor the **oxygen** level in the off-gas and to control the feed rates of **chlorine** and **oxygen** (in air) to match the amounts of iron and tin that are actually reacting.

The following exercise focuses on the tin chlorination process with variable **oxygen** and **chlorine**.

# **Exercise 1. A Small Excess of Both Chlorine and Oxygen**

In the first exercise, we will supply **excess chlorine** and **oxygen** to the reactor. In doing so, we will have some oxygen that can be measured in the product stream and some excess chlorine (that we can absorb and reuse). By having a (small) excess of both the reacting gases, we ensure that there will always be a driving force for the reactions we want.

For simplicity, we shall assume chlorine and oxygen that are supplied have the same excess ratio.

# **Exercise 1. A Small Excess of Both Chlorine and Oxygen**

| 存 Equilib - Reactants                                                 | $ \square$ $\times$                                                                                                    |
|-----------------------------------------------------------------------|----------------------------------------------------------------------------------------------------|
| File Edit Table Units                                                 | We are again calculating the tin recovery based on 1 mol of Sn.                                                                                                    |
| 1.5                                                                   |                                                                                                    |
|                                                                       | The number of moles of the exposed iron are variable.                                                                                                    |
| Quantity(mol)                                                         | Species     Phase     T(C)     P(total)**     Stream#     Data       Sn     solid-1     Solid(wh)     Image: Solid Solid(wh)     Image: Solid Solid So |
| + <a><br/>+ &lt;2B&gt;<br/>+ &lt;0.75AB&gt;<br/>+ &lt;2.821AB&gt;</a> | Fe To recover 1 mol of Sn as $SnCl_4$ , 2 mol of $Cl_2$ are required. By multiplying a factor <b> greater than 1, we are providing excess <math>Cl_2</math>, and the excess ratio is calculated as <math>(B - 1) \times 100\%</math>. If you need help regarding B (beta), right click to open "Help".</b>                                                                                                    |
|                                                                       |                                                                                                    |
|                                                                       | To oxidize <a> mol of Fe to <math>Fe_2O_3</math>, at least &lt;0.75A&gt; mol of <math>O_2</math> are required. If</a>                                                                                                    |
|                                                                       | we use the same excess ratio as $Cl_2$ , then the number of moles of $O_2$ that are                                                                                                    |
|                                                                       | supplied are <0.75AB>.                                                                                                    |
|                                                                       | ✓ Initial Conditions                                                                                                    |
|                                                                       | For every mole of $O_2$ introduced, 3.76 mol of $N_2$ is introduced.                                                                                                    |
| FactSage 7.3 Compound:                                                | 1/14 databases Solution: 0/15 databases                                                                                                    |
| ractoage r.o compound.                                                | 68                                                                                                    |

## Sustainable Materials Processing Lab

### FactSage Team

# **Exercise 1. A Small Excess of Both Chlorine and Oxygen**

| 存 Equilib - Menu: comments                                                                               | - 🗆 X                                                                               |
|----------------------------------------------------------------------------------------------------|-------------------------------------------------------------------------------------|
| File Units Parameters Help                                                                               |                                                                                     |
| T(C) P(atm) Energy(J) Quantity(mol) Vol(litre)                                                           | 🕂 🖳 🔁 🐨                                                                             |
| Reactants (5)                                                                                            |                                                                                     |
| Sn + <a> Fe + &lt;2B&gt; Cl2 + &lt;0.75AB&gt; O2 +<br/>(25C,s1,#1) (25C,s1,#1) (25C,g,#2) (25C,g,#3)</a> | <2.821AB> N2<br>(25C,g,#3)                                                          |
| Products                                                                                                 |                                                                                     |
| Compound species<br>Figas I ideal C real 41                                                              | Custom Solutions O fixed activities Details Details Details Details Details Details |
| pure liquids     10                                                                                      | apply Edit                                                                          |
| + pure solids 22                                                                                         | Volume data                                                                         |
|                                                                                                    | 🧐 antida and liquida – O                                                            |
| We are considering the effect of                                                                         | the amount of the iron that is reacting.                                            |
|                                                                                                    | J_ paraequilibrium & Limin _edit                                                    |
| Estimate T(K): 1000 A small excess ratio (~10%                                                           | %) is used for both the input chlorine and oxygen.                                  |
| Quantity(mol): 0 solutions: 0                                                                            | <u>Total Phases (max 1500)</u> 33                                                   |
| Final Conditions                                                                                         | Equilibrium                                                                         |
|                                                                                                    | • normal • normal + transitions                                                     |
| 10 steps Table 5 calculations                                                                            |                                                                                     |
|                                                                                                    |                                                                                     |
| FactSage 7.3 w:\MSE302\Exercise\EquiTin R We are conside                                                 | ring the process at 500 °C.                                                         |
|                                                                                                    |                                                                                     |

Sustainable Materials Processing Lab

### FactSage Team

# **Exercise 1. A Small Excess of Both Chlorine and Oxygen**

After the calculation, plot the total amount of Sn in the gas phase. For varying amounts of iron reacting, is the recovery of Sn efficient? What are the levels of oxygen and chlorine in the off-gas?

# **Exercise 2. Adding Too Much Air**

In the second exercise, we will consider the situation if the process is out of control and too much air is introduced to the reactor.

We will consider the fixed amount of the exposed iron: for 1 mol of Sn, 0.2 mol of the exposed iron. For the input chlorine, the excess ratio is set as 10%.

Let us vary the amount of oxygen supplied.

# **Exercise 2. Adding Too Much Air**

| 存 Equilib - Reactants        | - 🗆 X                                                                                                    |
|------------------------------|----------------------------------------------------------------------------------------------------|
| File Edit Table Units        | We are again calculating the tin recovery based on 1 mol of Sn.                                                                                                    |
| 1.5                          | The number of moles of the exposed iron are 0.2.                                                                                                    |
| Quantity(mol) 1 + 0.2 + (20) | Species     Phase     T(C)     P(total)**     Stream#     Data       Sn     solid-1     Solid-1     Solid-1     I     I       Fe     solid-1     bcc     25     I     I                                                                          |
| + <0.15A><br>+ <0.564A       | Excess $Cl_2$ is supplied, <b> will be set as 1.1 (Menu Window) to give 10% excess ratio.</b>                                                                                                    |
|                              | To oxidize 0.2 mol of Fe to $Fe_2O_3$ , at least 0.15 mol of $O_2$ are required. If excess $O_2$ are supplied, a factor, <a>, greater than 1, is multiplied. The excess ratio of <math>O_2</math> is then <math>(A - 1) \times 100\%</math>.</a> |
|                              | For every mole of $O_2$ introduced, 3.76 mol of $N_2$ is introduced.                                                                                                    |
| FactSage 7.3 Compound        | Next >>       1/14 databases     0/15 databases       72                                                                                                    |

## Sustainable Materials Processing Lab

### FactSage Team
### **Exercise 2. Adding Too Much Air**

| 存 Equilib - Menu: comments                                                                                                    | – 🗆 X                                                                                                    |
|----------------------------------------------------------------------------------------------------|----------------------------------------------------------------------------------------------------|
| File Units Parameters Help                                                                                                    |                                                                                                    |
| T(C) P(atm) Energy(J) Quantity(mol) Vol(litre)                                                                                                    | 111 💷 🔁                                                                                                    |
| Sn         +         0.2         Fe         +         <28>         Cl2         +         <0.15A>         0.2         +         <0.564/                                                                                                    | A> N2<br>g.#3)                                                                                                    |
| Products         Compound species         + gas • ideal • real       41         aqueous       0         + pure liquids       10                                                                                                    | Custom Solutions<br>0 fixed activities Details<br>0 ideal solutions<br>Pseudonyms<br>apply Edit                                                                                                    |
| The excess ratio of O <sub>2</sub> is between 0 to from 1 to 2.                                                                                                    | o 100%, which means <a> varies</a>                                                                                                    |
| Target     - none     - none <th>paraequilibrium &amp; Gmin edit<br/>S used for the input chlorine.<br/>Total Phases (max 1500) 33</th> | paraequilibrium & Gmin edit<br>S used for the input chlorine.<br>Total Phases (max 1500) 33                                                                                                    |
| Final Chaditions         Equilibrium <a> <b>         T(C)         P(atm)         Delta H(J)              • n</b></a>                                                                                                    | arilibrium Inormal - transitions Inormal - transitions Inormal - t |
| FactSage 7.3 We are considering                                                                                                    | the process at 500 °C.                                                                                                    |

Sustainable Materials Processing Lab

#### FactSage Team

MSE Department, University of Toronto

### **Exercise 2. Adding Too Much Air**

After the calculation, plot the number of moles of  $SnCl_4(g)$ ,  $Cl_2(g)$ ,  $Fe_2O_3(s)$  and  $SnO_2(s)$  against <A>. With increasing the excess oxygen supplied, is Sn efficiently recovered to the gas stream? Why?

Also, plot the mole fraction of oxygen in the off-gas against <A>. If the oxygen level in the off-gas is measured and it reaches ~150 ppm, you would know to cut back on the air feed to the reactor. This means that it would be possible, at least in principle, to use an oxygen analyzer to drive an air flow control valve.

Note that the partial pressure of oxygen does not rise very steeply with excess air, because it is "buffered" by the formation of  $SnO_2$ . The formation of  $SnO_2$  means that less chlorine is used for chlorination of Sn so that chlorine will rise in tandem with oxygen, and the chlorine is present at much higher concentrations (please plot the mole fraction of chlorine in the off-gas against <A>).

### **Exercise 2. Adding Too Much Air**

In an actual process, the excess  $Cl_2$  supplied to the reactor would result in the presence of free  $Cl_2$  in the off-gas. It would be necessary to keep the free  $Cl_2$  in the off-gas in a range of 11~20 vol.%, or even higher, to provide the driving force for the chlorination process. This requires a careful control of the addition rate of chlorine. The free  $Cl_2$  in the off-gas can be recovered and recycled.

# **Exercise 3. Changing the Amounts of Both Chlorine and Iron to the Reactor** In the third exercise, we will be looking at the effects of the varying amounts of both $Cl_2$ and the exposed iron that reacts on the chlorination process. This can be done by setting the amounts of $Cl_2$ and iron as variables (next page). Note: when <B> is used, the calculations are repeated for each value.

### Exercise 3. Changing the Amounts of Both Chlorine and Iron to the Reactor

| 存 Equilib - Reactants              | - 🗆 X                                                                                                    |
|------------------------------------|----------------------------------------------------------------------------------------------------|
| File Edit Table Units              | We are again calculating the tin recovery based on 1 mol of Sn.                                                                                                    |
| 1.5                                | The number of moles of the exposed iron are variable <b>.</b>                                                                                                    |
| Quantity(mol)                      | Species     Phase     T(C)     P(total)**     Stream#     Data       Sn     solid-1     Solid(wh)     25     1     1       Fe     solid-1     bcc     25     1     1                                                                                                    |
| + <2A><br>+ <0.825B><br>+ <3.102B> | Different levels of input $Cl_2$ are tested by changing $\langle A \rangle$ : $A = 1$<br>means stoichiometric addition of $Cl_2$ .                                                                                                    |
|                                    | To oxidize $\langle B \rangle$ mol of Fe to Fe <sub>2</sub> O <sub>3</sub> , at least $\langle 0.75B \rangle$ mol of O <sub>2</sub> are required. If we assume the excess rate of O <sub>2</sub> is 10%, then $\langle 0.825B \rangle$ mol of O <sub>2</sub> are added. |
| Ļ                                  | For every mole of $O_2$ introduced, 3.76 mol of $N_2$ is introduced.                                                                                                    |
| EastErge 7.2 Concernent            | I 1/14 databases Solution: 0/15 databases                                                                                                    |
| r accolage 7.5 Compound.           | 77                                                                                                    |

#### Sustainable Materials Processing Lab

#### FactSage Team

### Exercise 3. Changing the Amounts of Both Chlorine and Iron to the Reactor

| 存 Equilib - Menu: comments                                                                 |                                                                                            | _                                                                          |                             | ×     |         |         |        |
|--------------------------------------------------------------------------------------------|--------------------------------------------------------------------------------------------|----------------------------------------------------------------------------|-----------------------------|-------|---------|---------|--------|
| File Units Parameters Help                                                                 |                                                                                            |                                                                            |                             |       |         |         |        |
|                                                                                            | T(C) P(atm) Energy(J) Quantity(mol) Vol(litre)                                             | 11                                                                         | 1 🖳 🕒                       | *     |         |         |        |
| Reactants (5)                                                                              |                                                                                            |                                                                            |                             |       |         |         |        |
| Sn +<br>(25C,s1,#1)                                                                        | <pre></pre>                                                                                | 3> N2<br>1,#3)                                                             |                             |       |         |         |        |
| Products                                                                                   |                                                                                            |                                                                            |                             |       |         |         |        |
| Compound species                                                                           | -Solution phases                                                                           | Custom Solution<br>0 fixed activitie<br>0 ideal solution<br>Pseudonyms<br> | s Details<br>is Edit        |       |         |         |        |
| + pure solids<br>+ pure solids<br>Specie: Cl <sub>2</sub> (i                               | over the range from under-supple., $A > 1$ ).                                              | y of Cl <sub>2</sub>                                                       | (i.e.,                      | A <   | 1) to o | ver-sup | ply of |
|                                                                                            |                                                                                            | paraequilibrium                                                            | n & Grmin ∈e                | edit  |         |         |        |
| - none -<br>Estimate T(K): 1000                                                            | For every mole of Sn recovered                                                             | , <mark>0.2</mark> mo                                                      | ol of F                     | e rea | acts.   |         |        |
| Quantity(mol):                                                                             | solutions: 0                                                                               | ital Phases (max                                                           | : 1500)                     | 33    |         |         |        |
| Characteristics <a> <b>           0.8 2 0.2         0.2           10         steps</b></a> | T(C)         P(atm)         Delta H(J)         € qui           500         1         C tra | librium<br>rmal C nor<br>nsitions only<br>en C.                            | mal + transit<br>alculate > | ions  |         |         |        |
| FactSage 7.3 w:\MSE30                                                                      | I2\Exercise\EquiTin_R, We are considering                                                  | the pro                                                                    | cess a                      | t 50  | 0 °C.   |         |        |

Sustainable Materials Processing Lab

#### FactSage Team

MSE Department, University of Toronto

### Exercise 3. Changing the Amounts of Both Chlorine and Iron to the Reactor

| 存 Equilib - Menu: comments                                                                                                    |                                                                                           | —                                                                                                    | ×                                     |
|----------------------------------------------------------------------------------------------------|-------------------------------------------------------------------------------------------|----------------------------------------------------------------------------------------------------|---------------------------------------|
| File Units Parameters Help                                                                                                    |                                                                                           |                                                                                                    |                                       |
|                                                                                                    | T(C) P(atm) Energy(J) Quantity(mol) Vol(litre)                                            | 111 🔛 🖻                                                                                                    | · · · · · · · · · · · · · · · · · · · |
| Reactants (5)                                                                                                    | + <b> Fe + &lt;2A&gt; Cl2 + &lt;0.825B&gt; O2 +<br/>(25C,s1,#1) (25C,g,#2) (25C,g,#3)</b> | <3.102B> N2<br>(25C,g,#3)                                                                                                    |                                       |
| Products         Compound species         + gas ● ideal ○ real       41         aqueous       0         + pure liquids       10 | -Solution phases                                                                          | Custom Solutions<br>O fixed activities Details<br>O ideal solutions<br>Pseudonyms<br>apply Edit                                                                                                    | s                                     |
| specie Cl <sub>2</sub> (i                                                                                                    | over the range from under-su.e., $A > 1$ ).                                               | upply of Cl <sub>2</sub> (i.e.,                                                                                                    | A < 1) to over-supply of              |
|                                                                                                    |                                                                                           | 📃 🔲 paraequilibrium & Gmin                                                                                                    | edit                                  |
| - none -<br>Estimate T(K): 1000                                                                                                 | For every mole of Sn recove                                                               | ered, 0.6 mol of F                                                                                                    | Fe reacts.                            |
| Quantity(mol): 0                                                                                                    | solutions: 0                                                                              | Total Phases (max 1500)                                                                                                    | 33                                    |
| Final Conditions <a> <b>           0.8 2 0.2         0.6           10         steps         Table</b></a>                       | T(C) P(atm) ▼ Delta H(J) ▼<br>500 1                                                       | Equilibrium       Image: marked strength of the strength of the strengt | sitions<br>>>                         |
| FactSage 7.3 w:\MSE3                                                                                                    | D2\Exercise\EquiTin_R We are consider                                                     | ing the process a                                                                                                    | at 500 °C.                            |

Sustainable Materials Processing Lab

#### FactSage Team

MSE Department, University of Toronto

### Exercise 3. Changing the Amounts of Both Chlorine and Iron to the Reactor

After each calculation with different <B>, plot the levels of oxygen and chlorine in the off-gas (e.g., mol fraction) against <A>.

Save the three graphs and use the Figure Module to superimpose them. Make sure you use different line types so that the conditions can be differentiated.

- (a) From the superimposed graph, can you see the correlation between the oxygen level in the off-gas and the chlorine supplied to the reactor?
- (b) Can you suggest proper operating conditions (i.e., <A> and <B> values) based on the total Sn recovered to the gas phase?
- (c) Given B = 2, if we wish to increase the recovery of Sn to the gas phase, should we increase or decrease the excess rate of  $O_2$ ?

### **Final Thought**

You need to be aware that all the above calculations that have been performed using FactSage are equilibrium calculations. The real process may behave differently, because of kinetics. The oxidation of metals is one of the very important chemical reactions. Take the oxidation of iron for example. The species that may exist at equilibrium include metallic iron (bcc, fcc) and various types of iron oxides. The thermodynamic data for metallic iron are stored in FactPS, and the data for oxides can be found in both FactPS and FToxid. (You should use the View Data Module to check the Compounds and Solutions for the Fe-O system)

**Reminder**: when multiple thermodynamic databases are selected, special care must be taken so that the same compound is selected only once.

For iron oxides, iron can take the oxidation state of  $Fe^{2+}$  and  $Fe^{3+}$ . To aid your understanding, we can view  $Fe^{2+}$  and  $Fe^{3+}$  as two separate species. The relative amounts of  $Fe^{2+}$  and  $Fe^{3+}$  depend on the oxygen potential (i.e., oxygen partial pressure). Therefore, when calculating the equilibrium involving the metal oxides with different oxidation states, the oxygen partial pressure,  $P_{0_2}$ , must be specified. The input amount of the gas component will be automatically adjusted so that the desired  $P_{0_2}$  is met.

Sustainable Materials Processing Lab

Let us study the oxidation of iron by looking at the dependence of the oxidation state of iron on the oxygen partial pressure. We will adjust  $P_{O_2}$  and see what iron oxide is stable. We will fix the temperature at 1400 °C, the pressure at 1 atm.

### **Reactants Window**

| 存 Equilib - Reactants                                                                                                    | - 🗆 X                                                                                                    |
|----------------------------------------------------------------------------------------------------|----------------------------------------------------------------------------------------------------|
| File       Edit       Table       Units       Data Search       Data Evaluation       Help         T(C)       P(atm)       Energy(J)       Quantity(mol)       Vol(litre)         Don't forget the Directory.       Select the | e units.                                                                                                    |
| Quantity(mol)     Species     Phase     T(C)       1     Fe       •     0                                                                                                    | P(total)** Stream# Data 1 2                                                                                  |
| We will oxidize 1 mole of iron. For the quant automatically adjusted when we define $P_{0_2}$ contains oxygen).                                                                                                    | ntity of $O_2$ , we set the value to 0 since it will be $Q_2$ (we only need to tell FactSage that the system |
| We don't need to check "Initial Conditions"<br>because we are not calculating the changes in<br>the thermodynamic properties.                                                                                                  | T Initial Conditions                                                                                         |
| Next >>           FactSage 7.3         Compound:         1/14 databases         Solution:         0/15 databases                                                                                                    | 84                                                                                                    |

#### Sustainable Materials Processing Lab

#### FactSage Team

## **Reactants Window: Database(s)**

| 🕞 Equi  | lib - Reactants                                                                                                    | $ \Box$ $\times$                                                                                                    |          |
|---------|----------------------------------------------------------------------------------------------------|----------------------------------------------------------------------------------------------------|----------|
| File Ed | it Table Unit                                                                                                    | ts Data Search Data Evaluation Help                                                                                                    |          |
|         | Data Search                                                                                                    |                                                                                                    |          |
| FactSa  | - Databases -<br>Cact<br>FactPS<br>Froxid<br>FTsalt<br>FTsalt<br>FTsalt<br>FThall<br>FTOxCN<br>FTfitz<br>FThelg<br>FTpulp<br>FTIite<br>- Information<br>Compound: C:<br>FTlite - FACT<br>Solution: C:\Fa<br>- FTlite - FACT<br>Solution: C:\Fa | FactSes Selected because we need to consider O <sub>2</sub> (g). FToxid contains models for some solid solutions of iron oxide, for example spinel and wustite. FTmisc contains the model for liquid Fe with limited solubility of oxygen. (Same database selection when calculating the Fe-O <sub>2</sub> phase diagram.) Freder of Magaloy compounds (2019) FeedSage(FACTDATAFTIke60base.ord) Aladoy and Mg-aloy solutions (2019) Incled date compounds (2019) Incled date compounds (2019) Limits Unclude compounds (2019) Limits Incled date compounds (2019) Limits Incled date compounds (2019) Limits Incled date compounds (2019) Limits Unclude compounds (2019) Limits Incled date compounds (2019) Limits Unclude compounds (2019) Limits Unclude compounds (2019) Limits Incled date compounds (2019) Limits Unclude compounds (2019) Limits Unclude compounds (2010) Limits Limits Unclude compounds (2010) Limits Limits Unclude compounds (2010) Limits Limits Limits Limits Limits Limits Limits Limits Limits Limits L | <u>۲</u> |
|         |                                                                                                    |                                                                                                    | 85       |

#### Sustainable Materials Processing Lab

#### FactSage Team

### Menu Window: Set P<sub>02</sub>

| 存 Equilib Menu last system                                                                                                    | 🕼 Selection - Equilib - no results - 🛛 🚽 🗸                                                                                                    |
|----------------------------------------------------------------------------------------------------|----------------------------------------------------------------------------------------------------|
| File Units Parameters Help                                                                                                    | File Edit Show Sort                                                                                                    |
|                                                                                                    | Selected: 5/5 GAS X denotes species excluded by default                                                                                                    |
| Reactants (2)                                                                                                    | + Code Spe We set $P_{O_2}$ from $10^{-12}$ to $10^{-0.1}$ atm at $10^{0.1}$ atm intervals.<br>+ 1 0(g) FactPS gas<br>+ 3 03(g) 2 02(g) FactPS gas<br>+ 4 Fe(g) 2 02(g)                                                                                                    |
| Compound species Compound species Gaueous Compound species Compound specie | <ul> <li>Fe0(g)</li> <li>- clear</li> <li>- standard stable phase</li> <li>- standard stable phase</li> <li>- standard stable phase</li> <li>- dormant (metastable) phase</li> <li>F - formation target phase</li> <li>P - precipitate target phase</li> <li>C - cooling gas phase</li> <li>I deal Solution</li> <li>a Activity</li> <li>Help</li> </ul> |
| Final Conditions                                                                                                    | permit selection of X' species Help Suppress Duplicates Edit priority list :                                                                                                    |
| (A) <b></b>                                                                                                    | Show Selected Select All Select/Clear Clear OK                                                                                                    |
| 10 steps Table                                                                                                    | 1 calculation C open Calculate >>                                                                                                    |
| All gaseous spec                                                                                                    | ies are selected, and                                                                                                    |
| the ideal gas mo                                                                                                    | del is used.                                                                                                    |

Sustainable Materials Processing Lab

#### FactSage Team

MSE Department, University of Toronto

### **Menu Window: Select Pure Solids**

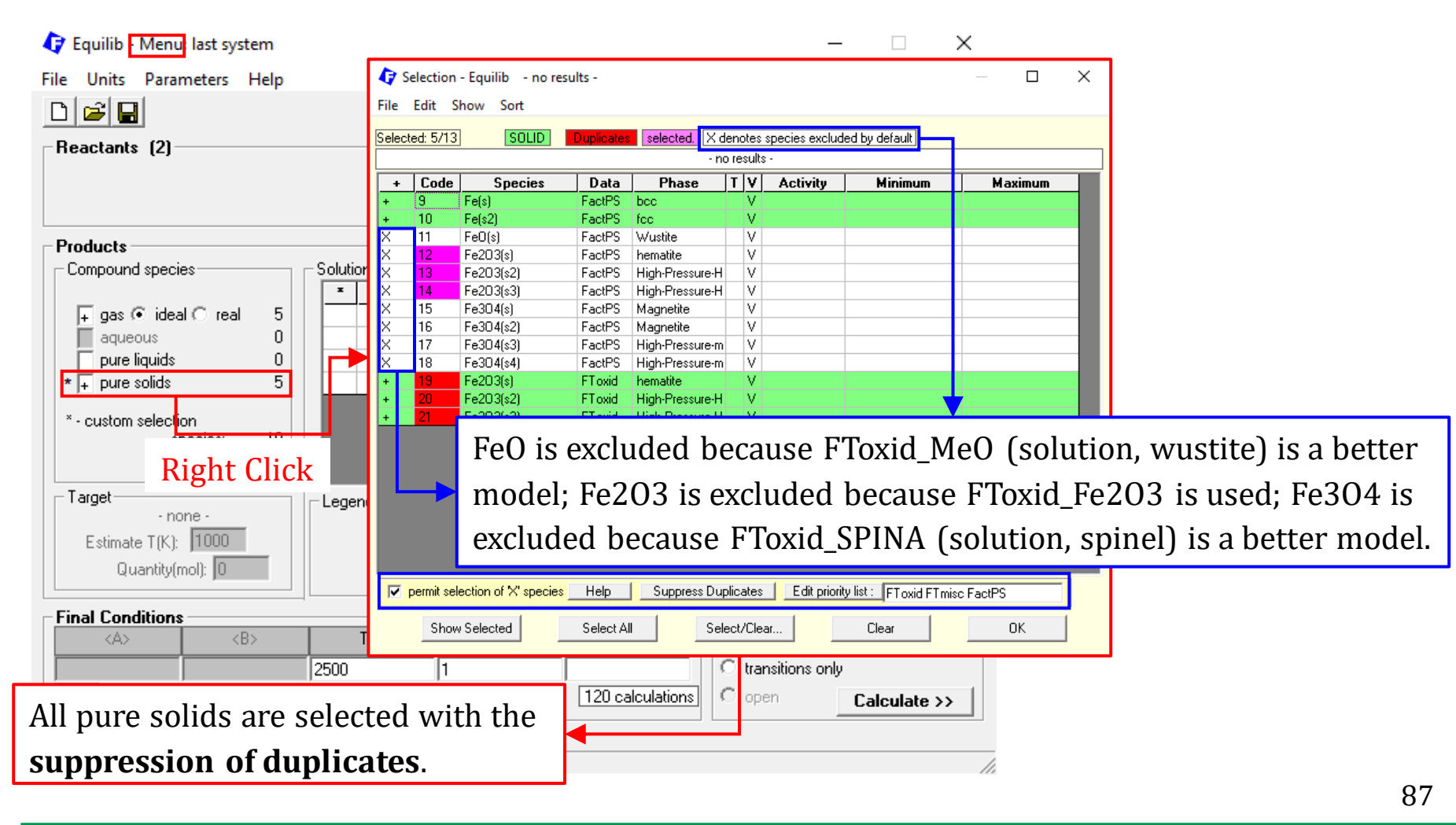

Sustainable Materials Processing Lab

#### FactSage Team

### **Menu Window: Select Solution Phases**

| 存 Equilib Menu last system                                             | − □ × Custom Solutions                                                              | ×                                         |
|------------------------------------------------------------------------|-------------------------------------------------------------------------------------|-------------------------------------------|
| File Units Parameters Help                                             | Eixed Activ                                                                         | ity: 1 Species                            |
| 🗅 😅 🖬 T(C) P(atm) Energy(J) Quantity(mol) Vol(litre)                   | 1: O2(g):                                                                           | Log10(a) = -12 -0.1 0.1 (i.e. 120 values) |
| Reactants (2)                                                          | Ideal Solut                                                                         | ions: 0 Phases                            |
| <b>Fet 0.02</b>                                                        |                                                                                     |                                           |
|                                                                        |                                                                                     | ОК                                        |
| Products                                                               |                                                                                     | •                                         |
| Compound species Solution phases                                       | Custom Solutions<br>1. fixed activities Details                                     |                                           |
| + Base-Friase Full Name<br>+ gas € ideal C real 5 + FTmisc-FeLQ Fe-lig | 0 ideal solutions                                                                   |                                           |
| aqueous 0 I FToxid-SLAGA A-Slag-liq all oxides + S                     | - Pseudonyms                                                                        |                                           |
| pure liquids 0 + FT oxid-SPINA A-Spinel                                | apply 🗖 🔄 Edit                                                                      |                                           |
| * + pure solids 5 + FToxid-MeO_A A-Monoxide                            | Volume data                                                                         |                                           |
| * - custom selection                                                   | <ul> <li>solids and liquids = 0</li> </ul>                                          |                                           |
| species: 10                                                            | <ul> <li>include molar volume data</li> <li>and physical properties data</li> </ul> |                                           |
|                                                                        |                                                                                     |                                           |
| Select all the solution phases: t                                      | wo liquid                                                                           |                                           |
|                                                                        |                                                                                     |                                           |
| solutions and two solid solutions                                      | ns. <u>200</u> <sup>5</sup>                                                         |                                           |
|                                                                        | Total Phases (max 1500) 11                                                          |                                           |
| Final Conditions                                                       | auilibrium                                                                          |                                           |
| <a> <b> T(C) P(atm) ▼ Product H(J) ▼ (</b></a>                         | normal O normal + transitions                                                       |                                           |
| 2500 1                                                                 | transitions only                                                                    |                                           |
| 10 steps Table 120 calculations C                                      | open Calculate >>                                                                   |                                           |
|                                                                        |                                                                                     |                                           |
| FactSage 7.3                                                           |                                                                                     |                                           |

Sustainable Materials Processing Lab

#### FactSage Team

MSE Department, University of Toronto

## Menu Window: Set Final Conditions

| Fquilib Menu last system                                                                                                    |                                                                                                    | – 🗆 X                                                                                                    |                                         |
|----------------------------------------------------------------------------------------------------|----------------------------------------------------------------------------------------------------|----------------------------------------------------------------------------------------------------|-----------------------------------------|
| File Units Parameters Help                                                                                                    | T(C) P(atm) Energy(J) Quantity(mol) Vol(litre)                                                                                                    | III 🖳 🔚 💌                                                                                                    |                                         |
| reactants [2]                                                                                                    | Fe + 0 02                                                                                                    |                                                                                                    |                                         |
| Products         Compound species         + gas ● ideal C real 5         aqueous       0         pure liquids       0         * + pure solids       5         * - custom selection<br>species:       10 | Solution phases         *       +       Base-Phase       Full Name         +       FTmisc-FeLQ       Fe-liq         I       FToxid-SLAGA       A-Slag-liq all oxides + S         +       FToxid-SPINA       A-Spinel         +       FToxid-MeO_A       A-Monoxide | Custom Solutions<br>1 fixed activities Details<br>0 ideal solutions<br>Pseudonyms<br>apply Edit<br>Volume data<br>• assume molar volumes of<br>solids and liquids = 0<br>• include molar volume data<br>and physical properties data                                                                                                    |                                         |
| - none -<br>Estimate T(K): 1000                                                                                                    | Legend<br>I - immiscible 1<br>+ - selected 3<br>This option<br>between diff                                                                                                    | permits us to find a<br>Ferent oxidation pro                                                                                                    | Ill the transition temperatures oducts. |
| Quantity(mol): 0 Final Conditions (A) <b> 10 steps Table</b>                                                                                                    | T(C) P(atm) Product H(J) (1400 1 120+ calculations)                                                                                                    | Total Phases (max 1500)       11         Equilibrium       Image: Contrast of the second second |                                         |
| FactSage 7.3                                                                                                    | idation of iron occurs at 1400                                                                                                    | °C.                                                                                                    | 89                                      |

Sustainable Materials Processing Lab

#### FactSage Team

## Results: When $P_{0_2} = 10^{-4}$ atm

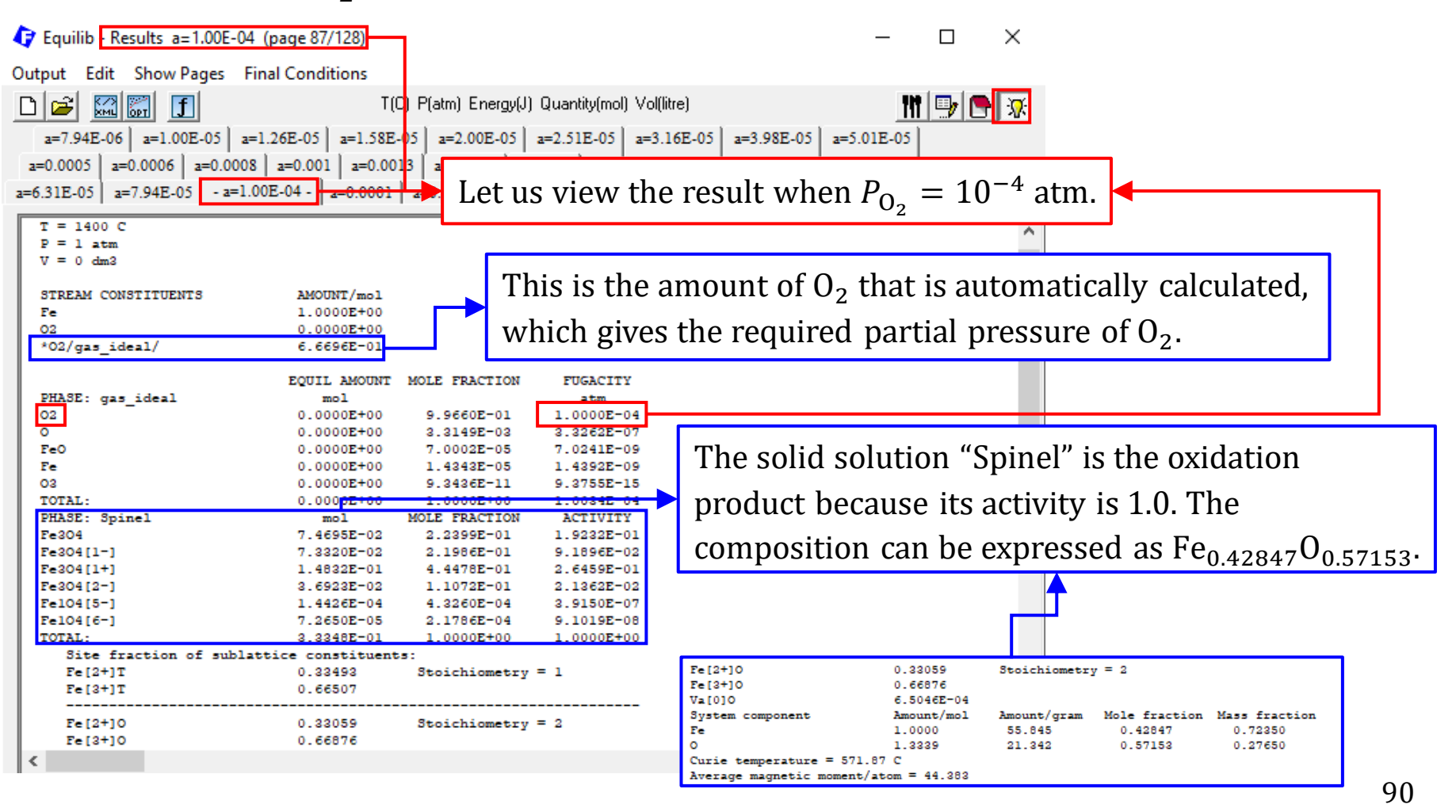

Sustainable Materials Processing Lab

FactSage Team

### Results: Plot the masses of oxidation products, i.e., gram~ $P_{0_2}$ .

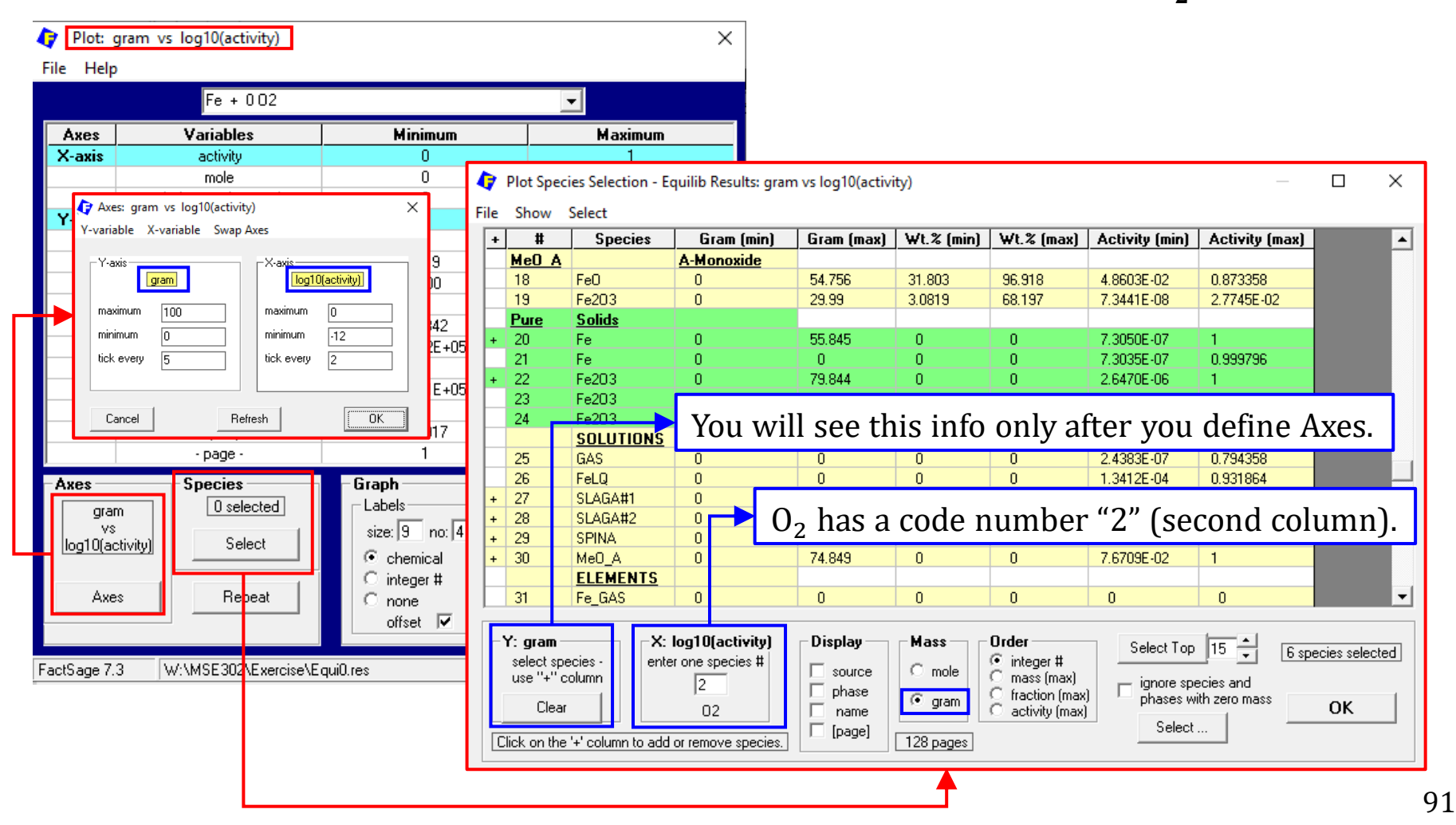

Sustainable Materials Processing Lab

FactSage Team

### Results: Plot the masses of oxidation products, i.e., gram $\sim P_{0_2}$ .

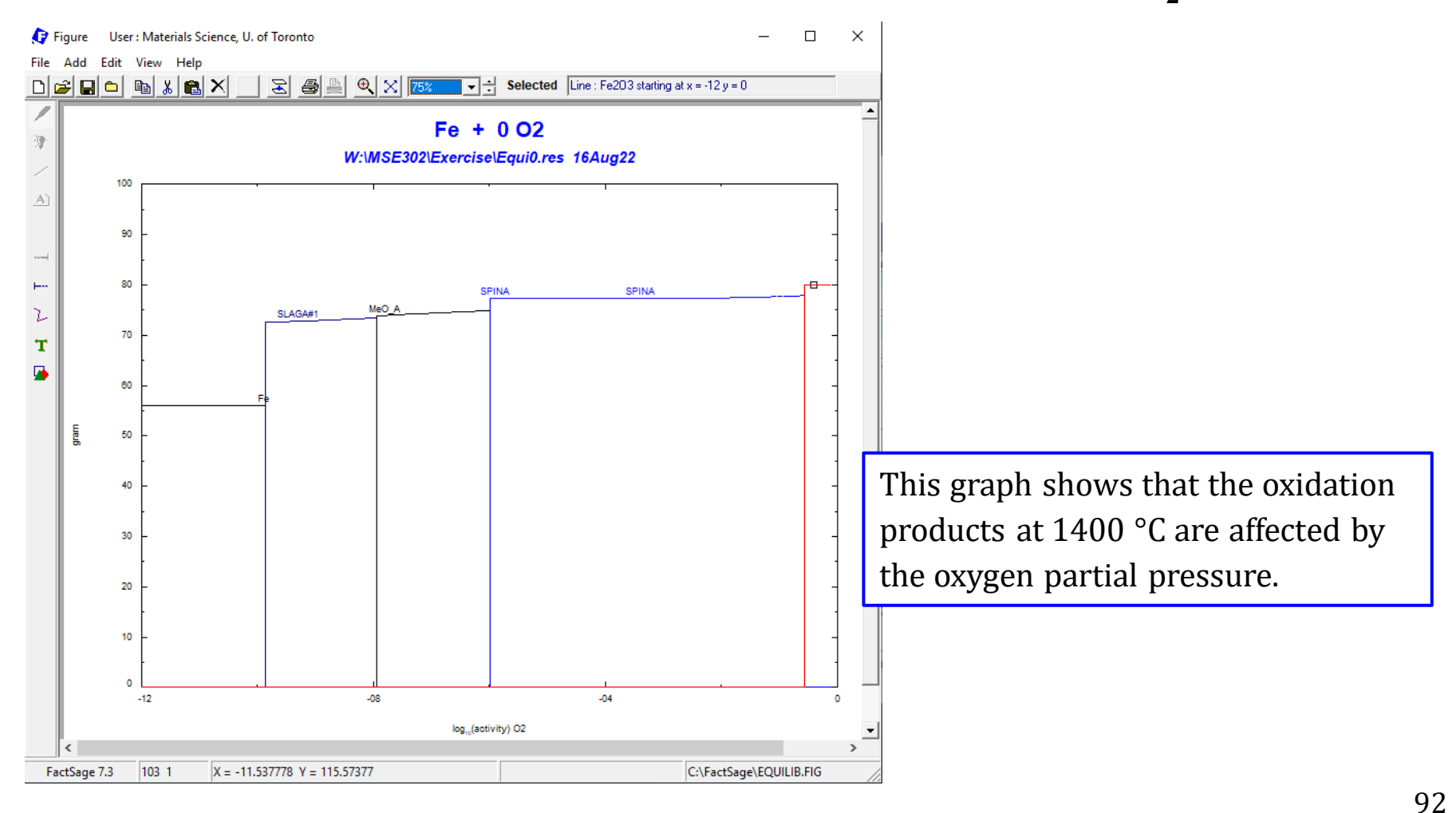

#### Sustainable Materials Processing Lab

#### FactSage Team

Recall we studied the **solution** properties by looking at an **isothermal mixing process** (Chapter 4.3). Now let us calculate some mixing properties using the Equilib Module.

Say we would like to mix varying amounts of liquid Pb and liquid Fe at 2500 °C and 1 atm. We assume the total amount of Pb and Fe is 1 mole.

The mixing process can be described as the following:

 $X_{\text{Pb}}\text{Pb}(l) + (1 - X_{\text{Pb}})\text{Fe}(l) \xrightarrow{2500 \text{ °C,1 atm}} 1 \text{ mole Solution}$ 

### **Reactants Window: Define Reactants**

| 🗘 Equilib Reactants        |                         |                                |              | _           |               | ×   |
|----------------------------|-------------------------|--------------------------------|--------------|-------------|---------------|-----|
| File Edit Table Units Data | Search Data Evaluation  | Help                           |              |             |               |     |
|                            | T(C) P(atm) Ene         | ergy(J) Quantity(g) Vol(litre) |              | <u>111</u>  | 9             | 1   |
| Don't                      | forget the Dir          | ectory.                        |              |             |               |     |
|                            |                         |                                |              |             |               |     |
| Quantity(g)                | Species                 | Phase T(C                      | ) P(total)** | Stream      | <b>#</b> Data |     |
| 1                          | РЬ                      | <b>v</b>                       |              | 1           |               |     |
| + 1                        | Fe                      | <b>v</b>                       |              |             |               |     |
|                            |                         |                                |              |             | _             |     |
|                            | Sr                      | becies that are b              | being mi     | ixed.       |               |     |
|                            |                         |                                | 0            |             | _             |     |
|                            |                         |                                |              |             |               |     |
|                            |                         |                                |              |             |               |     |
|                            |                         |                                |              |             |               |     |
|                            |                         |                                |              |             |               |     |
|                            |                         |                                |              |             |               |     |
|                            |                         |                                |              |             |               |     |
|                            |                         |                                |              | Initial Cor | nditions      |     |
|                            |                         |                                | -            |             |               |     |
|                            |                         | Next >>                        |              |             |               |     |
| FactSage 7.3 Compound: 1/  | /14 databases Solution: | 1/15 databases                 |              |             |               | /// |

Sustainable Materials Processing Lab

#### FactSage Team

MSE Department, University of Toronto

### **Reactants Window: Database(s)**

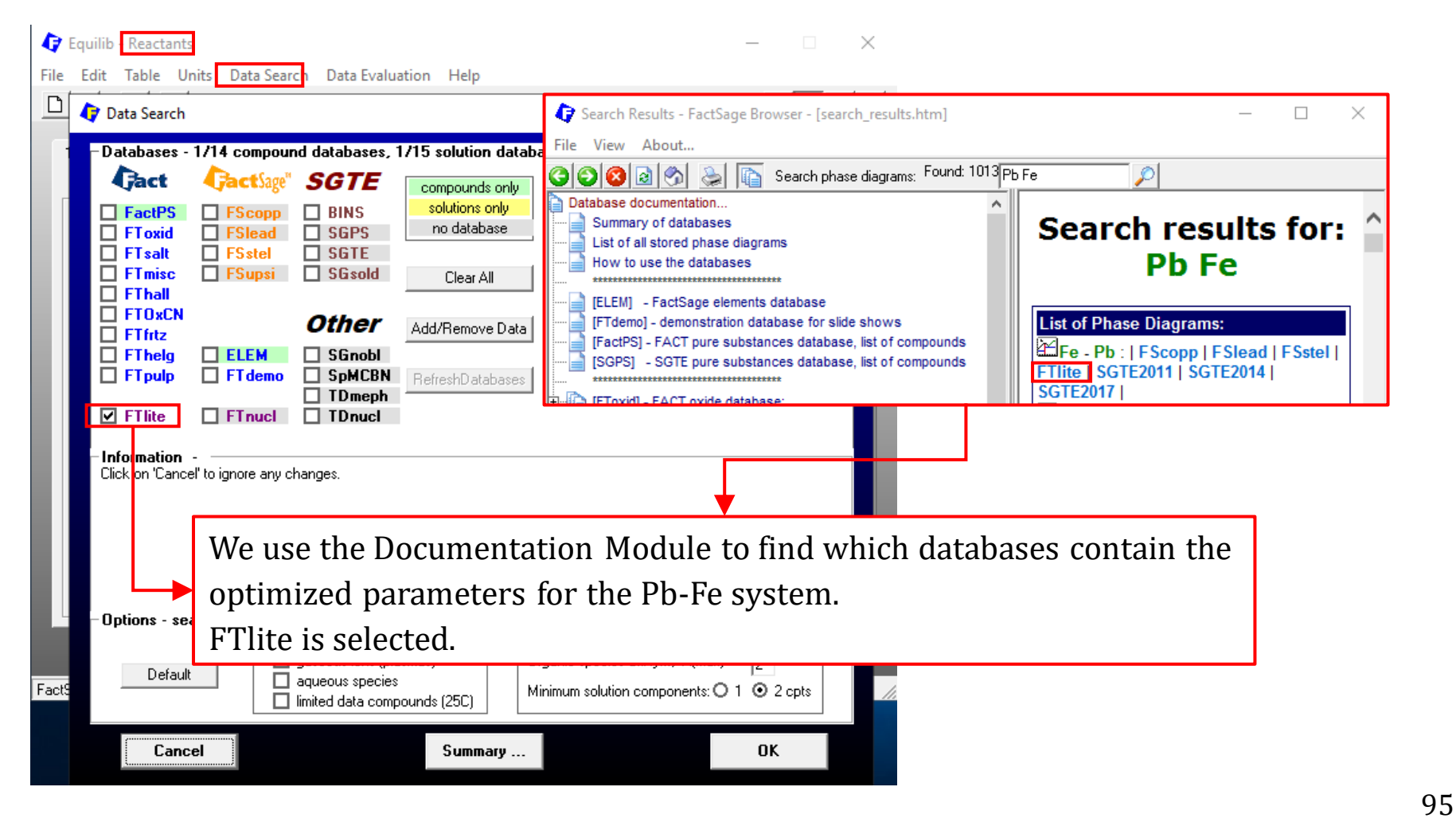

#### Sustainable Materials Processing Lab

#### FactSage Team

### **Reactants Window: Choose Units and Input the Quantity of Species**

| Equilib - Reactants                                            | - 🗆 ×                                   |
|----------------------------------------------------------------|-----------------------------------------|
| File Edit Table Units Data Search Data Evaluation Help         |                                         |
| T(C) P(atm) Energy(J) Quantity(mol)                            | Vol(litre)                              |
| 1-2                                                            | Choose the units. Use mol for quantity. |
| Quantity(mol)     Species     Phase       (A>     Pb           | T(C) P(total)** Stream# Data            |
|                                                                | Initial Conditions                      |
| Next >>                                                        |                                         |
| FactSage 7.3 Compound: 1/14 databases Solution: 1/15 databases |                                         |

#### Sustainable Materials Processing Lab

#### FactSage Team

## **Reactants Window: Specify the Initial Conditions**

| 存 Equilib Re    | actants      |                                                                        |                                                                                 |                      |                         |                          | _                  | ×                        |
|-----------------|--------------|------------------------------------------------------------------------|---------------------------------------------------------------------------------|----------------------|-------------------------|--------------------------|--------------------|--------------------------|
| File Edit Tak   | ole Units Da | ata Search Data Evaluatio                                              | on Help                                                                         |                      |                         |                          |                    |                          |
| □ 🗃 +           |              | T(C) P(atm) I                                                          | Energy(J) Quantity(mol)                                                         | ) Vol(lii            | tre)                    | •                        |                    |                          |
| 1-2             |              |                                                                        |                                                                                 | Ch                   | oose                    | the ur                   | nits.              |                          |
| Qu<br>( <a></a> | Jantity(mol) | Species<br>Ph                                                          | Phase<br>liquid                                                                 | •                    | <b>T(C)</b><br>2500     | P(total)** 1.0           | Stream# Dat        | a                        |
| + <1-A>         |              | Fe                                                                     | liquid                                                                          | •                    | 2500                    | 1.0                      | 2                  |                          |
|                 | L.           | We are mixin<br>B<br>at                                                | g liquid Pb<br>oth liquid I<br>: 2500 °C a:                                     | an<br>Pb a<br>nd     | d liq<br>and l<br>1 atr | uid Fe.<br>iquid F<br>n. | Fe are ini         | itially                  |
|                 |              | ** P(total) is the hydros<br>For a gaseous str<br>partial pressures of | tatic pressure above th<br>eam this is the sum of t<br>the species in that stre | e phas<br>he<br>eam. | e.                      |                          |                    |                          |
|                 |              |                                                                        |                                                                                 |                      |                         | V                        | Initial Conditions |                          |
|                 |              |                                                                        | Next >>                                                                         |                      |                         |                          | Che                | eck "Initial Conditions" |
| FactSage 7.3    | Compound:    | 1/14 databases Solutio                                                 | on:   1/15 databases                                                            |                      |                         |                          |                    |                          |

Sustainable Materials Processing Lab

#### FactSage Team

MSE Department, University of Toronto

### **Menu Window: Select Products and Define Final Conditions**

| 存 Equilib 🛛 Menu last system                                                                                                    |                                                                                                    | – 🗆 X                                                                                   |    |  |
|----------------------------------------------------------------------------------------------------|----------------------------------------------------------------------------------------------------|-----------------------------------------------------------------------------------------|----|--|
| File Units Parameters Help                                                                                                    |                                                                                                    |                                                                                         |    |  |
|                                                                                                    | T(C) P(atm) Energy(J) Quantity(mol) Vol(litre)                                                                                                | 🚻 🗗 🔁                                                                                   |    |  |
| Reactants (2)                                                                                                    | <a> Pb + &lt;1-A&gt; Fe<br/>(2500C,liq,#1) (2500C,liq,#2)</a>                                                                                 |                                                                                         |    |  |
| Products<br>Compound species<br>gas © ideal © real 0<br>aqueous 0                                                                                                    | Solution phases           *         Hease         Full Name           I         FTlite-Liqu         Liquid           FTlite-A1         FCC-A1 | Custom Solutions<br>0 fixed activities Details<br>0 ideal solutions<br>Pseudonyms Edit  |    |  |
| Choose FTlite-Liqu only, and use the default [I]-option. From the Pb-Fe phase diagram (Documentation), it is seen that the immiscibility exists for liquid Pb and liquid Fe. |                                                                                                    |                                                                                         |    |  |
| Target<br>- none -<br>Estimate T(K): 100<br>Quantity(mol): D<br>pu                                                                                                    | e would like to perform the c<br>re Fe to pure Pb using the st                                                                                | calculations from<br>ep of 0.005.                                                       |    |  |
| Final Conditions<br><a> <b><br/>0 1 0.005<br/>10 steps Table<br/>FactSage 7.3</b></a>                                                                                        | T(C) P(atm) 		 Delta H(J)<br>2500 1                                                                                                    | Equilibrium<br>• normal • transitions<br>• transitions only<br>transitions is isotherma | l. |  |

Sustainable Materials Processing Lab

### Results

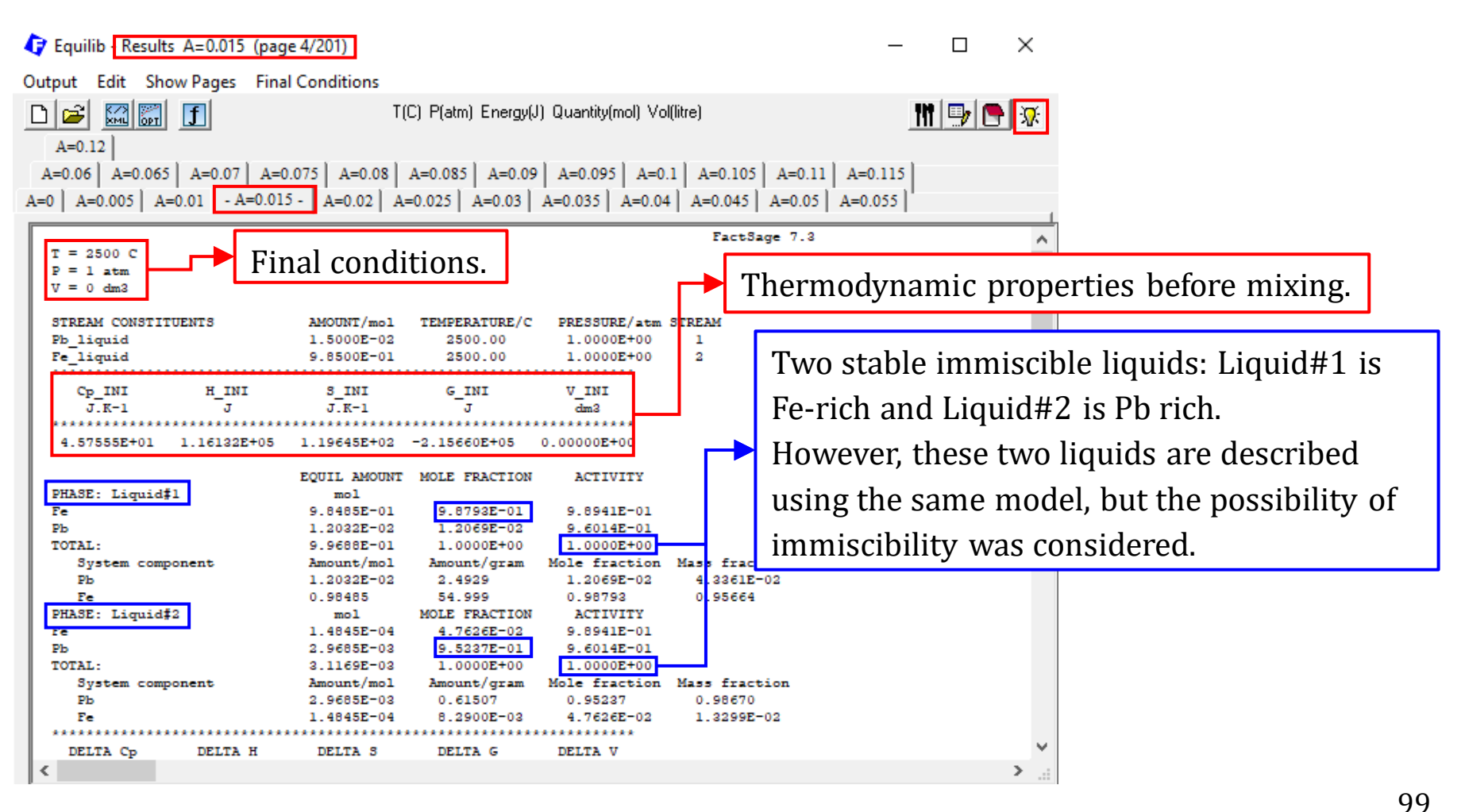

Sustainable Materials Processing Lab

#### FactSage Team

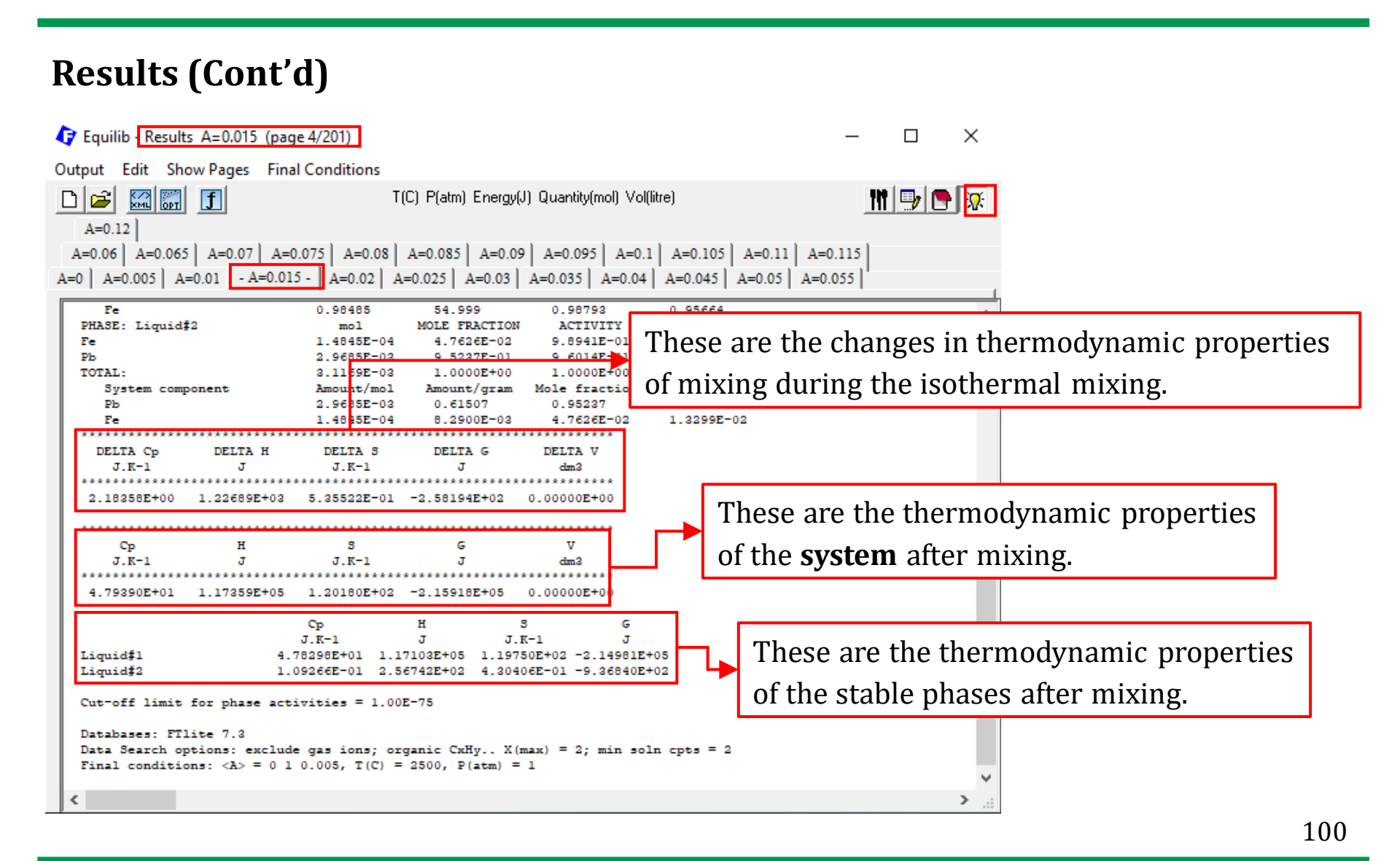

Sustainable Materials Processing Lab

#### FactSage Team

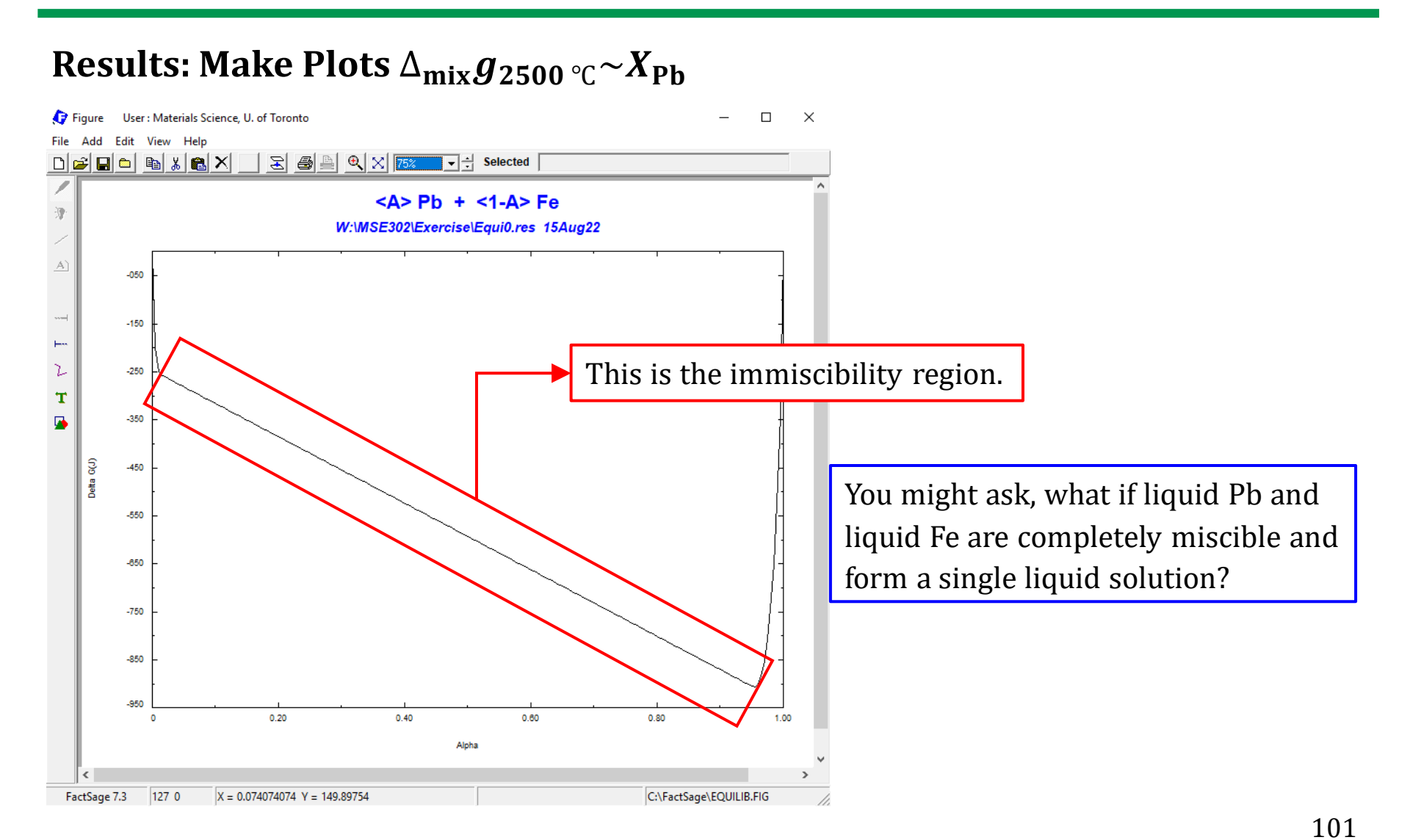

Sustainable Materials Processing Lab

#### FactSage Team

### **Menu Window: Select Products and Define Final Conditions**

| 存 Equilib 🛛 Menu last system                                                |                                                                              | – 🗆 X                                                                                                    |                            |
|-----------------------------------------------------------------------------|------------------------------------------------------------------------------|----------------------------------------------------------------------------------------------------|----------------------------|
| File Units Parameters Help                                                  |                                                                              |                                                                                                    |                            |
| D 🚅 🖶                                                                       | T(C) P(atm) Energy(J) Quantity(mol) Vol(litre)                               | M 🗗 🕞                                                                                                    |                            |
| Reactants (2)                                                               | <a> Pb + &lt;1-A&gt; Fe<br/>(2500C,liq,#1) (2500C,liq,#2)</a>                |                                                                                                    |                            |
| Products<br>Compound species<br>gas () ideal () real ()<br>aqueous ()       | -Solution phases                                                             | Custom Solutions<br>0 fixed activities<br>0 ideal solutions<br>Pseudonyms<br>E dit                                                                                                    |                            |
| <sup>pure soli</sup> This time                                              | , we do not consider the imr                                                 | niscibility. The single                                                                                                    | e-phase setting is chosen. |
| species: 0<br>Target<br>- none -<br>Estimate T(K): 1000<br>Quantity(mol): 0 | Legend<br>+ · selected 1<br>species: 2<br>solutions: 1                       | solids and ilgulds = 0<br>include molar volume data<br>and physical properties data<br>paraequilibrium & Gmin edit<br>Virtual species: 1<br><u>Total Species (max 5000)</u> 2<br><u>Total Solutions (max 200)</u> 1<br><u>Total Phases (max 1500)</u> 1 |                            |
| Final Conditions                                                            |                                                                              | Equilibrium                                                                                                    |                            |
| <a> <b>           0 1 0.005        </b></a>                                 | ILU     P(atm)     Image: Delta H(J)       2500     1       201 calculations | rormal C normal + transitions     transitions only     open Calculate >>                                                                                                    |                            |
| FactSage 7.3                                                                |                                                                              |                                                                                                    |                            |

102

#### Sustainable Materials Processing Lab

#### FactSage Team

## **Results:** Make Plots $\Delta_{\min} g_{2500 \circ C} \sim X_{Pb}$

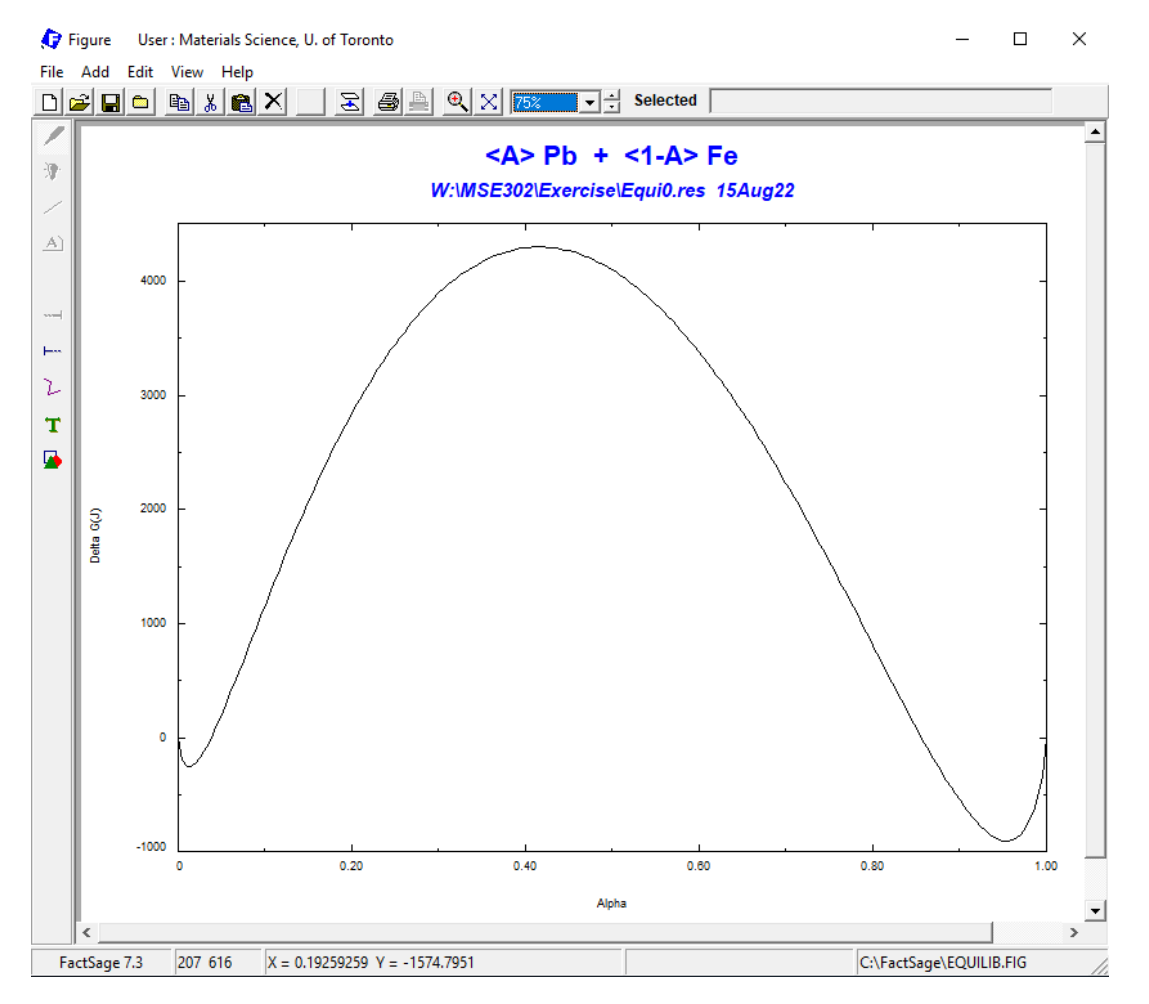

MSE Department, University of Toronto

103

#### Sustainable Materials Processing Lab

#### FactSage Team

### **Results: Use the Figure Module to superimpose the two figures**

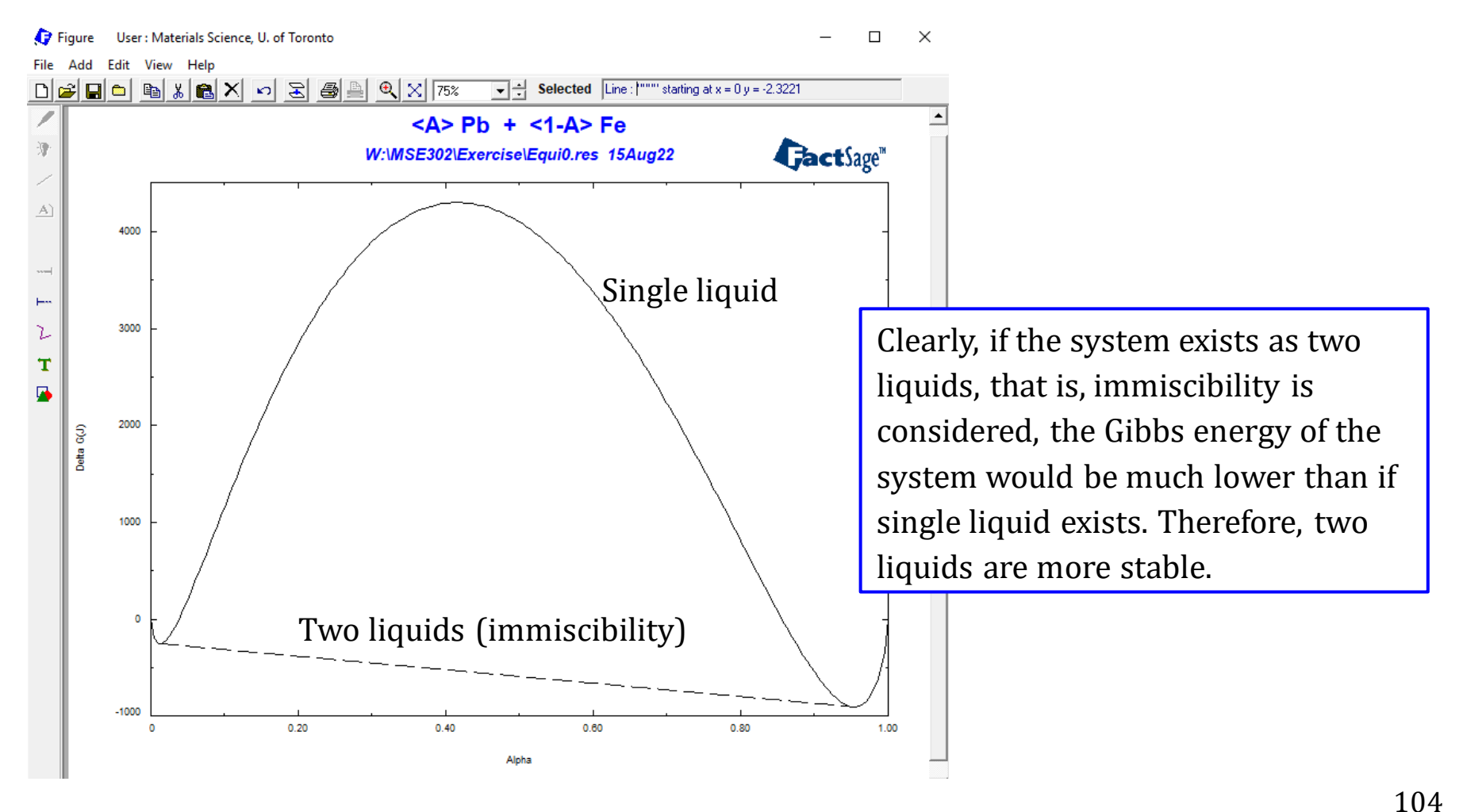

FactSage Team

### Results

Use the [I]-option for FTlite-Liqu, please plot other mixing properties

 $\Delta_{\min} h_{2500 \circ C} \sim X_{Pb}$  and  $\Delta_{\min} s_{2500 \circ C} \sim X_{Pb}$ .

Then, please go back to the Menu Window, and save the solution properties for FTlite-Liqu.

(It is also recommended that you use Fact-XML to plot all the solution properties)

### Some general tips for the Equilib Module are summarized in a Q&A format

**Q1:** How to perform calculations when the mass of the reactant changes?

**A1:** You can use <A> or <aA + b> or <a + bA> where "a" and "b" are constants and <A> (alpha) is a variable to represent the quantities of the reactants.

**Q2:** How to calculate the adiabatic flame temperature?

**A2:** After inputting the initial temperature, you can leave the final temperature blank, and set 0 for the Enthalpy change .

**Q3:** I saw in the FToxid database, the slag is modeled as SLAGA, SLAGB, SLAG?, which one should I select?.

**A3:** On the Menu window, right click on FToxid-SLAGA, FToxid-SLAGB, FToxid-SLAG?, and then check the phase information. You should find the description which details the elements that are considered in the phase model, and then choose the model which contains the elements of interest.

### Some general tips for the Equilib Module are summarized in a Q&A format

**Q4:** I want to perform some calculations about high-temperature treatment of solid wastes (slag, fly ash, mine tailings, municipal solid wastes...)?

A4: Sine the solid wastes are mostly high-order systems, trial-and-error calculations are required to find the optimal phase selection. If the molten oxide slag is expected, "FToxid-SLAG?" can be used for preliminary calculations; if you are interested in the chlorine behavior, you should select the FTsalt database.

**Q5:** How to control the oxygen partial pressure?

**A5:** You need to use the FactPS database. Right click on the gas (Compound species on the Menu Window), then right click on the "+" column of  $O_2$  to set the activity which is numerally identical to partial pressure of  $O_2$  in the ideal gas mixture. The oxygen input amount will be automatically calculated.

### Some general tips for the Equilib Module are summarized in a Q&A format

**Q6:** How to calculate the equilibrium composition of slag by specifying the activity of the slag components?

**A6:** Right click on the FToxid-SLAGA, and use the [C]-option. This will permit us to specify the activity of the slag component.

**Q7:** How to determine the solidus temperature and liquidus temperature?

**A7:** Right click on the liquid phase (e.g., FTlite-Liqu), and use the [P]-option for the calculation of liquidus temperature and [F]-option for the calculation of solidus temperature. Also, you need to leave the temperature (Final Conditions) blank. However, for a complicated system, these two temperatures may not be obtained by this approach. In this case, it is suggested to activate the "normal + transitions" option, and generate the graph to find these two temperatures (We will discuss this in the advanced applications).
## Some general tips for the Equilib Module are summarized in a Q&A format

**Q8:** What should I do if the solution model does not contain the species I want to calculate? For example,  $TiO_2$  is not included in the FToxid-SLAG.

**A8:** If the amount of the species is low, we can consider using the dilute solution model. Instructions can be found in the help file (Select/Slide Show/Advanced Features).

**Q9:** Based on the information shown in the Documentation Module, the system I am investigating has not been optimized by any of the available FactSage databases? What should I do?

**A9:** Please consider building a private database for the system of interest using the assessment papers that have been published.

## Some general tips for the Equilib Module are summarized in a Q&A format

**Q10:** I want to analyze a system containing metastable phases, for example, Fe-C system. What should I do?

**A10:** Do not select C(s) (Graphite), but select  $Fe_3C(s)$  (Cementite), and then perform the calculation.

**Q11:** I am experiencing "Abort" issue (no solution) even though it is a simple problem?

**A11:** You can try to add a small amount of argon (e.g., 1E-6) to the list of reactants.

**Question 1.** Use the Equilib Module to solve the following questions.

(1) 1 mole of  $H_2O$  becomes a gas mixture at 2500 °C and 1 atm. Calculate the equilibrium partial pressure of  $H_2$  in the gas mixture.

(2) For a gas mixture containing 2 mole of  $H_2O$ , 0.79 mole of  $N_2$ , and 0.21 mole of  $O_2$ , calculate at 25 °C and 1 atm the equilibrium partial pressure of  $H_2O$ .

(c) Heating of LVDS 3 (NaHCO<sub>3</sub>) results in the formation of Na<sub>2</sub>CO<sub>3</sub>, CO<sub>2</sub>, and H<sub>2</sub>O, find the minimum temperature for this reaction.

(d) Find the Enthalpy for 1 mole of  $H_2O(s)$ , 1 mole of  $H_2O(l)$ , and 1 mole of  $H_2O(g)$  when the temperature is 150 °C and the pressure is 1 atm.

(e) Find the composition and temperature of the system when 10 J of energy is supplied to 1 gram of water at 25 °C.

(f) Calculate the final temperature when 1 gram of ice (0 °C) and 2 gram of hot water (90 °C) are mixed. Assume no heat exchange with the surroundings.

## Question 2. Mixing Properties

(1) Use FTlite database to calculate the Al-Mg phase diagram.  $T(^{\circ}C) \sim X_{Mg}$ 

(2) From the diagram, you should see that at 800 °C, the system exists as liquid over the entire composition range, i.e.,  $X_{Mg}$  varies from 0 to 1. Calculate and plot for the liquid phase  $\Delta_{mix}g_{800 \ ^{\circ}C} \sim X_{Mg}$  and  $\Delta_{mix}h_{800 \ ^{\circ}C} \sim X_{Mg}$ .

(3) From the diagram, you should see that at 500 °C, the system may exists as two coexisting phases or single phase over the entire composition range. Calculate and plot the molar Gibbs energy of the system when  $X_{Mg}$  varies from 0 to 1.